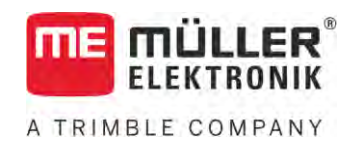

# Monterings- och bruksanvisning

# TOUCH800®

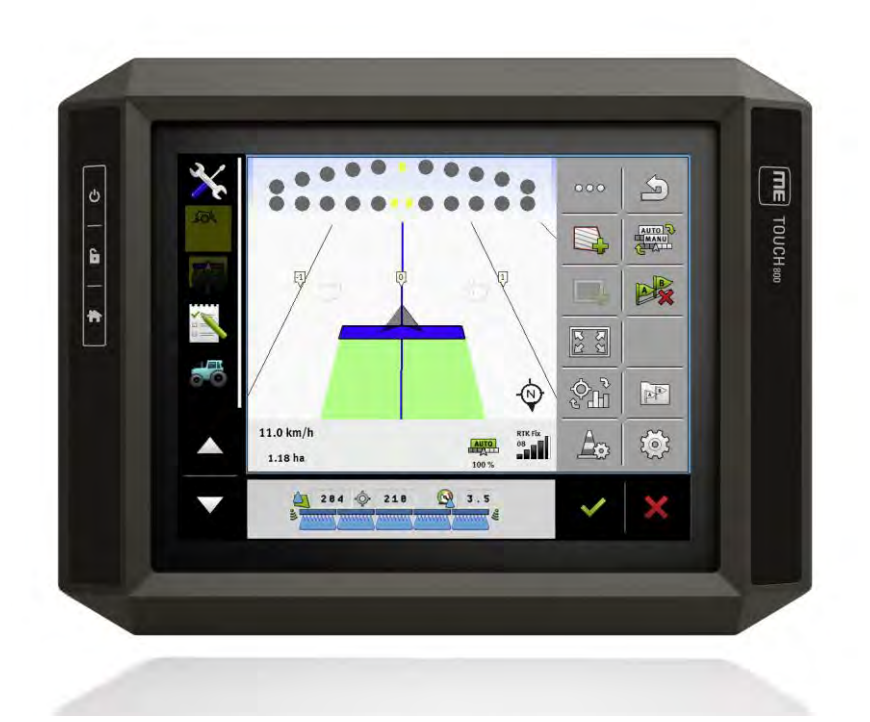

Version: V12.20200609

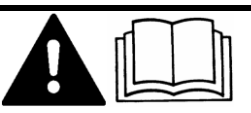

30322538-02-SV

Läs och följ den här bruksanvisningen. Spara bruksanvisningen för framtida användning. Observera att en nyare version av den här bruksanvisningen eventuellt kan finnas på hemsidan.

# Redaktionsruta

| Dokument    | Monterings- och bruksanvisning             |
|-------------|--------------------------------------------|
|             | Produkt: TOUCH800®                         |
|             | Diarienummer: 30322538-02-SV               |
|             | Från mjukvaruversion: 02.30.00             |
|             | Bruksanvisning i original                  |
|             | Originalspråk: tyska                       |
| Copyright © | Müller-Elektronik GmbH                     |
|             | Franz-Kleine-Straße 18                     |
|             | 33154 Salzkotten                           |
|             | TYSKLAND                                   |
|             | Tel: ++49 (0) 5258 / 9834 - 0              |
|             | Telefax: ++49 (0) 5258 / 9834 - 90         |
|             | E-Post: info@mueller-elektronik.de         |
|             | Webbsida: http://www.mueller-elektronik.de |

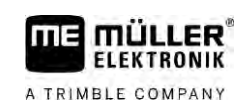

# Innehållsförteckning

| 1     | För din säkerhet                                 | 8          |
|-------|--------------------------------------------------|------------|
| 1.1   | Grundläggande säkerhetsinformation               | 8          |
| 1.2   | Avsedd användning                                | 8          |
| 1.3   | Uppbyggnad och betydelse av varningsmeddelanden  | 9          |
| 1.4   | Avfallshantering                                 | 9          |
| 1.5   | Information om eftermontering                    | 9          |
| 1.6   | EG-försäkran om överensstämmelse                 | 10         |
| 2     | Om denna bruksanvisning                          | 11         |
| 2.1   | Målgrupp för denna bruksanvisning                | 11         |
| 2.2   | Uppbyggnad av instruktioner                      | 11         |
| 2.3   | Uppbyggnad av referenser                         | 11         |
| 2.4   | Riktningsangivelser i den här bruksanvisningen   | 11         |
| 3     | Produktbeskrivning                               | 12         |
| 3.1   | Leveransinnehåll                                 | 12         |
| 3.2   | Terminalens knappar                              | 12         |
| 3.3   | Terminalanslutningar                             | 12         |
| 3.4   | Applikationer på terminalen                      | 13         |
| 3.5   | Uppgifter på märkskylten                         | 15         |
| 4     | Montering och installation                       | 16         |
| 4.1   | Montera terminalen i fordonshytten               | 16         |
| 4.1.1 | Montera standardhållare                          | 16         |
| 4.1.2 | Montera alternativ hållare                       | 16         |
| 4.1.5 | Ansluta terminalen till ISOBUS                   | 17         |
| 4.3   | Sätta i Micro-SD-kortet                          | 18         |
| 4.4   | Använda två terminaler                           | 19         |
| 5     | Grundläggande användning                         | 20         |
| 5.1   | Slå på terminalen                                | 20         |
| 5.2   | Första driftsättningen                           | 20         |
| 5.2.1 | Använda terminalen för parallellkörning          | 20         |
| 5.2.2 | Hantera ISOBUS-arbetsredskap                     | 21         |
| 5.2.3 | l erminal för den automatiska sektionsstyrningen | 21         |
| 5.3   | Stänga av terminalen                             | 22         |
| 5.4   | Områden på bildskärmen                           | 23         |
| 5.5   | Öppna applikationer                              | 24         |
| 5.6   | Elutto applikation                               | - ·<br>) [ |
|       | רועונא אַראָדאָנוטר                              | 20         |

| 5.8    | Stänga applikation                                    | 26       |
|--------|-------------------------------------------------------|----------|
| 5.0    |                                                       | 26       |
| J.7    |                                                       | 20       |
| 0.10   |                                                       | 27       |
| 5.10.1 | Använda SD-kort                                       | 27       |
| 5.10.2 | Mappar pa USB-minnet                                  | 27       |
| 5.10.3 | visa datamediets innenali pa terminalen               | 28       |
| 6      | GPS mottagare                                         | 29       |
| 6.1    | Ansluta GPS mottagaren till terminalen                | 29       |
| 6.2    | Ändra GPS mottagarens drivrutin                       | 29       |
| 6.3    | Konfigurera GPS mottagare                             | 31       |
| 6.3.1  | Konfigurera A100 eller A101                           | 31       |
|        | Parameter "Satellit 1" och "Satellit 2"               | 31       |
|        | Parameter "Styrning"                                  | 32       |
|        | Parameter "Korrigeringssignal"                        | 32       |
|        | Parameter "Lutningsmodul"                             | 32       |
| 6.3.2  | Konfigurera AG-STAR                                   | 32       |
|        | Parameter "Satellit 1" och "Satellit 2"               | 32       |
|        | Parameter "Styrning"                                  | 33       |
|        | Parameter "Korrigeringssignal"                        | 33       |
|        | Parameter "Lutningsmodul"                             | 33       |
| 6.3.3  | Konfigurera SMART-6L                                  | 33       |
|        | Parameter "Satellit 1" och "Satellit 2"               | 34       |
|        | Parameter "Styrning"                                  | 34       |
|        | Parameter "Korrigeringssignal"                        | 34       |
|        | Parameter "Baudhastighet mottagare Port B"            | 35       |
|        | Parameter "Korrektur vid RTK-bortfall"                | 35       |
|        | Parameter "Lutningsmodul"                             | 35       |
|        | RTK- eller L-band-licens för SMART-6L                 | 35       |
|        | GSM-Modem för SMART-6L                                | 36       |
| 6.3.4  | Konfigurera NAV-900                                   | 37       |
|        | Parameter "Frekvens"                                  | 37       |
|        | Parameter "Positionskvalitet"                         | 37       |
|        | Parameter "Radar Out"                                 | 38       |
|        | Parameter Anvand lutiningskompenserad position        | 38       |
|        |                                                       | 38       |
|        | Falaliletei SDAS+<br>Parameter "Korrigeringssatellit" | 30<br>20 |
|        | Parameter "MMS läge"                                  | 30       |
|        | Parameter "Frekvensval"                               | 30       |
|        | Parameter " Snabb omstart"                            | 39       |
|        | Parameter "Konvergensgränsvärde"                      | 40       |
|        | Parameter "xFill-läge"                                | 40       |
|        | Parameter "Basdatum"                                  | 40       |
|        | Parameter "xFill-Premium"                             | 40       |
|        | Parameter "Serveradress"                              | 40       |
|        | Parameter "Portnummer"                                | 40       |
|        | Parameter "VRS Mountpoint"                            | 40       |
|        | Parameter "Användarnamn"                              | 40       |

|                | Parameter "Lösenord"                                            | 40 |
|----------------|-----------------------------------------------------------------|----|
|                | Parameter "Radiomodem"                                          | 40 |
|                | Parameter "Nätverk-ID"                                          | 41 |
|                | Parameter "Radioläge"                                           | 41 |
|                | Parameter "Baudhastighet"                                       | 41 |
|                | Parameter "Paritet"                                             | 41 |
|                | Parameter "Stoppbit"                                            | 41 |
|                | Parameter "Externt korrigeringsprotokoll (ingång)"              | 41 |
|                | Parameter "Datautmatning"                                       | 41 |
|                | Parameter "RTK-basstationsfilter"                               | 42 |
|                | Parameter "Basstation CMR ID"                                   | 42 |
|                | Överföra licens                                                 | 42 |
|                | Hantera radiofrekvenser                                         | 42 |
|                | Konfigurera NMEA-meddelanden                                    | 43 |
| 6.3.5          | Konfigurera AG-200                                              | 44 |
|                | Parameter "Frekvens"                                            | 44 |
|                | Parameter "Positionskvalitet"                                   | 44 |
|                | Parameter "Korrekturkalla"                                      | 44 |
|                | Parameter "SBAS+"                                               | 45 |
|                | Parameter Komgeringssatellit                                    | 45 |
|                | Parameter "Frekvenevel"                                         | 40 |
|                |                                                                 | 40 |
|                | Konfigurera NMEA-meddelanden                                    | 40 |
| 636            | Konfigurera okänd GPS mottagare                                 | 40 |
| 0.0.0          | Parameter "Baudhastighet"                                       | 48 |
| 64             | Konfigurera GPS mottagare för automatisk styrning               | 48 |
| 6.4.1          | Konfigurora A101 AC STAD allar SMADT AL för automatick styrning | 10 |
| 0.4.1<br>6.4.2 | Konfigurera NAV 000 för automatick styrning                     | 40 |
| 0.4.Z          | Degistrera CDS positioner                                       | 49 |
| 0.0            |                                                                 | 49 |
| 6.6            | Konfigurera lutningsmodulen "GPS TILT-Module"                   | 50 |
| 7              | Konfigurera knapptilldelningen för joystickens knappar          | 51 |
| 8              | Ansluta sensorer till terminalen                                | 52 |
| 9              | Kamera                                                          | 53 |
| 9.1            | Ansluta kamera till terminalen                                  | 53 |
| 911            | Ansluta kamera HO2                                              | 53 |
| 912            | Ansluta kamera NO                                               | 54 |
| 9.2            | Aktivera kamera                                                 | 54 |
| 0.2            |                                                                 | 55 |
| 7.0            |                                                                 |    |
| 10             | Extern Lightbar                                                 | 56 |
| 10.1           | Ansluta Extern Lightbar till terminalen                         | 56 |
| 10.2           | Aktivera extern Lightbar                                        | 56 |

| 11     | Ansluta färddator till terminalen                                   | 57       |
|--------|---------------------------------------------------------------------|----------|
| 12     | ISO-skrivare                                                        | 58       |
| 12.1   | Ansluta ISO-skrivare till terminalen                                | 58       |
| 12.2   | Aktivera ISO-skrivare                                               | 58       |
| 13     | Upprätta Bluetooth-anslutning i Connection Center                   | 59       |
| 14     | Agronomiska sensorer                                                | 60       |
| 15     | Applikation Service                                                 | 61       |
| 15.1   | Ändra språk                                                         | 61       |
| 15.2   | Terminalens grundinställningar                                      | 61       |
| 15.3   | Aktivera och deaktivera applikationer                               | 63       |
| 15.4   | Aktivera licenser för fullständiga versioner                        | 64       |
| 15.5   | Skapa skärmdumpar                                                   | 65       |
| 15.6   | Ta bort pooler                                                      | 65       |
| 15.7   | Använda Open Data Interface                                         | 65       |
| 15.7.1 | Aktivera MF ODI                                                     | 66       |
| 15.7.2 | Öppna ME ODI                                                        | 66       |
| 16     | Applikation Tractor-ECU                                             | 67       |
| 16.1   | Arbetsbildskärm                                                     | 67       |
| 16.2   | Hantera traktorprofiler                                             | 67       |
| 16.3   | Parameter                                                           | 69       |
| 16.3.1 | Kalibrera hastighetssensor                                          | 71       |
| 16.3.2 | Kalibrera analog arbetsställningssensor                             | 72       |
| 16.3.3 | Traktorgeometri                                                     | 72       |
|        | Konfigurera traktorns kopplingstyper<br>Konfigurera traktorgeometri | 73<br>74 |
| 16.4   | Resultat                                                            | 75       |
| 16.4.1 | Daasmätare                                                          | 75       |
| 16.4.2 | Uppgiftsrelaterad mätare                                            | 76       |
| 17     | Applikation Virtual ECU                                             | 77       |
| 17.1   | Hantera virtuella jobbdatorer                                       | 77       |
| 17.2   | Parameter                                                           | 78       |
| 17.3   | Arbetsbildskärm                                                     | 81       |
| 18     | Applikation ISOBUS-TC                                               | 82       |
| 18.1   | Konfigurera ISOBUS-TC.                                              | 82       |
| 18.1.1 | Parameter "farmpilot"                                               | 82       |
| 18.1.2 | Parameter "Arbetsläge"                                              | 82       |
| 18.1.3 | Parameter "IC-Nummer"<br>Parameter "Prioritera intern Tractor ECU2" | 83       |
| 18.1.5 | Parameter "Spara avslutade iobb som fil?"                           | 83<br>83 |
| 18.1.6 | Parameter "Validering redskapsbeskrivning"                          | 83       |

| 18.1.7 | Parameter "Förenklad börvärdestilldelning?" | 83  |
|--------|---------------------------------------------|-----|
| 18.2   | Konfigurera redskapsanordning               | 84  |
| 18.3   | Använda fält och shp-data                   | 85  |
| 18.3.1 | Varför fältdata?                            | 86  |
| 18.3.2 | Skapa fält                                  | 86  |
| 18.3.3 | Aktivera och avaktivera fält                | 87  |
| 18.3.4 | Importera fältdata (*.shp)                  | 87  |
| 18.3.5 | Exportera fältdata                          | 88  |
| 18.3.6 | Data på datamedium                          | 89  |
| 18.3.7 | Föra över fältdata till en annan terminal   | 89  |
| 18.4   | Använda applikationskartor                  | 89  |
| 18.4.1 | Importera Shape-applikationskarta           | 90  |
| 18.4.2 | Välja Shape-applikationskarta               | 91  |
| 18.4.3 | Bearbeta Shape-applikationskarta            | 91  |
| 18.4.4 | ISO-XML-applikationskartor                  | 92  |
| 18.5   | MULTI-Control                               | 93  |
| 19     | Applikation FILE-Server                     | 94  |
| 20     | Tekniska data                               | 95  |
| 20.1   | Tekniska data för terminalen                | 95  |
| 20.2   | Beläggningsscheman                          | 96  |
| 20.2.1 | Anslutning A (CAN-Bus)                      | 96  |
| 20.2.2 | Anslutning B                                | 96  |
| 20.2.3 | Anslutning C                                | 97  |
| 20.2.4 | Anslutning CAM                              | 98  |
| 20.2.5 | Anslutning ETH (Ethernet)                   | 99  |
| 20.3   | Licensvillkor                               | 99  |
| 21     | Avhjälpa störningar                         | 100 |

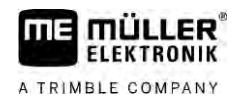

# 1 För din säkerhet

1.1

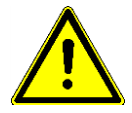

### Grundläggande säkerhetsinformation

Läs noggrant följande säkerhetsinformation, innan du använder produkten för första gången.

- Hantera inte terminalen medan du kör på vägar. Stanna när du vill hantera terminalen.
- Innan du underhåller eller reparerar traktorn, måste du alltid bryta anslutningen mellan traktorn och terminalen.
- Innan du laddar traktorns batteri, måste du alltid bryta anslutningen mellan traktorn och terminalen.
- Innan du svetsar på traktorn eller på något tillkopplat eller monterat redskap, måste du alltid bryta strömförbindelsen till terminalen.
- Genomför inga otillåtna förändringar på produkten. Otillåtna förändringar eller otillåten användning kan påverka din säkerhet negativt och även förkorta produktens livslängd eller dess funktion. Otillåtna är alla förändringar, som inte finns beskrivna i produktens dokumentation.
- laktta alla allmänna erkända säkerhetstekniska, industriella, medicinska och vägtrafiksrättsliga regler.
- Produkten innehåller inga delar som kan repareras. Öppna inte huset. Öppning kan göra att husets täthet förändras.
- Läs bruksanvisningen för det jordbruksredskap som du vill styra med hjälp av produkten.

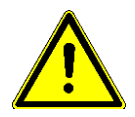

### Använda en kamera

Kameran är uteslutande till för att betrakta maskinfunktioner i de av jordbruksmaskinens arbetsområden som inte är säkerhetsrelevanta.

Kamerabilden kan i vissa situationer visas med fördröjning på bildskärmen. Fördröjningen är beroende av terminalens respektive användning och kan även påverkas av externa faktorer och apparater.

Följ därför följande anvisningar:

- Använd inte kameran som hjälp när du styr fordonet, varken vid körning på vägar eller på privata tomter.
- Använd inte kameran för att kontrollera trafiken vid körning på vägar eller när du kör in i korsningar.
- Använd inte kameran som backningskamera.
- Använd inte kameran som visuell hjälp vid styrning av maskinen, framförallt inte om en fördröjd reaktion kan leda till en risk.
- Att använda en kamera befriar dig inte från din skyldighet att vara aktsam och att tänka på säkerheten när du arbetar med maskinen.

# 1.2 Avsedd användning

Terminalen används för att sköta och manövrera jordbruksredskap som är utrustade med ISOBUSjobbdatorer.

Till avsedd användning hör också innehållet i de av tillverkaren föreskrivna drifts- och underhållsvillkoren.

Tillverkaren ansvarar inte för eventuella skador på personer eller egendom som uppkommer på grund av bristande efterlevnad. Alla risker p.g.a. inte avsedd användning ligger enbart på användaren.

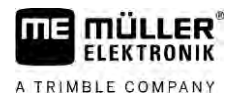

De relevanta olycksförebyggande föreskrifterna skall observeras, liksom de i övrigt allmänt erkända säkerhetstekniska, industriella, medicinska och vägtrafiksrättsliga reglerna. Egenmäktiga förändringar av redskapet utesluter tillverkaren från allt ansvar.

1.3 Uppbyggnad och betydelse av varningsmeddelanden

All säkerhetsinformation, som du hittar i denna bruksanvisning, skapas enligt följande mönster:

| VARNING                                                                                                    |
|----------------------------------------------------------------------------------------------------|
| Detta signalord kännetecknar faror med medelstor risk, som möjligtvis kan ha död eller svåra kroppsskador som följd, om dessa inte undviks. |

| OBS                                                                                                    |
|----------------------------------------------------------------------------------------------------|
| Detta signalord kännetecknar faror som kan ha lättare eller medelsvåra kroppsskador som följd om de inte undviks. |

|         | HÄNVISNING                                                                                                    |  |
|---------|----------------------------------------------------------------------------------------------------|--|
|         | Detta signalord kännetecknar faror som kan ha skador på egendom som följd om de inte undviks.                                                            |  |
|         | Det finns moment, som genomförs i flera steg. Om det föreligger en risk vid varje av dess steg, visas säkerhetsanvisningen direkt vid momentanvisningen. |  |
|         | Säkerhetsanvisningen står alltid direkt framför det riskabla arbetsmomentet och kännetecknas av fet stil och ett signalord.                              |  |
| Exempel | 1. HÄNVISNING! Detta är en anvisning. Den varnar för en risk, som föreligger vid nästa arbetssteg.                                                       |  |
|         | 2. Riskabelt arbetssteg.                                                                                                    |  |
| 1.4     | Avfallshantering                                                                                                    |  |
|         | Vänligen avyttra denna produkt efter användningen i enlighet med gällande lagar för avfallshantering som elektronikskrot som gäller i ditt land.         |  |
| 1.5     | Information om eftermontering                                                                                                    |  |

Anvisning för senare tillkommande installationer av elektriska eller elektroniska redskap och/eller komponenter

Dagens jordbruksmaskiner är utrustade med komponenter och byggdelar, vars funktion kan påverka andra redskap eftersom de avger elektromagnetiska vågor. Sådan påverkan kan leda till faror för personer, om följande säkerhetsanvisningar inte följs.

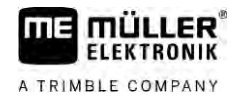

| Komponenturval     | Vid komponentval se till att de tillkommande installerade elektriska och elektroniska byggdelarna följer EMC-direktivet 2004/108/EG i respektive gällande version och bär CE-märkning.                                                                                                    |
|--------------------|----------------------------------------------------------------------------------------------------|
| Användarens ansvar | <ul> <li>Vid en tillkommande installation av elektriska och elektroniska apparater och/eller komponenter i en maskin, med anslutning till nätverket ombord, måste du egenmäktigt kontrollera, om installationen orsakar störningar på fordonselektroniken eller andra komponenter. Detta gäller särskilt för den elektroniska styrningen av: <ul> <li>Elektronisk lyftanordningsreglering (EHR),</li> <li>Främre lyftanordning,</li> <li>Kraftöverföringsaxlar,</li> <li>Motorn,</li> <li>Växlar.</li> </ul> </li> </ul>                                                                                                    |
| Ytterligare krav   | <ul> <li>För tillkommande installation av mobila kommunikationssystem (t.ex. radio, telefon) måste dessutom följande krav uppfyllas:</li> <li>Du kan endast installera apparater med godkännande enligt gällande landföreskrifter (t.ex. BZT-godkännande i Tyskland).</li> <li>Redskapet måste installeras fast.</li> <li>Drift av bärbara eller mobila redskap i fordonet är endast tillåtet via en anslutning till en fast installerad utomhusantenn.</li> <li>Sändardelen måste installeras på rymligt avstånd från fordonselektroniken.</li> <li>Vid antennuppsättningen måste du se till att installationen görs fackmannamässigt och med god jordanslutning mellan antennen och fordonskroppen.</li> </ul> |
|                    | För kablage och installation, liksom för den max. tillåtna strömupptagningen, följer du dessutom tillverkarens installationsanvisning.                                                                                                    |
| 1.6                | EG-försäkran om överensstämmelse                                                                                                    |
|                    | Härmed förklarar vi att det nedan betecknade redskapet i dess koncept och konstruktion, liksom i det<br>av oss på marknaden släppta utförandet motsvarar de grundläggande säkerhets- och hälsokraven i<br>direktiv 2014/30/EU. Vid en ändring av redskapet som inte har diskuterats med oss förlorar denna                                                                                                    |

TOUCH800®

förklaring sin giltighet.

Tillämpade harmoniserande normer:

EN ISO 14982:2009 (EMC-direktiv 2014/30/EU)

2

# 2 Om denna bruksanvisning

### 2.1 Målgrupp för denna bruksanvisning

Denna bruksanvisning riktar sig till personer, som monterar och använder terminalen.

# 2.2 Uppbyggnad av instruktioner

Instruktionerna visar dig steg för steg, hur du kan genomföra bestämda arbetsmoment med produkten.

I denna bruksanvisning har vi använt följande symboler, för att känneteckna instruktionerna:

| Typ av framställning | Betydelse                                                                                    |
|----------------------|----------------------------------------------------------------------------------------------|
| 1.                   | moment, som du måste utföra efter varandra.                                                  |
| 2.                   |                                                                                              |
| ⇔                    | Resultat av arbetsmomentet.                                                                  |
|                      | Detta sker, när du utför ett arbetsmoment.                                                   |
| ₽                    | Resultat av en arbetsinstruktion.                                                            |
|                      | Detta sker, när du har följt alla steg.                                                      |
|                      | Villkor.                                                                                     |
|                      | Om villkoren omnämns, måste du uppfylla dessa villkor, innan du kan utföra ett arbetsmoment. |

2.3

### Uppbyggnad av referenser

Om det finns referenser i bruksanvisningen, ser dessa alltid ut enligt följande:

Exempel på en referens: [→ 11]

Du känner igen referensen på hakparenteser och en pil. Numret efter pilen visar på vilken sida kapitlet börjar, där du kan läsa mer.

## 2.4 Riktningsangivelser i den här bruksanvisningen

Alla riktningsangivelser i den här bruksanvisningen, som "vänster", "höger", "fram", "bak" gäller sett i fordonets färdriktning.

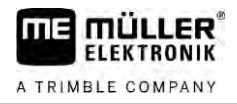

# 3 Produktbeskrivning

### 3.1 Leveransinnehåll

l leveransen ingår:

- Terminal TOUCH800
- VESA-hållare med skruvar
- Hållare för montering av terminalen
- USB-minne
- Monterings- och bruksanvisning
- Bruksanvisning för applikationen ISOBUS-TC-Leader som separat dokument.

# 3.2 Terminalens knappar

På terminalens hus finns några knappar som du använder för att hantera terminalen.

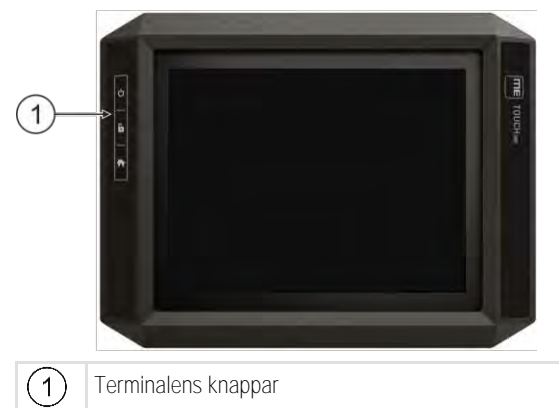

Knapparnas funktion

| し | Slår på och av terminalen. |
|---|----------------------------|
| 6 | Skapar skärmdump           |
|   | Sparar fönsteranordningen. |

## Terminalanslutningar

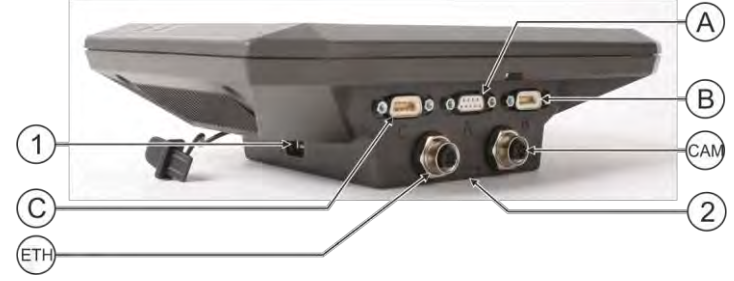

Terminalanslutningar

3.3

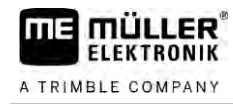

| 1   | USB-anslutning för:<br>- USB-minne [→ 27]                                                                                   | A   | Anslutning A<br>CAN-Bus-anslutning för:<br>- ISOBUS-basutrustning [→ 18]<br>- Anslutning till traktor-CAN-BUS |
|-----|----------------------------------------------------------------------------------------------------|-----|----------------------------------------------------------------------------------------------------|
| C   | Anslutning C<br>Seriell anslutning för:<br>- GPS mottagare [→ 29]<br>- Lutningsmodul "GPS TILT-Module"<br>- Lightbar [→ 56] | B   | Anslutning B<br>Se kapitel: Stifttilldelning Anslutning B $[\rightarrow 96]$                                  |
| ETH | Anslutning ETH<br>M12-anslutning för:<br>- Ethernet                                                                         | CAM | Anslutning CAM<br>Anslutning för en analog kamera                                                             |
|     |                                                                                                    | 2   | Fack med SD-kortet                                                                                            |

3.4

### Applikationer på terminalen

Terminalen levereras med en rad förinstallerade applikationer (appar). De flesta av dem kan du använda direkt. Även de applikationer som inte är aktiverade kan du som regel testa under 50 timmar. Om du efter den tiden tycker att applikationen är bra kan du beställa en licens hos Müller-Elektronik och använda applikationen som fullständig version.

Fullständiga versioner Följande applikationer är installerade som fullständiga versioner på terminalen:

ISOBUS-gränssnitt (ISOBUS-UT)

Med terminalen kan du sköta ISOBUS-jobbdatorer som uppfyller normen ISO11783. Användarmiljöerna för att sköta en jobbdator visas på bildskärmen när den ansluts till fordonets ISOBUS-uttag.

ISOBUS-gränssnittet har ingen egen symbol. I urvalsmenyn visas alltid symbolen för den anslutna jobbdatorn.

Applikation Service.

I applikationen Service kan du:

- Konfigurera terminalen.
- Aktivera och avaktivera andra applikationer.
- Låsa upp licenser.
- Aktivera drivrutiner för anslutna redskap.
- Utföra GPS-inställningar.

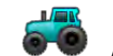

- Applikation Tractor-ECU.

Applikationen Tractor-ECU används för att registrera alla inställningar angående traktorn. I applikationen kan du till exempel:

- Ange GPS mottagarens position.
- Fastställa GPS mottagaren som källa för hastighetssignalen.
- Välja vilka sensorsignaler som terminalen tar emot.
- Se hastighet, kraftuttagets hastighet på bildskärmen.

Mer om detta i kapitel: Applikation Tractor-ECU [ $\rightarrow$  67]

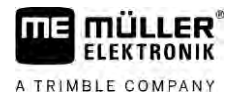

**1**0000

### - Applikation Virtual ECU

Applikationen Virtual ECU är en central ort där virtuella jobbdatorer kan skapas för maskiner och redskap som inte kommunicerar via ISOBUS.

Virtual ECU gör det möjligt att använda appar som TRACK-Leader, ISOBUS-TC och SECTION-Control med icke-ISO-maskiner.

Mer om detta i kapitel: Applikation Virtual ECU [ $\rightarrow$  77]

- Applikation FILE-Server

Applikationen används för att skapa en minnesplats på terminalen. Denna minnesplats kan användas av ISOBUS-jobbdatorer som stödjer FILE-Server-funktionen. Användningsmöjligheterna beror på ISOBUS-jobbdatorn.

- Kamera

Applikationen kamera visar på bildskärmen bilden från kameran som är ansluten till terminalen.

Följande applikationer kan du använda som testversioner:

- - Applikation TRACK-Leader.

Applikationen TRACK-Leader hjälper dig att bearbeta fältet i exakt parallella spår. Appen innehåller några moduler för vilka en licens också kan aktiveras:

- SECTION-Control: Automatisk sektionsstyrning för att minimera överlappningar.
- TRACK-Leader AUTO: Automatisk styrning av fordonet på fältet.
- TRACK-Leader AUTO CLAAS: Automatisk styrning av fordonet på fältet med CLAAS traktorer.
- TRACK-Leader TOP: Automatisk styrning av fordonet på fältet.
- TRAMLINE-Management: Koppla körfält med hjälp av den aktuella GPS positionen.
- 1
  - Applikation ISOBUS-TC (ISOBUS-Task-Controller).

Applikationen ISOBUS-TC fungerar som gränssnitt mellan terminalapplikationerna (SECTION-Control, TECU, VECU) och ISOBUS-redskap (jobbdator, agronomisk sensor). Därutöver möjliggör appen en dataöverföring mellan terminalen och elektroniska åkerskifteskartotek. Funktionsomfattningen beror på aktiverade licenser och på konfigurationen. Mer om detta i kapitel: Applikation ISOBUS-TC [→ 82]

- MULTI-Control Den här licensen utvidgar funktionaliteten hos ISOBUS-TC. Den möjliggör tilldelning av applikationskartor till enskilda doserare på en maskin.
- ASD-Protocol Licensen möjliggör kommunikation mellan terminalen och en seriellt ansluten färddator. Terminalen känner till maskinens position på fältet (GPS) och kan överföra ett medels spridningsmängd (från applikationskartan) eller sektionsstatusen till färddatorn. Så kan du bland annat föra över börvärden till färddatorn eller använda applikationen SECTION-Control för sektionsstyrning.

Mer om detta i kapitel: Ansluta färddator till terminalen  $[\rightarrow 57]$ 

 ME ODI – Den här licensen aktiverar applikationen ME ODI. Den gör det möjligt att ansluta terminalen med Internet via Ethernet eller Bluetooth.

Valfri programvara

- Valfritt kan du låsa upp följande programvara:

- Applikation FIELD-Nav.

Testversioner

FIELD-Nav - Vägnavigation för jordbruk. Kartmaterialet kan bearbetas med det tillhörande PCprogrammet FIELD-Nav Desktop. På så sätt kan även alla fältvägar, små broar och andra begränsningar tas med i kartmaterialet och beaktas vid ruttsökningen. Bruksanvisningen finns på Müller-Elektroniks internetsida.

agricon

- Agricon-Plugin

Möjliggör koppling med agronomiska sensorer (Yara-N, P3US, P3ALS osv.) från Agricon.

#### Uppgifter på märkskylten 3.5

På terminalens baksida hittar du en märkskylt i form av en påklistrad etikett. På denna etikett hittar du information, som du entydigt kan identifiera produkten med.

Ha denna information i beredskap, när du kontaktar kundtjänst.

Förkortningar på märkskylten

| Förkortning | Betydelse                                                                                                    |
|-------------|----------------------------------------------------------------------------------------------------|
| SW:         | Programvaruversion<br>Den installerade programvaruversionen visas på startsidan till<br>applikationen Service.                             |
| HW:         | Hårdvaruversion                                                                                                    |
| DC:         | Driftspänning<br>Terminalen får endast anslutas till spänningar inom detta område.                                                         |
| KNr.:       | Kundnummer<br>Om terminalen har tillverkats för en jordbruksmaskintillverkare, visas<br>artikelnumret för jordbruksmaskintillverkaren här. |
| SN:         | Serienummer                                                                                                    |

# 4 Montering och installation

# Montera terminalen i fordonshytten

Du behöver en hållare för att montera terminalen i fordonshytten. Följande hållare kan användas.

| Artikelnummer | Artikel            | Leveransin-<br>nehåll? | Egenskaper                                                                                                    |
|---------------|--------------------|------------------------|----------------------------------------------------------------------------------------------------|
| 31322506      | Standardhållare    | Ja                     |                                                                                                    |
| 31322507      | Alternativ hållare | Nej                    | <ul> <li>För en fastare fastsättning av<br/>terminalen.</li> </ul>                                                            |
| 31322508      | Alternativ adapter | Nej                    | <ul> <li>Monteras på hållaren 31322507.</li> <li>Lämplig för fordon utan B-pelare.</li> <li>Monteras runt ett rör.</li> </ul> |

### 4.1.1

4.1

Montera standardhållare

Förfarande

- Du har monteringssatsen till VESA-hållaren till hands.
- 1. Skruva ihop hållaren.
- 2. Fäst hållaren på de fyra skruvöppningarna på terminalens baksida.
- 3. Fäst terminalen i fordonshytten. Använd till exempel ME-baskonsolen för att göra detta. Den ingår i leveransen av ISOBUS-basutrustning.

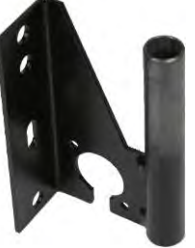

⇒ Din terminal bör vara monterad på följande sätt:

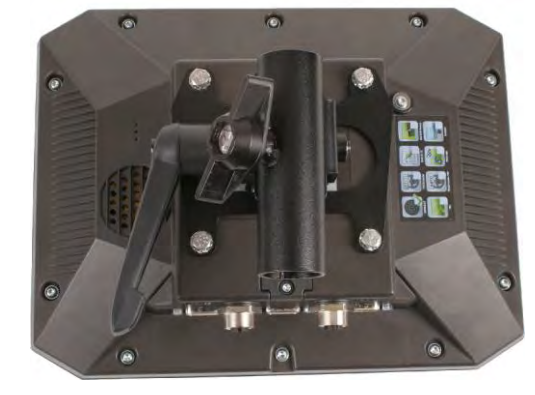

- 4. Kontrollera att din terminal är stabilt monterad.
- $\Rightarrow$  Du kan nu ansluta kablar till terminalen. [ $\rightarrow$  12]

### Montera alternativ hållare

Förfarande

4.1.2

☑ Du har monteringssatsen till hållaren till hands.

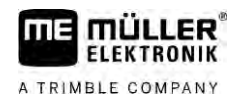

- 1. Skruva ihop hållaren.
- 2. Fäst hållaren på de fyra skruvöppningarna på terminalens baksida.
- 3. Placera hållaren på den position som du vill ha den, t.ex.

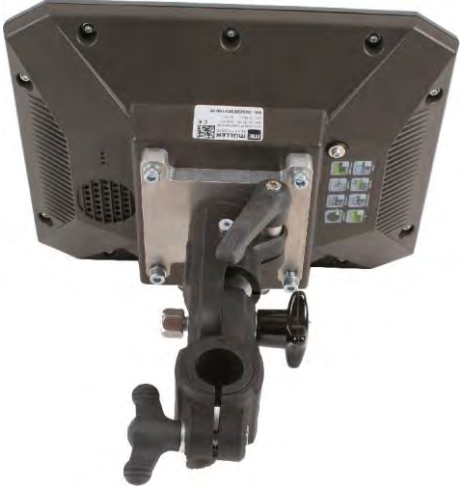

4. Fäst terminalen i fordonshytten. Använd till exempel ME-baskonsolen för att göra detta. Den ingår i leveransen av ISOBUS-basutrustning.

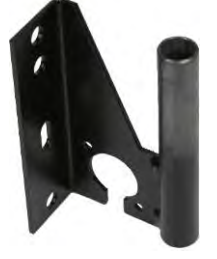

1. Skruva ihop adaptern.

5. Kontrollera att din terminal är stabilt monterad.

### Montera alternativ adapter

Om du vill montera din terminal i ett fordon utan B-pelare kan du montera en adapter på hållaren 31322507. Adaptern kan du montera runt ett rör.

 Adapter för rundrörsystem, för rör med en diameter på 20, 25 eller 30mm, Artikelnummer: 31322508

Förfarande

4.1.3

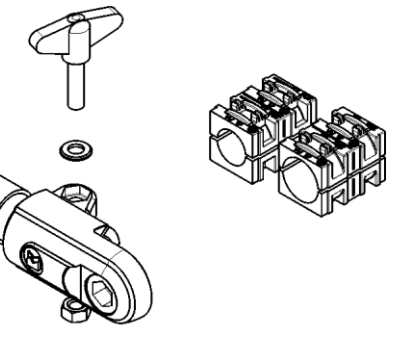

Ansluta terminalen till ISOBUS

2. Anslut adaptern till hållaren.

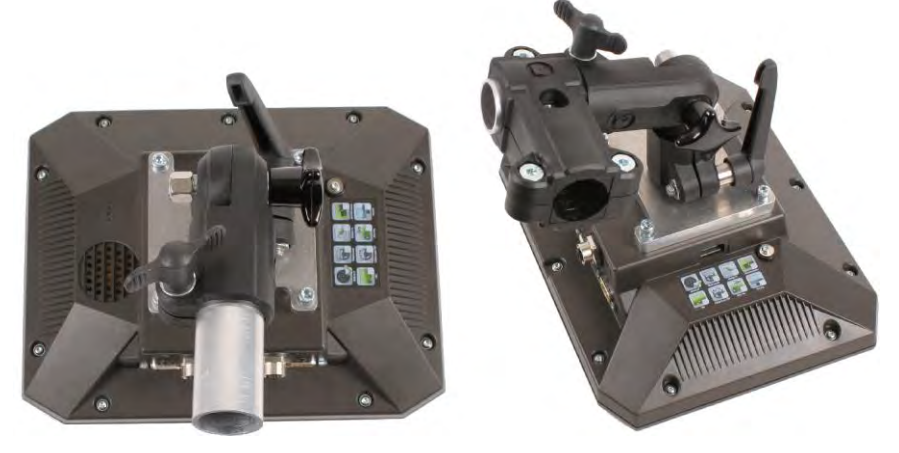

- 3. Placera hållaren och adaptern på önskad position.
- 4. Kontrollera att allt är stabilt monterat.

# Ansluta terminalen till ISOBUS

Med anslutningen till ISOBUS försörjs terminalen med spänning och kommunikationen med andra ISOBUS-komponenter blir möjlig.

Beroende på traktormodell behövs olika anslutningskablar.

- I traktorer som i efterhand har utrustats med en ISOBUS-grundutrustning från Müller-Elektronik använder du anslutningskabel A som ingår i ISOBUS-grundutrustningen.
- I traktorer som seriemässigt är utrustade med ISOBUS och därmed har ett ISOBUS-uttag i hytten, behöver du följande anslutningskabel:

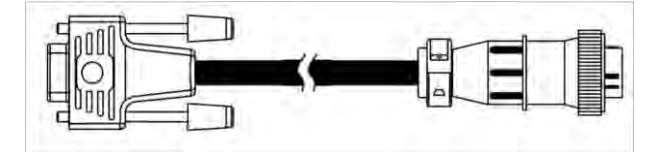

Anslutningskabel D-Sub <-> CPC art.-nr. 30322541

Om det finns mer än en terminal i traktorhytten måste du eventuellt göra en del inställningar för att möjliggöra den ömsesidiga kommunikationen. Läs igenom: Använda två terminaler [ $\rightarrow$  19]

1. Anslut den 9-poliga kontakten A som ingår i basutrustningen till CAN-anslutningen på terminalen.

2. Skruva fast säkerhetsskruvarna på kontakten.

| 4.3 | Sätta i Micro-SD-kortet |
|-----|-------------------------|
| 4.3 | Salla i Micro-SD-Korle  |

Micro-SD-kortet fungerar som internt minne på terminalen.

Gör så här för att byta SD-kortet:

- 1. Stäng av terminalen och ta loss alla kabelanslutningar.
- 2. Skruva upp locket på terminalens baksida.
- Tryck med fingret på SD-kortet i slitsen.
   ⇒ SD-kortet lossas och sticker ut ca 1 mm.
- 4. Du kan ta ut kortet.

4.2

Förfarande

Förfarande

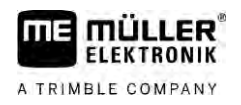

- 5. För att låsa fast kortet igen, tryck lätt på kortet tills det hakar fast igen.
- 6. Skruva fast locket på terminalens baksida.

4.4

### Använda två terminaler

I tabellen nedan visas vilka inställningar du måste göra för att kunna använda två terminaler och i vilka kapitel dessa beskrivs. Uppgifterna om hytterminaler gäller med reservation för eventuella fel/ändringar.

Inställningar ME-terminal och hytterminal

| Möjlig funktion                                                                                 | Inställning ME-Terminal              | Inställning hytterminal                                                                                                    |
|-------------------------------------------------------------------------------------------------|--------------------------------------|----------------------------------------------------------------------------------------------------|
| TRACK-Leader och SECTION-Control på<br>ME-Terminal.<br>Hantering av jobbdator på hytterminalen. | Inloggning som ISOBUS-UT: nej [→ 61] | Aktivera ISOBUS-UT (JohnDeere:<br>Redskapsbuss; Fendt: Fendt ISOBUS<br>terminal).<br>Avaktivera Task Controller (JohnDeere:<br>Uppgiftsstyrenhet; Fendt: Task Controller).                                      |
| TRACK-Leader, SECTION-Control och<br>Hantering av jobbdator på ME-terminal.                     | Inloggning som ISOBUS-UT: ja [→ 61]  | Avaktivera ISOBUS-UT (JohnDeere:<br>Redskapsbuss; Fendt: Fendt ISOBUS<br>terminal).<br>Avaktivera Task Controller (JohnDeere:<br>Uppgiftsstyrenhet; Fendt: Task Controller).<br>JohnDeere, avaktivera dessutom: |

# 5 Grundläggande användning

# 5.1 Slå på terminalen

Förfarande

Gör så här för att slå på terminalen:

- ☑ Terminalen är monterad och ansluten till ISOBUS-basutrustning.
- 1. Tryck på knappen 🕐 och håll den intryck ca 3 sekunder.
  - ⇒ Terminalen tutar kort.
  - ⇒ Bildskärmen förblir mörk under ca 10 sekunder till applikationerna i bakgrunden har hämtats.
  - ➡ Terminalens startsida visas:

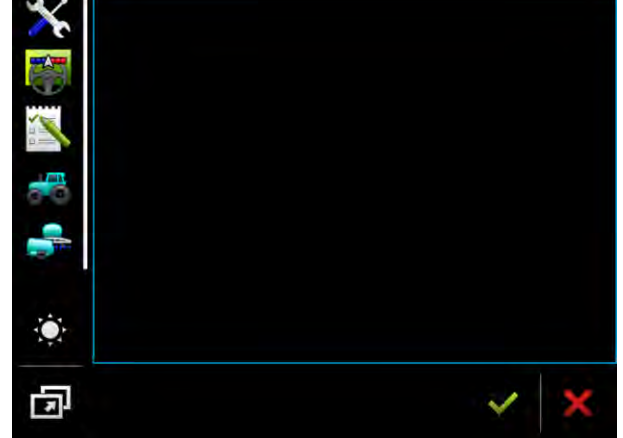

⇒ Du har startat terminalen.

# 5.2 Första driftsättningen

Vad du ska göra efter att du har slagit på terminalen beror på vad terminalen ska användas till:

- parallellkörning
- hantering av ISOBUS-arbetsredskap
- automatisk sektionsstyrning
- uppgiftsbearbetning och dokumentation

Dessa fall beskrivs i de följande kapitlen.

### 5.2.1 Använda terminalen för parallellkörning

Om du vill använda terminalen för parallellkörning är TRACK-Leader den viktigaste applikationen för dig.

Viktigaste inställningar

| Inställning           | Var?                            | Funktion                                                                                                    |
|-----------------------|---------------------------------|----------------------------------------------------------------------------------------------------|
| Välja GPS-drivrutiner | ✓ / Drivrutiner / GPS [→<br>29] | Den standardmässiga<br>drivrutinen fungerar i de flesta<br>fall med de mottagare som säljs<br>av ME. För att kunna byta<br>korrigeringssignalen måste |

Första driftsättningen

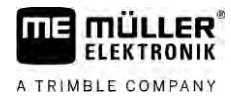

| Inställning                                           | Var?            | Funktion                                                                                                    |
|-------------------------------------------------------|-----------------|----------------------------------------------------------------------------------------------------|
|                                                       |                 | dock en passande drivrutin för<br>GPS mottagaren aktiveras.                                                                                                    |
| Ange traktorns geometri och aktivera traktorprofilen. | / Inställningar | Se:<br>- Hantera traktorprofiler [→ 67]<br>- Traktorgeometri [→ 72]                                                                                                    |
| Virtuell jobbdator                                    | / Inställningar | För att systemet ska känna till<br>arbetsbredden och maskinens<br>andra parametrar måste du<br>skapa en virtuell jobbdator för<br>varje maskin som du arbetar<br>med som inte är ISOBUS<br>kompatibel.<br>Se: Applikation Virtual ECU [→<br>77] |

 $\heartsuit$  / Drivrutiner / GPS [ightarrow

/ Inställningar

Ytterligare inställningar måste du utföra i applikationen TRACK-Leader.

| 5.2.2      | Hantera ISOBUS-arbetsre                                           | Hantera ISOBUS-arbetsredskap                            |                                                                             |  |
|------------|-------------------------------------------------------------------|---------------------------------------------------------|-----------------------------------------------------------------------------|--|
|            | För att kunna hantera en ISOBL till det bakre uttaget. Terminaler | JS-jobbdator med terminal<br>n förfogar standardmässigt | en räcker det att man ansluter jobbdatorn<br>över de nödvändiga licenserna. |  |
| Förfarande | ☑ Licens "ISOBUS-UT" är akt                                       | iverad.                                                 |                                                                             |  |
|            | 1. Sätt i jobbdatorns ISOBUS-                                     | kabel i det bakre ISOBUS                                | -uttaget.                                                                   |  |
|            | 2. Slå på terminalen:                                             |                                                         |                                                                             |  |
|            | 3. Vänta tills jobbdatorns appl                                   | ikation kopierar alla releva                            | nta data till terminalen.                                                   |  |
|            | 4. Öppna jobbdatorns applika                                      | tion via Urvalsmeny [ $\rightarrow$ 24                  | 4].                                                                         |  |
| 5.2.3      | Terminal för den automa                                           | tiska sektionsstyrnir                                   | ngen                                                                        |  |
|            | Viktigaste inställningar                                          |                                                         |                                                                             |  |
|            | Inställning                                                       | Var?                                                    | Kommentar                                                                   |  |
|            | Välja GPS drivrutin (valfritt).                                   |                                                         | Den standardmässiga                                                         |  |

I

29]

Ange traktorns geometri och

aktivera traktorprofilen.

drivrutinen fungerar i de flesta

av ME. För att kunna byta korrigeringssignalen måste dock en passande drivrutin för GPS mottagaren aktiveras.

Se:

fall med de mottagare som säljs

- Hantera traktorprofiler [ $\rightarrow$  67]

- Traktorgeometri [→ 72]

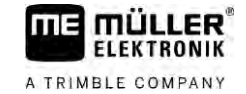

| Inställning                           | Var?                                 | Kommentar                                                                                                    |
|---------------------------------------|--------------------------------------|----------------------------------------------------------------------------------------------------|
| Ansluta jobbdator till ISOBUS.        |                                      |                                                                                                    |
| Jobbdatorprofil i SECTION-<br>Control | / Inställningar /<br>SECTION-Control | Sök profil och ställ in parameter<br>"Maskinmodell".<br>Konfigurera för ett exakt arbete<br>alla andra parametrar i profilen. |

#### Förfarande

- ☑ Licenserna "ISOBUS-UT", "TRACK-Leader" och "SECTION-Control" är aktiverade.
- 1. Sätt i ISOBUS-kabeln i det bakre ISOBUS-uttaget.
- 2. Slå på terminalen:
- 3. Vänta tills jobbdatorns applikation kopierar alla relevanta data till terminalen.

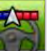

4.

- ✓ Öppna applikationen TRACK-Leader via Urvalsmeny [→ 24].
- 5. Konfigurera inställningarna från tabellen ovan.
- 6. Starta en ny navigation.

Den fortsatta hanteringen beskrivs i bruksanvisningen för TRACK-Leader.

### 5.2.4 Terminal för uppgiftsbearbetningen

Du kan alltid använda uppgiftsbearbetningen ISOBUS-TC, oberoende om du parallellkör, styr sektioner eller bara hanterar en ISOBUS-jobbdator. För alla dessa applikationer måste du dock utföra de viktigaste inställningarna som beskrivs i föregående kapitel.

Viktigt för ISOBUS-TC:

- Tänk på att alltid starta och avsluta uppgifter.
- Efter arbetet måste du spara alla uppgifter på USB-minne (logga ut USB-minne), innan du tar bort USB-minnet eller för över nya uppgifter till terminalen.

Viktigaste inställningar

| Inställning                                                                  | Var?            | Funktion                                                                                                    |
|------------------------------------------------------------------------------|-----------------|----------------------------------------------------------------------------------------------------|
| Ställ in arbetsläget till<br>"Utvidgat".                                     | / Inställningar | Aktiverar och avaktiverar<br>uppgiftsbearbetningen i<br>applikationen ISOBUS-TC.<br>Om du inte vill skapa några<br>uppgifter sätt arbetsläget till<br>"Standard". |
| Sätt i USB-minne med<br>uppgiftsdata eller skapa<br>uppgifter på USB-minnet. |                 |                                                                                                    |

Förfarande

- ☑ Licens "ISOBUS-TC" är aktiverad.
- 1. Slå på terminalen:
- 2. Deputy Öppna applikationen ISOBUS-TC via Urvalsmeny  $[\rightarrow 24]$ .

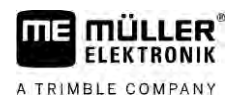

- 3. Sätt i ett USB-minne med uppgiftsdata.
- 4. Starta en uppgift.

### 5.3 Stänga av terminalen

### HÄNVISNING

Dataförlust vid felaktigt utförd avstängning Om du kopplat ifrån spänningsförsörjningen utan att först stänga av terminalen på rätt sätt kan detta leda till att data går förlorad.

• Vänta alltid med att koppla ifrån spänningsförsörjningen tills terminalen har stängts av. Denna procedur kan ta upp till 5 minuter.

Förfarande

Gör så här för att stänga av terminalen:

Tryck på knappen och håll den intryckt ca 3 sekunder.
 ⇒ Du har stängt av terminalen.

5.4

# Områden på bildskärmen

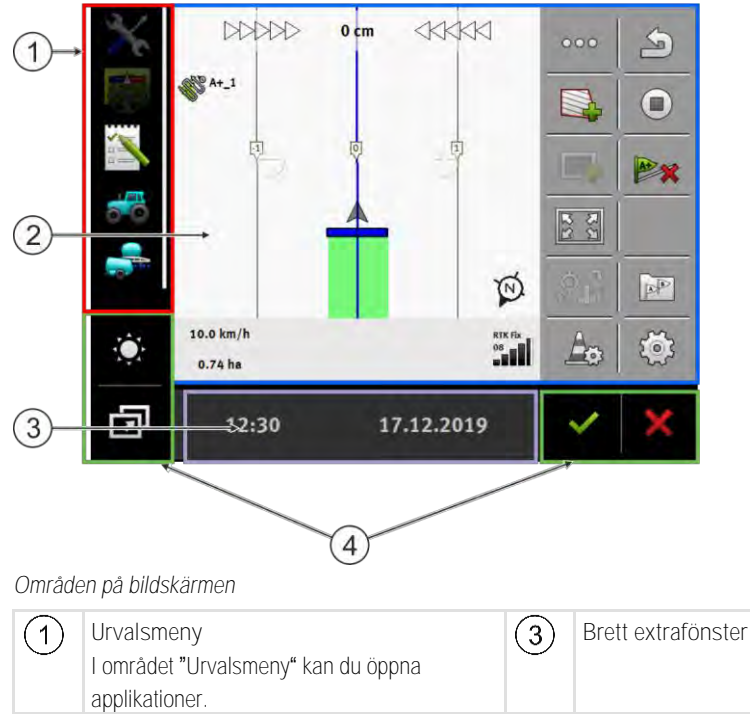

| 0 | I området "Urvalsmeny" kan du öppna applikationer.                                                                                                    | 3 | DI ELL EXILIZIO IISLEI |
|---|----------------------------------------------------------------------------------------------------|---|------------------------|
| 2 | Huvudfönster<br>I det här området kan du arbeta med<br>applikationer. Om du rör vid bildskärmen i<br>området "Huvudfönster" utförs funktionen hos<br>den symbol som du har rört vid.<br>Hur man går till väga beror på vilken<br>applikation som är öppnad. | 4 | Systemsymboler         |

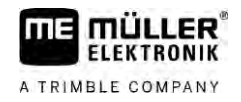

Systemsymboler

| Symbol                                 | Betydelse                                                                                                    |
|----------------------------------------|----------------------------------------------------------------------------------------------------|
| $\mathbb{A}_{\mathbb{A}}^{\mathbb{A}}$ | Ändrar ljusstyrkan för dag och natt.                                                                            |
|                                        | Ändrar anordningen av applikationerna i fönster.                                                                |
| ~                                      | Har ingen funktion i det här området.<br>Om den visas i andra områden är den till för att bekräfta.             |
| ×                                      | Har ingen funktion i det här området.<br>Om den visas i andra områden är den till för att avbryta eller radera. |

# Öppna applikationer

En applikation är öppen om den visas i huvudfönstret eller i ett av extrafönstren.

Så här öppnar du en applikation:

- 1. Leta reda på funktionssymbolen för den applikation du vill öppna i området Urvalsmeny. Till exempel symbolen:
- 2. Peka på applikationens funktionssymbol:

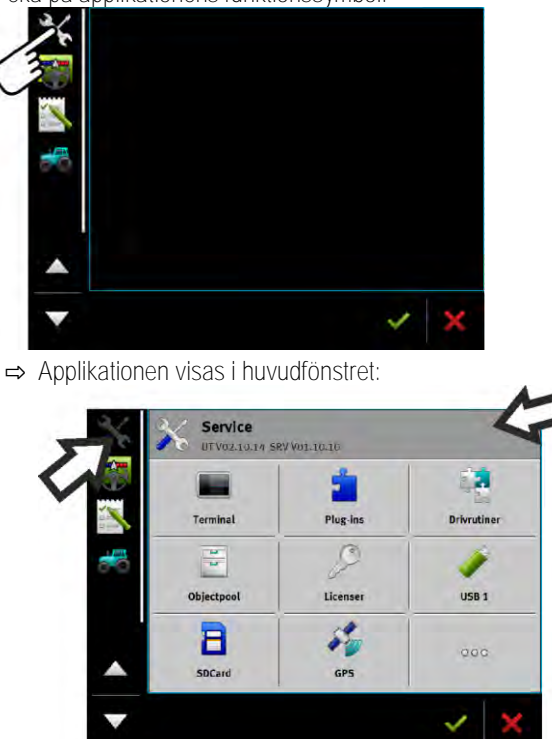

➡ Applikationens funktionssymbol i urvalsmenyn är nu lite mörkare. På så sätt ser du att den applikationen redan är öppen. Från och med nu kan du inte längre öppna den från urvalsmenyn.

Förfarande

5.5

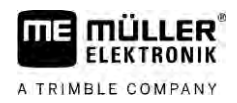

➡ Om huvudfönstret är upptaget flyttas den redan öppnade applikationen till ett ledigt extrafönster. Om det är upptaget flyttas den redan öppnade applikationen tillbaka till urvalsmenyn. Dess symbol blir ljus igen. Den kan dock fortsätta arbeta i bakgrunden.

# Flytta applikation

Du kan flytta varje applikation från huvudfönstret till ett av extrafönstren eller till ME-Header.

Gör så här för att flytta en applikation från huvudfönstret till ett extrafönster:

☑ Du har öppnat en applikation i huvudfönstret. Till exempel applikationen Service:

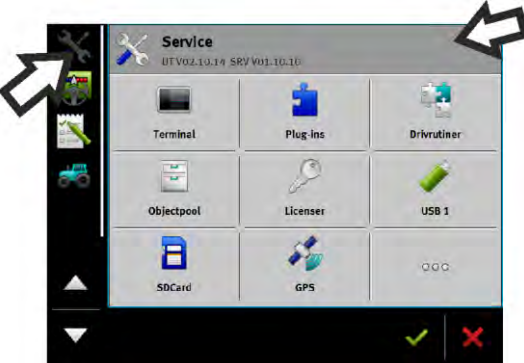

1. Peka på extrafönstret:

|   |            | 2        |             |
|---|------------|----------|-------------|
| 1 | Terminal   | Plug-ins | Drivrutiner |
| - | d e        | 9        | 1           |
|   | Objectpool | Licenser | USB 1       |
|   | 8          | 5        | 000         |
|   | SDCard     | GP5      |             |

⇒ Applikationen visas i nu i extrafönstret:

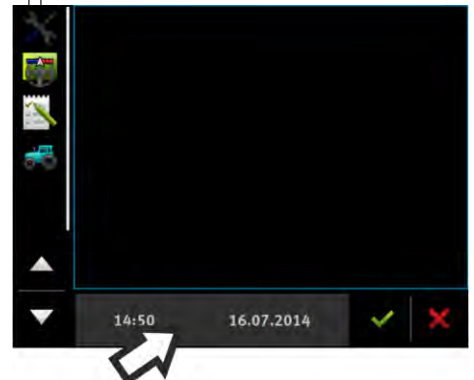

Peka på extrafönstret med applikationen.
 ⇒ Applikationen visas i huvudfönstret igen.

# 5.7

# Spara och hämta fönsteranordning

Du kan spara och hämta anordningen av applikationerna i fönster.

Gör så här för att spara anordningen:

Förfarande

5.6

Förfarande

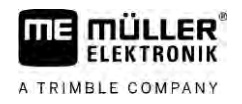

| 1. Håll in kappen | in än | la tills termin | alen piper | två gånger. |
|-------------------|-------|-----------------|------------|-------------|
|-------------------|-------|-----------------|------------|-------------|

 $\Rightarrow$  Anordningen har sparats.

| Förfarande | Gör så här för att hämta den sparade anordningen: |
|------------|---------------------------------------------------|
|            | 1. Tryck kort på knappen:                         |
|            | ➡ Anordningen hämtas.                             |
|            |                                                   |
| 5.8        | Stänga applikation                                |

Om alla extrafönster på bildskärmen är upptagna kan du stänga en applikation. Applikationen avslutas inte utan fortsätter att arbeta i bakgrunden.

Förfarande

Så här stänger du en applikation:

1. Öppna applikationen i extrafönstret.

2. Flytta applikationen till urvalsmenyn.

# 5.9 Använda tangentbordet

För att du även ska kunna skriva in siffror och bokstäver på terminalen visas ett tangentbord på bildskärmen så snart detta behövs.

Viktiga symboler

| Symbol                           | Betydelse                              |
|----------------------------------|----------------------------------------|
|                                  | Ändrar tangentbordets tangenter.       |
| 12#                              |                                        |
| AUL                              |                                        |
| X                                | Raderar tecken.                        |
| $\triangleleft$ $\triangleright$ | Flyttar markören.                      |
| <b>~</b>                         | Sparar inmatningen.                    |
| ×                                | Avbryter inmatningen.                  |
| $\hat{\mathbf{C}}$               | Växlar mellan stora och små bokstäver. |

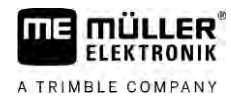

| abc |     |    |   |   |   |   |   |    |   | ~ |
|-----|-----|----|---|---|---|---|---|----|---|---|
|     |     |    |   |   |   |   |   |    |   | × |
| q   | w   | e  |   | t | z | u |   | 0  | р | ÷ |
| а   | s   | d  | f | g | h | j | k | t. | ß |   |
| у   | x   | с  | v | b | n | m | ü | ö  | ä | W |
| +   | 12# | Ţ, | ◄ | J |   |   |   |    | ? | X |

Tangentbord för att skriva siffror och bokstäver

|   |   |   | 100 | ~ |
|---|---|---|-----|---|
| 1 | 2 | 3 |     | • |
| 4 | 5 | 6 |     |   |
| 7 | 8 | 9 |     | - |
| 1 | 0 | 1 | 00  | × |

Tangentbord för att skriva siffor

| 5.10   | Använda datamedium                                                                                                    |
|--------|----------------------------------------------------------------------------------------------------|
|        | Terminalen kan arbeta med två typer av datamedium:                                                                                                    |
|        | 1. Med ett inbyggt Micro-SD-kort. Detta används som minne av de flesta applikationer.                                                                                                 |
|        | 2. Med ett isatt USB-minne                                                                                                    |
|        | <ul> <li>USB-minnet används bara för följande ändamål:</li> <li>För dataöverföring [→ 27] mellan terminal och PC</li> <li>För att spara skärmdump</li> </ul>                          |
| 5.10.1 | Använda SD-kort                                                                                                    |
|        | Terminalens applikationer sparar de flesta data [ $ ightarrow$ 27] direkt på SD-kortet.                                                                                               |
|        | För att utbyta data mellan terminalen och en PC måste man göra på olika sätt i olika applikationer.<br>Du kan läsa mer om hur du gör detta i bruksanvisningarna till applikationerna. |
| 5.10.2 | Mappar på USB-minnet                                                                                                    |
|        | Direkt när du sätter i USB-minnet i terminalen skapas flera mappar på USB-minnet. Andra mappar<br>måste du skapa själv.                                                               |
|        | Varje mapp får bara innehålla viss bestämd data så att applikationen kan använda dessa data på terminalen.<br>• "documents"                                                           |
|        | – Filer: .txt                                                                                                    |
|        | <ul> <li>Funktion: I mappen sparas verifikationer f</li></ul>                                                                                                    |
|        | <ul> <li>"FIELDNav"</li> </ul>                                                                                                    |
|        | – Filer: .iio, .data                                                                                                    |

- Funktion: I mappen sparas kartmaterial.

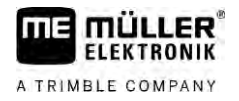

- Mappen skapas när licensen FIELD-Nav är aktiverad.
- "fileserver"
  - Filer: Alla filformat möjliga.
  - Funktion: I mappen sparas filer som ska exporteras till eller importeras från applikationen FILE-Server.
- "GPS"
  - Filer: .txt
  - Funktion: I mappen sparas GPS-positioner i en fil. På så sätt kan kundtjänst rekonstruera den körda sträckan.
  - Mappen skapas när du aktiverar parametern "Registrera och spara data".
- "NgStore"
  - Filer: .iio, .data
  - Funktion: TRACK-Leader. Standardmapp för sparade körningar och fält.
- "Screencopy"
  - Filer: .bmp
  - Funktion: Här sparas skärmdumpar.
- "SHP"

Den här mappen ersätter mappen "GIS" som användes i tidigare versioner.

- Filer: .dbf, .kml, .prj, .shp, .shx
- Funktion: TRACK-Leader: Efter sparande med SD-kortet sparas fältdata här. Till exempel: fältgränser, bearbetade ytor, vändteg etc.
   ISOBUS-TC: I den här mappen måste shp-filer sparas.
- "TaskData"
  - Filer: .xml
  - Funktion: Mappen får bara innehålla XML-filer som härstammar från ett ISO-XML kompatibelt åkerskifteskartotek. Applikationen ISOBUS-TC använder sig av dessa data.
  - Du måste själv skapa mappen.

| 5.10.3 Visa datamediets innehåll på terminale |
|-----------------------------------------------|
|-----------------------------------------------|

Du kan se datamediets innehåll direkt via terminalen.

Förfarande

- 1. Sätt i ett datamedium (USB-minne eller SD-kort) i terminalen.
- 2. Öppna applikationen "Service".
- 3. Peka på "USB 1" eller på "SDCard".
- ⇒ Innehållet på USB-minnet visas.
- ⇒ Innehållet på SD-kortet finns i mappen "ME-TERMINAL".

# 6 GPS mottagare

| 6.1 | Ansluta GPS mottagaren till terminalen    |
|-----|-------------------------------------------|
| 011 | i librata er e mettagar en til terminater |

Hur du ansluter en GPS mottagare från Müller-Elektronik till terminalen finns beskrivet i bruksanvisningen till GPS mottagaren.

Om du monterar terminalen i ett fordon som redan har en GPS mottagare och en annan ISOBUSterminal måste du:

- ansluta GPS-signalen till terminalen från Müller-Elektronik.
- konfigurera GPS mottagaren.

Förfarande

Gör så här för att ansluta terminalen till en GPS mottagare som redan var monterad i fordonet:

- 1. Ta reda på hur du kan leda GPS mottagarens signal till terminalen. Det kan vara olika hos olika fordon eller olika GPS mottagare: Det finns fordon med ett GPS-uttag i hytten, GPS mottagare med en seriell utgång eller seriella utgångar på ISOBUS-terminalen.
- 2. Kontrollera med vilken kabel du ska ansluta GPS signalen till det seriella uttaget på terminalen från Müller-Elektronik.
- 3. Anslut GPS signalen till det seriella uttaget på terminalen från Müller-Elektronik.
- 4. Konfigurera GPS mottagaren så att den kan kommunicera med terminalen från Müller-Elektronik. Uppgifterna till detta finns i tabellen nedan.
- 5. Aktivera GPS-drivrutinen "Standard" på terminalen.

### Konfiguration

| Frekvenser           | 5 Hz (GPGGA, GPVTG) |
|----------------------|---------------------|
|                      | 1 Hz (GPGSA, GPZDA) |
| Överföringshastighet | 19200 Baud          |
| Databitar            | 8                   |
| Paritet              | nej                 |
| Stoppbitar           | 1                   |
| Flödesstyrning       | ingen               |

6.2

## Ändra GPS mottagarens drivrutin

Vid leveransen är drivrutinen "Standard" aktiverad på terminalen. Du måste ändra den här drivrutinen om du vill konfigurera om GPS mottagaren, till exempel för att ändra korrigeringssignalen. I så fall måste du välja en drivrutin som passar till GPS mottagaren.

Tillgängliga drivrutiner

| Drivrutinens namn | GPS mottagare                 |
|-------------------|-------------------------------|
| avaktiverad       | Ingen GPS mottagare ansluten. |

Ändra GPS mottagarens drivrutin

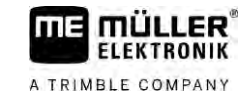

| Drivrutinens namn  | GPS mottagare                                                                                                    |
|--------------------|----------------------------------------------------------------------------------------------------|
| A100, A101         | Drivrutiner för GPS mottagarna A100 och A101 från, om dessa är anslutna till det seriella gränssnittet.                                                                                           |
| AG-STAR, SMART-6L  | Drivrutiner för GPS mottagarna AG-STAR och SMART-6L från, om dessa är anslutna till det seriella gränssnittet.                                                                                    |
| PSR CAN            | Välj den här drivrutinen om en GPS mottagare är ansluten till<br>styrjobbdatorn PSR. Signalerna förs över till terminalen via CAN-<br>kabeln. Mottagaren konfigureras direkt i applikationen PSR. |
|                    | Observera att dessa drivrutiner inte kan användas tillsammans med en extern Lightbar.                                                                                                    |
| Standard           | Drivrutiner för okända GPS mottagare, om dessa är anslutna till<br>det seriella gränssnittet.<br>Denna drivrutin är aktiverad som standard. Den anslutna GPS<br>mottagaren kan inte konfigureras. |
| TRACK-Leader AUTO® | Välj den här drivrutinen om en GPS mottagare är ansluten till styrjobbdatorn TRACK-Leader AUTO®.                                                                                                  |
|                    | Observera att dessa drivrutiner inte kan användas tillsammans med en extern Lightbar.                                                                                                    |
| AG-200, NAV-900    | Drivrutin för GNSS-mottagare AG-200 och NAV-900. När AG-200<br>är ansluten till det seriella gränssnittet eller när NAV-900 är<br>ansluten till Ethernet-gränssnittet.                            |

# HÄNVISNING

Fel drivrutin

GPS mottagaren skadas

• Aktivera alltid den passande drivrutinen innan du ansluter en GPS mottagare till terminalen.

Förfarande

Gör så här för att aktivera drivrutiner:

- 1. Oppna applikationen Service.
- 2. Peka på "Drivrutiner".
- Peka på "GPS".
   ⇒ Installerade drivrutiner visas.
- 4. Peka på den passande drivrutinen.

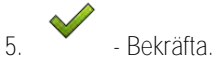

- . . . . . .
- 6. Starta om terminalen.

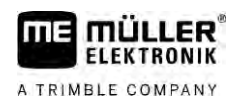

6.3

### Konfigurera GPS mottagare

På varje GPS mottagare måste den interna programvaran konfigureras. Följande GPS mottagare kan du konfigurera via terminalen:

- A100
- A101
- AG-STAR
- SMART-6L
- NAV-900
- AG-200

Alla andra GPS mottagare måste du konfigurera enligt tillverkarens uppgifter.

Konfigurationen och de enskilda parametrarna som måste konfigureras skiljer sig beroende på GPS mottagare.

### Konfigurera A100 eller A101

Förfarande

6.3.1

☑ GPS mottagaren är ansluten till terminalen.

- ☑ GPS mottagaren är direkt ansluten till terminalen. Hjälpredskap som extern Lightbar eller lutningsmodul får inte vara anslutna däremellan.
- ☑ Drivrutinen "A100, A101" är aktiverad.

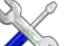

- Oppna applikationen Service.
- 2. Peka på "GPS".
  - ⇒ Sidan "Inställningar" visas.
  - ➡ Vid den första konfigurationen visas följande meddelande: "GPS mottagaren identifierad. Läsa konfiguration?"
- 3. För att bekräfta, peka på "Ja". För att avbryta, peka på "Nej".
  - ⇒ Terminalen läser GPS mottagarens aktuella konfiguration.
  - $\Rightarrow$  Du ser nu alla parametrar som kan konfigureras.
- 4. Konfigurera parametrarna. Vilka parametrar som finns får du veta på de följande sidorna.
- 5. Anslut alla de hjälpredskap som du kopplat ifrån innan konfigurationen igen.

### Parameter "Satellit 1" och "Satellit 2"

Satellit 1 - Primär DGPS-satellit. Med denna satellit ansluts DGPS-mottagaren först.

Satellit 2 - Sekundär DGPS-satellit. Till denna satellit ansluts DGPS-mottagaren endast om den primära satelliten är ur funktion.

Vilken satellit du väljer, beror på vilken som har bäst tillgänglighet i din region just nu.

"Auto"
Programvaran väljer automatiskt den för stunden bästa satelliten.
Namn på satelliten.

Vilka satelliter som visas här beror på vilka drivrutiner och vilken korrigeringssignal du har aktiverat.

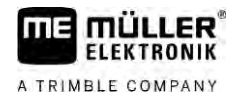

### Parameter "Styrning"

Denna parameter aktiverar i GPS mottagaren stödet för den automatiska styrningen.

Du måste konfigurera parametern "Styrning" om du vill ansluta en existerande GPS mottagare till en styrjobbdator.

- "utan automatisk styrning" Avaktiverar stödet för den automatiska styrningen.
- "TRACK-Leader TOP" Aktiverar stödet för den automatiska styrningen med TRACK-Leader TOP.
- "TRACK-Leader AUTO"

Aktiverar stödet för den automatiska styrningen med TRACK-Leader AUTO.

#### Parameter "Korrigeringssignal"

Typ av korrigeringssignal för GPS mottagaren.

- "E-DIF"
  - Intern generering av korrekturdata.

Fungerar bara med ett speciellt utförande av DGPS-mottagaren A100 med artikelnummer 30302464. Denna mottagare säljs inte längre av Müller-Elektronik.

### Parameter "Lutningsmodul"

Under denna parameter konfigureras lutningsmodulen GPS TILT-Module.

Du kan beställa lutningsmodulen från Müller - Elektronik under följande artikelnummer: 30302495.

### Konfigurera AG-STAR

Förfarande

6.3.2

- GPS mottagaren är ansluten till terminalen.
- ☑ GPS mottagaren är direkt ansluten till terminalen. Hjälpredskap som extern Lightbar eller lutningsmodul får inte vara anslutna däremellan.
- ☑ Drivrutinen "AG-STAR, SMART-6L" är aktiverad.

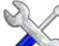

- 1. Oppna applikationen Service.
- 2. Peka på "GPS".
  - ⇒ Sidan "Inställningar" visas.
  - ➡ Vid den första konfigurationen visas följande meddelande: "GPS mottagaren identifierad. Läsa konfiguration?"
- 3. För att bekräfta, peka på "Ja". För att avbryta, peka på "Nej".
  - ⇒ Terminalen läser GPS mottagarens aktuella konfiguration.
  - ⇒ Du ser nu alla parametrar som kan konfigureras.
- 4. Konfigurera parametrarna. Vilka parametrar som finns får du veta på de följande sidorna.
- 5. Anslut alla de hjälpredskap som du kopplat ifrån innan konfigurationen igen.

### Parameter "Satellit 1" och "Satellit 2"

Satellit 1 - Primär DGPS-satellit. Med denna satellit ansluts DGPS-mottagaren först.

32

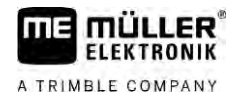

Satellit 2 - Sekundär DGPS-satellit. Till denna satellit ansluts DGPS-mottagaren endast om den primära satelliten är ur funktion.

Vilken satellit du väljer, beror på vilken som har bäst tillgänglighet i din region just nu.

"Auto"

Programvaran väljer automatiskt den för stunden bästa satelliten.

 Namn på satelliten.
 Vilka satelliter som visas här beror på vilka drivrutiner och vilken korrigeringssignal du har aktiverat.

#### Parameter "Styrning"

Denna parameter aktiverar i GPS mottagaren stödet för den automatiska styrningen.

Du måste konfigurera parametern "Styrning" om du vill ansluta en existerande GPS mottagare till en styrjobbdator.

- "utan automatisk styrning"
- Avaktiverar stödet för den automatiska styrningen.
- "TRACK-Leader TOP" Aktiverar stödet för den automatiska styrningen med TRACK-Leader TOP.
- "TRACK-Leader AUTO" Aktiverar stödet för den automatiska styrningen med TRACK-Leader AUTO.

#### Parameter "Korrigeringssignal"

Typ av korrigeringssignal för GPS mottagaren.

- "EGNOS-EU"
- "WAAS-US"
- "MSAS-JP"
- "EGNOS-EU + GLIDE"
- "WAAS-US + GLIDE"
- "MSAS-JP + GLIDE"
- "GPS/GLONASS GLIDE 1"
- "GPS/GLONASS GLIDE 2"

#### Information om GLIDE

Om du har valt en korrigeringssignal med GLIDE, tänk på följande saker:

- Stäng av GPS-mottagaren vid körning på väg.
- Efter att systemet har startas dröjer det varje gång ca 5 minuter innan systemet är redo. Vänta ut den tiden på fältet som ska bearbetas, innan du påbörjar arbetet.
- Kontrollera att GPS-mottagaren inte förlorar GPS-signalen under arbetet. Om signalen förloras kan det leda till en omstart av GLIDE. Detta leder till spårförskjutningar.

#### Parameter "Lutningsmodul"

Under denna parameter konfigureras lutningsmodulen GPS TILT-Module.

Du kan beställa lutningsmodulen från Müller - Elektronik under följande artikelnummer: 30302495.

Konfigurera SMART-6L

GPS mottagaren är ansluten till terminalen.

6.3.3

Förfarande

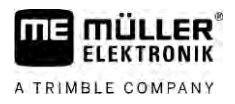

- ☑ GPS mottagaren är direkt ansluten till terminalen. Hjälpredskap som extern Lightbar eller lutningsmodul får inte vara anslutna däremellan.
- Drivrutinen "AG-STAR, SMART-6L" är aktiverad.

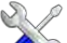

- Oppna applikationen Service.
- 2. Peka på "GPS".
  - ⇒ Sidan "Inställningar" visas.
  - ➡ Vid den första konfigurationen visas följande meddelande: "GPS mottagaren identifierad. Läsa konfiguration?"
- 3. För att bekräfta, peka på "Ja". För att avbryta, peka på "Nej".
  - ➡ Terminalen l\u00e4ser GPS mottagarens aktuella konfiguration.
  - $\Rightarrow$  Du ser nu alla parametrar som kan konfigureras.
- 4. Konfigurera parametrarna. Vilka parametrar som finns får du veta på de följande sidorna.
- 5. Anslut alla de hjälpredskap som du kopplat ifrån innan konfigurationen igen.

#### Parameter "Satellit 1" och "Satellit 2"

Satellit 1 - Primär DGPS-satellit. Med denna satellit ansluts DGPS-mottagaren först.

Satellit 2 - Sekundär DGPS-satellit. Till denna satellit ansluts DGPS-mottagaren endast om den primära satelliten är ur funktion.

Vilken satellit du väljer, beror på vilken som har bäst tillgänglighet i din region just nu.

"Auto"

Programvaran väljer automatiskt den för stunden bästa satelliten.

Namn på satelliten.

Vilka satelliter som visas här beror på vilka drivrutiner och vilken korrigeringssignal du har aktiverat.

#### Parameter "Styrning"

Denna parameter aktiverar i GPS mottagaren stödet för den automatiska styrningen.

Du måste konfigurera parametern "Styrning" om du vill ansluta en existerande GPS mottagare till en styrjobbdator.

- "utan automatisk styrning"
  - Avaktiverar stödet för den automatiska styrningen.
- "TRACK-Leader TOP" Aktiverar stödet för den automatiska styrningen med TRACK-Leader TOP.
- "TRACK-Leader AUTO"
- Aktiverar stödet för den automatiska styrningen med TRACK-Leader AUTO.

#### Parameter "Korrigeringssignal"

Typ av korrigeringssignal för GPS mottagaren.

- EGNOS/WAAS
- EGNOS/WAAS + GLIDE
- GLIDE
- RTK-radio (RTK-licens krävs)
- RTK-GSM (RTK-licens krävs)
- TerraStar (RTK- eller L-band-licens krävs)

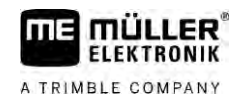

### Information om GLIDE

Om du har valt en korrigeringssignal med GLIDE, tänk på följande saker:

- Stäng av GPS-mottagaren vid körning på väg.
- Efter att systemet har startas dröjer det varje gång ca 5 minuter innan systemet är redo. Vänta ut den tiden på fältet som ska bearbetas, innan du påbörjar arbetet.
- Kontrollera att GPS-mottagaren inte förlorar GPS-signalen under arbetet. Om signalen förloras kan det leda till en omstart av GLIDE. Detta leder till spårförskjutningar.

#### Information om TerraStar

Om du har valt "TerraStar" som korrigeringssignal, tänk på följande saker:

- Det finns två olika TerraStar-korrigeringssignaler: TerraStar-C och TerraStar-L. De skiljer sig huvudsakligen vad gäller olika noggrannheter.
- Noggrannheterna står till förfogande ca 5 till 10 minuter efter att GPS mottagaren har slagits på vid fri sikt mot himlen.
- Om GPS signalen faller bort på grund av skuggning från byggnader eller träd står den fullständiga noggrannheten inte till förfogande igen förrän senast efter ca 5 minuter. Därför ska man i den mån det är möjligt undvika en körning längs en rad med träd eller byggnader.
- Under konvergeringen bör varken GPS mottagaren eller fordonet förflyttas och ingen positionsförändring bör utföras.

#### Parameter "Baudhastighet mottagare Port B"

Visas bara när korrigeringssignalen "RTK-radio" är vald.

Om du använder en GPS mottagare med ett radiomodem från en annan tillverkare, måste du i vissa fall anpassa baudhastigheten. Baudhastigheten måste i dessa fall stämma överens med hastigheten hos radiomodemet. Baudhastigheten hos radiomodem från Müller-Elektronik är alltid 19 200 Baud.

#### Parameter "Korrektur vid RTK-bortfall"

Denna parameter behöver du bara om du använder mottagaren med automatisk styrning.

- "automatiskt"
  - Parametern är aktiverad.

Vid ett RTK-bortfall sker en avvikelse mellan fordonets aktuella position och GPS positionen. Om parametern är inställd på "automatiskt" förhindrar du att fordonet direkt körs till den nya GPS positionen. I stället sker framkörningen till den nya GPS positionen stegvis. På så sätt förhindras att stora spårförskjutningar inträffar vid ett RTK-bortfall.

När RTK-signalen är tillbaka styr fordonet stegvis tillbaka mot den ursprungliga GPS positionen. • "avaktiverad"

Parametern är avaktiverad.

#### Parameter "Lutningsmodul"

Under denna parameter konfigureras lutningsmodulen GPS TILT-Module.

Du kan beställa lutningsmodulen från Müller - Elektronik under följande artikelnummer: 30302495.

#### RTK- eller L-band-licens för SMART-6L

För att kunna arbeta med RTK-korrigeringssignaler behöver du DGPS/GLONASS mottagaren SMART-6L och en RTK-licens.

För att kunna arbeta med TerraStar-korrigeringssignaler behöver du DGPS/GLONASS mottagaren SMART-6L och en minst en L-band-licens.

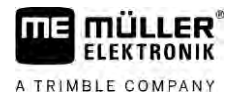

Vid köp av en GPS mottagare med RTK- eller L-band-licens, anges licensen av Müller-Elektronik. Du behöver bara ange licensen själv om du köper den senare.

Förfarande

- V Öppna applikationen "Service".
- Peka på "GPS".
   ⇒ Sidan "Inställningar" visas.

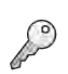

1.

3.

- Öppna licensmenyn.
- 4. Peka på "Licenskod".
  - ⇒ Sidan "Licensmeny" visas.
  - ⇒ På sidan ser du serienummer och det fasta programmets version. Du behöver dessa uppgifter när du beställer licenskoden.
  - ➡ Om du använder TerraStar-korrigeringssignal, se information om TerraStar-tjänsten och utgångsdatum för TerraStar-tjänsten.
  - Alternativt kan du öppna skärmbilden "Modellnummer" för att få information om den aktuella aktiveringen av GPS mottagaren.
- 5. Ange licenskoden.

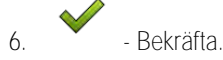

### GSM-Modem för SMART-6L

Om du använder DGPS/GLONASS-mottagaren SMART-6L med ett GSM-modem kan du anpassa den existerande konfigurationen.

Förfarande

### 2

- 1. Oppna applikationen Service.
- 2. Peka på "GPS".
- 3. Sidan "Inställningar" visas.

# NTIPLE

4.

- Öppna konfigurationsmenyn.
- 5. Konfigurera parametrarna. Förklaringen till de enskilda parametrarna finns i tabellen i slutet av det här kapitlet.

### NITERI

- 6. Spara ändringarna.
  - ⇒ Följande meddelande visas: "Ska data överföras till modemet?"
- 7. "Ja" bekräfta.
- ⇒ Data överförs till modemet. Det dröjer ca 30 sekunder.

| Parameter | Betydelse                                                                             | Möjlig inmatning                                                                                   |
|-----------|---------------------------------------------------------------------------------------|----------------------------------------------------------------------------------------------------|
| APN       | Förbindelse till leverantör.                                                          | Leverantörens URL eller IP-adress.                                                                 |
| Användare | Namnet på internetanslutningen. Namnet är detsamma för en leverantörs alla användare. | Namnet som bestäms av leverantören. Hos<br>vissa leverantörer behöver man inte ange<br>något namn. |
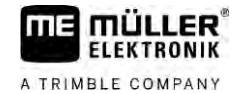

| Parameter       | Betydelse                                                                                      | Möjlig inmatning                                                                                           |
|-----------------|------------------------------------------------------------------------------------------------|----------------------------------------------------------------------------------------------------|
| Lösenord        | Lösenordet för internetanslutningen. Lösenordet är detsamma för en leverantörs alla användare. | Lösenordet som bestäms av leverantören.<br>Hos vissa leverantörer behöver man inte<br>ange något lösenord. |
| URL/IP          | Förbindelse till korrekturdataserver.                                                          | Korrekturdataserverns URL eller IP-adress.                                                                 |
| Port            | Port på korrekturdataservern.                                                                  | Portnummer                                                                                                 |
| NTRIP-användare | Namn för att korrekturtjänsten ska kunna identifiera kundkontot.                               | Bostäver och siffror. Tänk på stora och små<br>bokstäver.                                                  |
| NTRIP-lösenord  | Lösenord till identifieringsnamnet.                                                            | Bostäver och siffror. Tänk på stora och små<br>bokstäver.                                                  |
| Mountpoint      | Manuell inmatning av en källa för korrekturdata,<br>endast möjligt med GPS förbindelser.       | Namn på källan för<br>korrekturdata/dataströmmen.                                                          |

6.3.4

## Konfigurera NAV-900

Observera att du alltid måste låta ett officiellt ställe besiktiga och registrera NAV-900 som system för den automatiska styrningen enligt de nationella föreskrifterna.

- ☑ GPS mottagaren är ansluten till terminalen via adaptern EXP-900L.
- Drivrutinen "AG-200, NAV-900" är aktiverad.
- 1. 🗥 Öppna applikationen Service.
- 2. Peka på "GPS".
  - ⇒ Sidan "NAV -900" visas.
  - ⇒ Terminalen läser GPS mottagarens aktuella konfiguration.
- 3. Peka på "Inställningar".

⇒ Du ser nu alla parametrar som kan konfigureras.

4. Konfigurera parametrarna. Vilka parametrar som finns beskrivs på de följande sidorna. De parametrar som du måste konfigurera beror på respektive korrekturkälla och på respektive aktivering. Endast de parametrar som måste konfigureras visas.

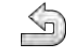

5.

- Spara konfigurationen.
- 6. Bekräfta.

## Parameter "Frekvens"

Frekvens med vilken mottagaren sänder sin aktuella position till terminalen.

• "5 Hz"

## Parameter "Positionskvalitet"

Inställning av mottagarens positionskvalitet.

"Noggrannhet"

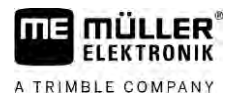

För arbeten som kräver maximal noggrannhet, men inte ovillkorligen kräver den maximala satellittillgängligheten. Denna inställning rekommenderas.

- "Balanserad"
   För arbeten som kräver både en lämplig satellittillgänglighet och noggrannhet.
- "Tillgänglighet"
   För arbeten som kräver en hög satellittillgänglighet.

## Parameter "Radar Out"

När den här parametern är aktiverad sänder mottagaren impulser via radarutgången, med vilka den aktuella hastigheten kan beräknas. Mottagaren sänder 13 000 impulser per 100 m.

## Parameter "Använd lutningskompenserad position

När den här parametern är aktiverad korrigeras den aktuella mottagarpositionen till referenspunkten.

## Parameter "Korrekturkälla"

Källa från vilken mottagaren hämtar sina korrekturdata för att öka positionsnoggrannheten.

Listan med de korrekturkällor som kan väljas är beroende på vilka licenser som finns på NAV-900.

Beroende på vald korrekturkälla förändras visningen av de parametrar som måste konfigureras.

- "Autonom"
   Inga korrekturdata används för att förbättra noggrannheten. Positionen bestäms bara utifrån satellitpositionen.
- "SBAS"

Är kostnadsfria, satellitbaserade korrigeringstjänster, t.ex. EGNOS, WAAS, MSAS och GAGAN.

- "RangePoint RTX"
   Är en i det närmaste över hela världen tillgänglig satellitbaserad korrigeringstjänst för spår-tillspår noggrannhet på upp till 15 cm. Ingen lokal basstation eller modem krävs.
- "CenterPoint RTX Satellite"

Är en i det närmaste över hela världen tillgänglig satellitbaserad korrigeringstjänst noggrannhet på upp till 2,5 cm. Ingen lokal basstation eller modem krävs.

"CenterPoint RTX Satellite fast"

Initieringstid på mindre än 1 minut. CenterPoint RTX fast är tillgänglig i utvalda regioner och varken en lokal basstation eller ett modem krävs.

"CenterPoint VRS"

Betecknar korrigeringsprocessen där RTK-korrigeringar sänds via ett nätverk, bestående av basstationer och servrar, via mobilt Internet till GNSS-mottagaren. Inget extra GSM-modem behövs.

Välj den här korrekturkällan när du använder NAV-900 med GX450-modemet.

"CenterPoint RTK"

Betecknar korrigeringsprocessen där RTK-korrekturdata sänds från en lokal basstation via en radioförbindelse till GNSS-mottagaren. Varken ett externt radiomodem eller ett externt GSM-modem behövs.

## Parameter "SBAS+"

Satelliter som inte kan korrigeras via SBAS används ändå med hjälp av SBAS+ för positionsbestämning. På så sätt ökas funktionssäkerheten vid skuggning ytterligare.

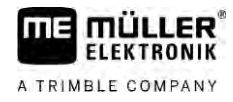

## Parameter "Korrigeringssatellit"

Satellit som tillhör respektive SBAS-system. Satelliten sänder korrekturdata för den respektive regionen.

Om en viss korrigeringssatellit inte är i drift för närvarande måste mottagaren konfigureras om.

- "Automatiskt"
- "EGNOS 120"
- "EGNOS 123 ASTRA-5B"

Den här korrigeringssatelliten är för närvarande tillgänglig för Europa.

- "EGNOS 124"
- "EGNOS 126"
- "EGNOS 136 SES-5"

Den här korrigeringssatelliten är för närvarande tillgänglig för Europa.

- "MSAS 129"
- "MSAS 137 MTSAT-2"
- "GAGAN 127"
- "GAGAN 128"
- "WAAS 133"
- "WAAS 135 GALAXY XV"
- "WAAS 138 ANIK F1 R"
- "Användardefinierad"

En rad visas där du kan ange ID för den önskade korrigeringssatelliten. Du kan bara ange värden som ligger inom värdeområdet och som inte redan finns i urvalslistan.

## Parameter "MMS-läge"

Med den här parametern kan störningar på satellitfrekvenserna minskas. Sådana störningar kan exempelvis uppstå genom telekommunikationsoperatörer.

- "Automatiskt"
  - Störningarna reduceras automatiskt. Denna inställning rekommenderas.
- "Smalband"

Om störningarna uppstår inom ett smalt frekvensområde filtreras denna störning bort.

"Bredband"
 Om störningarna uppstår inom ett bredd frekvensområde filtreras denna störning bort.

## Parameter "Frekvensval"

Ander frekvensen för den korrigeringssatellit som mottagaren ska använda.

- "Automatiskt"
- "Asien och Stillahavsområdet"
- "Centralasien"
- "Nordamerika"
- "Europa, Mellanöstern och Afrika"
- "Latinamerika"
- "Användardefinierad"

Två rader visas på vilka du kan ange den önskade frekvensen och välja den önskade Baudhastigheten.

## Parameter " Snabb omstart"

Vid arbetets slut kommer mottagaren ihåg den sista positionen. Nästa gång som mottagaren startas hittas på så sätt positionen snabbt. Mottagarens position "konvergerar" snabbare.

När den här funktionen är aktiverad får mottagaren inte röras i avstängt tillstånd.

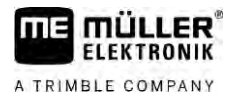

## Parameter "Konvergensgränsvärde"

Gränsvärde under vilket mottagaren visar att den angivna noggrannheten uppnås under arbetet. Mottagarens position är då "konvergerad".

#### Parameter "xFill-läge"

l xFill-läge överkopplas RTK-bortfall som kan uppstå på grund av att en radio- eller Internetanslutning saknas.

Om ingen RTK-korrigeringssignal tas emot utför xFill lämpliga korrigeringar under upp till 20 minuter.

#### Parameter "Basdatum"

Referenssystem för regionen där mottagaren används.

- "Automatiskt"
  - Denna inställning rekommenderas.
- "ETRS89"
- "GDA94"
- "NAD83"
- "SIRGASCOM"
- "WGS84"

## Parameter "xFill-Premium"

xFill-Premium är ett utökat xFill-läge som inte är tidsbegränsat till 20 minuter.

För detta läge krävs en extra licens.

"Automatiskt"

Denna inställning rekommenderas. Vid signalbortfall sker automatiskt en omkoppling mellan xFill och RTK-korrigeringssignal.

"Tidsbaserad"

Tidsperiod under vilken användning av xFill-Premium tvingas fram. Den här inställningen kan vara praktisk på det södra halvklotet för att förhindra signalstörningar vid soluppgång och solnedgång.

#### Parameter "Serveradress"

URL- eller IP-adress, med vilken förbindelsen till korrekturdataservern upprättas.

## Parameter "Portnummer"

Port på korrekturdataservern.

## Parameter "VRS Mountpoint"

Man på korrekturdatakälla eller på dataströmmen. Observera små och stora bokstäver.

#### Parameter "Användarnamn"

Namn för identifiering av kundkonto eller korrigeringstjänst. Observera små och stora bokstäver.

## Parameter "Lösenord"

Lösenord till användarnamnet. Observera små och stora bokstäver.

#### Parameter "Radiomodem"

Val av anslutet radiomodem

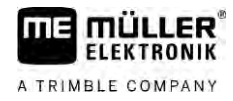

- "Trimble 900 MHz"
- "Trimble 450 MHz"
- "Extern"

Du måste välja den här inställningen om du använder ett radiomodem eller GSM-modem som inte har tillverkats av Trimble.

## Parameter "Nätverk-ID"

Ange det nätverk-ID -som radiomodemet Trimble 900 MHz ska arbeta med.

## Parameter "Radioläge"

Överföringsläge som används av Trimble radiomodem.

- "PCCEOT 4800"
- "PCCEOT 9600"
- "TRIMTALK V1 vid 4800"
- "TRIMTALK V1 vid 8000"
- "TRIMTALK V1 vid 9600"

## Parameter "Baudhastighet"

Inställning av hastigheten, med vilken det externa radiomodemet sänder data till NAV-900.

- "4800"
- "9600"
- "19200"
- "38400"
- "57600"
- "115200"

#### Parameter "Paritet"

Inställning av dataöverföringens paritetsbit.

- "Ojämn"
- "Jämn"
- "Ingen"

## Parameter "Stoppbit"

Inställning av dataöverföringens stoppbit.

- "1 Bit"
- "2 Bit"

## Parameter "Externt korrigeringsprotokoll (ingång)"

Val av korrekturdataprotokoll som avges från det externa radiomodemet.

- "RTCM3"
- "CMR"

## Parameter "Datautmatning"

Val av dataström som ska avges vid gränssnittet mellan externt radiomodem och NAV-900.

- "NMEA"
- "Ingen"

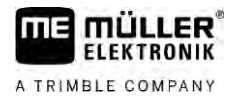

## Parameter "RTK-basstationsfilter"

ID för basstationen för vilken mottagningen av korrekturdata har aktiverats.

## Parameter "Basstation CMR ID"

Referens-ID för de basstationen från vilka korrekturdata uteslutande ska tas emot.

#### Överföra licens

Du kan köpa extra licenser för att aktivera ytterligare funktioner och noggrannhetsklasser för mottagaren.

De licenser som behövs får du från Müller-Elektronik eller din återförsäljare.

Förfarande

- Du har ytterligare licenser på ett USB-minne. Filnamnet måste alltid överensstämma med mottagarens serienummer.
- 1. Sätt i USB-minnet i terminalen.
- 2. Oppna applikationen Service.
- 3. Peka på "GPS".

6.

4. Peka på "Inställningar".

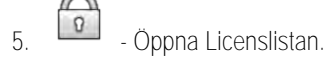

- Starta licensöverföringen.

- 7. Vänta till licensöverföringen har utförts.
- 8. Starta om terminalen när du uppmanas att göra det.
- ⇒ Du kan nu använda mottagaren med de nya licenserna.

#### Hantera radiofrekvenser

När du arbetar med radiomodemet Trimble 450 MHz kan du förinställa olika radiofrekvenser så att du vid behov bara behöver växla mellan dessa frekvenser.

 $\blacksquare$  Radiomodem Trimble 450 MHz är aktiverat. [ $\rightarrow$  40]

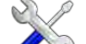

- 1. Oppna applikationen Service.
- 2. Peka på "GPS".
- 3. Peka på "Inställningar".

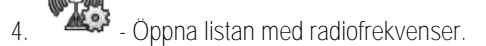

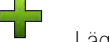

5.

7.

- Lägg till den önskade radiofrekvensen.
- Ändra eller 🗙 ta bort radiofrekvenser om du vill.
  - Aktivera den önskade radiofrekvensen.

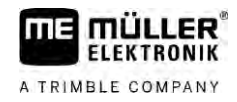

D - Lämna sidan.

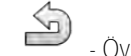

8

9

- Överför de nya inställningarna.

10. "Ja"- bekräfta.

## Konfigurera NMEA-meddelanden

Förfarande

- 1. Sätt i USB-minnet i terminalen.
- Öppna applikationen Service. S 2.
- 3. Peka på "GPS".
- 4. Peka på "Inställningar".
- Öppna konfigurationen. 5
  - ⇒ Sidan "NMEA-utgångskonfiguration" visas.
  - ⇒ Du ser nu alla parametrar som kan konfigureras.
- 6. Konfigurera parametrarna. Vilka parametrar som finns beskrivs på de följande sidorna.

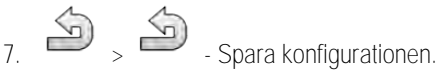

- 8. Vänta till sparandet har utförts.
- 9. Bekräfta.
- 10. Ställ in till GPS-drivrutinen "Standard". [→ 29]

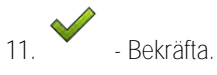

12. Starta om terminalen.

## Parameter "NMEA-utgång"

Aktivera den här parametern om du vill skicka NMEA-meddelandena via mottagarens seriella gränssnitt.

## Parameter "Port"

Mottagarens gränssnitt via vilket mottagaren är ansluten till terminalen.

## Parameter "Baudhastighet"

Inställningen av den seriella överföringshastigheten.

## Parameter "NMEA-meddelanden"

Val av de NMEA-meddelanden som ska skickas.

- "GST" Statistik över positionsfel
- "RMC" Position, hastighet, riktning, klockslag
- "ZDA" Datum och tid

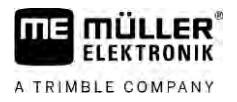

"GSA"

- Allmän satellitinformation
- "GSV"
  Detaljerad satellitinformation
  "VTG"
  - Kurs och hastighet över mark
- "GGA"
   Tid, position (längdgrad/breddgrad) och raderingsstatus

## Konfigurera AG-200

6.3.5 Förfarande

GPS mottagaren är ansluten till terminalen.

Drivrutinen "AG-200, NAV-900" är aktiverad.

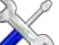

- 1. Oppna applikationen Service.
- 2. Peka på "GPS".
  - ⇒ Sidan "AG -200" visas.
  - ⇒ Terminalen läser GPS mottagarens aktuella konfiguration.
- 3. Peka på "Inställningar".
  - ⇒ Du ser nu alla parametrar som kan konfigureras.
- 4. Konfigurera parametrarna. Vilka parametrar som finns beskrivs på de följande sidorna. De parametrar som du måste konfigurera beror på respektive korrekturkälla och på respektive aktivering. Endast de parametrar som måste konfigureras visas.

5. Spara konfigurationen.

6. Bekräfta.

## Parameter "Frekvens"

Frekvens med vilken mottagaren sänder sin aktuella position till terminalen.

• "5 Hz"

## Parameter "Positionskvalitet"

Inställning av mottagarens positionskvalitet.

- "Noggrannhet"
   För arbeten som kräver maximal noggrannhet, men inte ovillkorligen kräver den maximala satellittillgängligheten. Denna inställning rekommenderas.
- "Balanserad"
  - För arbeten som kräver både en lämplig satellittillgänglighet och noggrannhet.
- "Tillgänglighet"

För arbeten som kräver en hög satellittillgänglighet.

## Parameter "Korrekturkälla"

Källa från vilken mottagaren hämtar sina korrekturdata för att öka positionsnoggrannheten.

Listan med de korrekturkällor som kan väljas är beroende på vilka licenser som finns på AG-200.

Beroende på vald korrekturkälla förändras visningen av de parametrar som måste konfigureras.

• "Autonom"

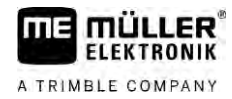

Inga korrekturdata används för att förbättra noggrannheten. Positionen bestäms bara utifrån satellitpositionen.

"SBAS"

Är kostnadsfria, satellitbaserade korrigeringstjänster, t.ex. EGNOS, WAAS, MSAS och GAGAN. • "ViewPoint RTX Satellite"

Är en i det närmaste över hela världen tillgänglig satellitbaserad korrigeringstjänst för Trimble-GNSS-mottagare. Ingen lokal basstation eller modem behövs.

## Parameter "SBAS+"

Satelliter som inte kan korrigeras via SBAS används ändå med hjälp av SBAS+ för positionsbestämning. På så sätt ökas funktionssäkerheten vid skuggning ytterligare.

## Parameter "Korrigeringssatellit"

Satellit som tillhör respektive SBAS-system. Satelliten sänder korrekturdata för den respektive regionen.

Om en viss korrigeringssatellit inte är i drift för närvarande måste mottagaren konfigureras om.

- "Automatiskt"
- "EGNOS 120"
- "EGNOS 123 ASTRA-5B"

Den här korrigeringssatelliten är för närvarande tillgänglig för Europa.

- "EGNOS 124"
- "EGNOS 126"
- "EGNOS 136 SES-5"

Den här korrigeringssatelliten är för närvarande tillgänglig för Europa.

- "MSAS 129"
- "MSAS 137 MTSAT-2"
- "GAGAN 127"
- "GAGAN 128"
- "WAAS 133"
- "WAAS 135 GALAXY XV"
- "WAAS 138 ANIK F1 R"
- "Användardefinierad"

En rad visas där du kan ange ID för den önskade korrigeringssatelliten. Du kan bara ange värden som ligger inom värdeområdet och som inte redan finns i urvalslistan.

## Parameter "MMS-läge"

Med den här parametern kan störningar på satellitfrekvenserna minskas. Sådana störningar kan exempelvis uppstå genom telekommunikationsoperatörer.

- "Automatiskt"
  - Störningarna reduceras automatiskt. Denna inställning rekommenderas.
- "Smalband"

Om störningarna uppstår inom ett smalt frekvensområde filtreras denna störning bort.

"Bredband"
 Om störningarna uppstår inom ett bredd frekvensområde filtreras denna störning bort.

## Parameter "Frekvensval"

Ander frekvensen för den korrigeringssatellit som mottagaren ska använda.

- "Automatiskt"
- "Asien och Stillahavsområdet"

"Centralasien"

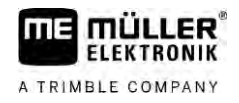

| ·<br>·<br>· | <ul> <li>"Nordamerika"</li> <li>"Europa, Mellanöstern och Afrika"</li> <li>"Latinamerika"</li> <li>"Användardefinierad"</li> <li>Två rader visas på vilka du kan ange den önskade frekvensen och välja den önskade<br/>Baudhastigheten.</li> </ul> |
|-------------|----------------------------------------------------------------------------------------------------|
| Ö           | verföra licens                                                                                                    |
| Du          | u kan köpa extra licenser för att aktivera ytterligare funktioner och noggrannhetsklasser för<br>ottagaren.                                                                                                    |
| De          | e licenser som behövs får du från Müller-Elektronik eller din återförsäljare.                                                                                                    |
| Σ           | Du har ytterligare licenser på ett USB-minne. Filnamnet måste alltid överensstämma me<br>mottagarens serienummer.                                                                                                    |
| 1           | . Sätt i USB-minnet i terminalen.                                                                                                    |
|             |                                                                                                    |
| 2           | . 🖉 🐼 - Öppna applikationen Service.                                                                                                    |
| 3           | . Peka på "GPS".                                                                                                    |
| 4           | . Peka på "Inställningar".                                                                                                    |
| 5           | . Öppna Licenslistan.                                                                                                    |
| 6           | - Starta licensöverföringen.                                                                                                    |
| 7           | . Vänta till licensöverföringen har utförts.                                                                                                    |
| 8           | . Starta om terminalen när du uppmanas att göra det.                                                                                                    |
| C           | Du kan nu använda mottagaren med de nya licenserna.                                                                                                    |
| Ko          | onfigurera NMEA-meddelanden                                                                                                    |
| 1           | . Sätt i USB-minnet i terminalen.                                                                                                    |
|             |                                                                                                    |
| 2           | . 🗥 - Öppna applikationen Service.                                                                                                    |
| 3           | . Peka på "GPS".                                                                                                    |
| 4           | . Peka på "Inställningar".                                                                                                    |
| 5           | <ul> <li>- Öppna konfigurationen.</li> <li>⇒ Sidan "NMEA-utgångskonfiguration" visas.</li> <li>⇒ Du ser nu alla parametrar som kan konfigureras.</li> </ul>                                                                                        |
| 6           | . Konfigurera parametrarna. Vilka parametrar som finns beskrivs på de följande sidorna.                                                                                                    |
|             | A. A.                                                                                                    |

- 7. Spara konfigurationen.
- 8. Vänta till sparandet har utförts.
- 9. Bekräfta.

- Förfarande
- iste alltid överensstämma med

Förfarande

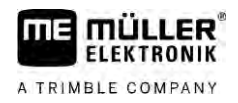

## 10. Ställ in till GPS-drivrutinen "Standard". [→ 29]

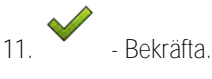

12. Starta om terminalen.

## Parameter "NMEA-utgång"

Aktivera den här parametern om du vill skicka NMEA-meddelandena via mottagarens seriella gränssnitt.

## Parameter "Port"

Mottagarens gränssnitt via vilket mottagaren är ansluten till terminalen.

## Parameter "Baudhastighet"

Inställningen av den seriella överföringshastigheten.

## Parameter "NMEA-meddelanden"

Val av de NMEA-meddelanden som ska skickas.

"GST" Statistik över positionsfel"RMC"

Position, hastighet, riktning, klockslag

- "ZDA"
   Datum och tid
- "GSA"
   Allmän satellitinformation
- "GSV" Detaljerad satellitinformation
- "VTG"
- Kurs och hastighet över mark
- "GGA"
   Tid, position (längdgrad/breddgrad) och raderingsstatus

## Konfigurera okänd GPS mottagare

Förfarande

6.3.6

- GPS mottagaren är ansluten till terminalen.
- ☑ GPS mottagaren är direkt ansluten till terminalen. Hjälpredskap som extern Lightbar eller lutningsmodul får inte vara anslutna däremellan.
- Drivrutinen "Standard" är aktiverad.

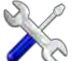

- 1. Oppna applikationen Service.
- 2. Peka på "GPS".
  - ⇒ Sidan "Inställningar" visas.
  - ➡ Vid den första konfigurationen visas följande meddelande: "GPS mottagaren identifierad. Läsa konfiguration?"
- 3. Konfigurera parametern "Baudhastighet".
- 4. Anslut alla de hjälpredskap som du kopplat ifrån innan konfigurationen igen.

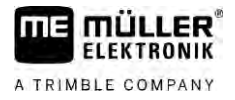

## Parameter "Baudhastighet"

Inställning av hastigheten, med vilken GPS mottagaren sänder data till terminalen. Parametern ställer in terminalens baudhastighet.

## 6.4

## Konfigurera GPS mottagare för automatisk styrning

För att kunna använda en GPS mottagare med automatisk styrning måste du först konfigurera den för detta. Vid konfigurationen anpassas interna inställningar hos GPS mottagaren.

Du kan använda följande GPS mottagare för den automatiska styrningen:

- A101
- AG-STAR
- SMART-6L
- NAV-900

Tillvägagångssättet vid konfigurationen av den respektive GPS mottagaren för den automatiska styrningen är olika beroende på mottagare.

## Konfigurera A101, AG-STAR eller SMART-6L för automatisk styrning

Förfarande

6.4.1

Gör så här för att konfigurera GPS mottagaren för den automatiska styrningen:

- 1. Aktivera drivrutinen för respektive GPS mottagare  $[\rightarrow 29]$ , för att upprätta förbindelsen mellan terminalen och GPS mottagaren.
- 2. Konfigurera GPS mottagaren. [→ 31]
- 3. Peka i konfigurationen på "Styrning"
- 4. Välj den automatiska styrning som du använder.

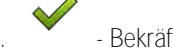

- Rekräfta 5
- 6. Vid system TRACK-Leader AUTO® pekar du på och anpassar mottagarens baudhastighet till baudhastigheten som den automatiska styrningen har. ⇒ Följande meddelande visas: "Förbindelsen till GPS mottagaren kan kopplas ifrån nu."
- 7. "OK" bekräfta.
- 8. Stäng av terminalen:
- 9. Anslut GPS mottagaren till styrjobbdatorns kameranslutning
- 10. Starta terminalen.
- 11. Aktivera, beroende på styrjobbdator, drivrutinen "PSR CAN" eller "TRACK-Leader AUTO". [→ 29]

12. - Bekräfta

13. Starta om terminalen.

⇒ GPS mottagaren är nu konfigurerad för den automatiska styrningen.

För att ändra GPS mottagarens parametrar efter att du har konfigurerat GPS mottagaren för den automatiska styrningen, måste du återställa GPS mottagarens interna inställningar.

1. Anslut GPS mottagaren till terminalen.

48

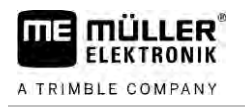

- 2. Aktivera drivrutinen för respektive GPS mottagare. [ $\rightarrow$  29]
- 3. Starta om terminalen.

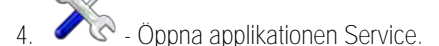

5. Peka på "GPS".

6.

S

- Återställ baudhastigheten.

- 7. Följande meddelande visas: "Ska den standardmässiga baudhastigheten återställas?"
- 8. "OK" bekräfta.
- 9. Starta om terminalen.
- ⇒ Du kan nu ändra enskilda parametrar hos GPS mottagaren.
- ⇒ Efter att du har ändrat parametrarna kan du konfigurera GPS mottagaren för styrningen igen.

6.4.2

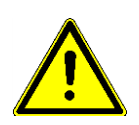

## Konfigurera NAV-900 för automatisk styrning

Observera att du alltid måste låta ett officiellt ställe besiktiga och registrera NAV-900 som system för den automatiska styrningen enligt de nationella föreskrifterna.

NAV-900 behöver inte konfigureras extra för den automatiska styrningen.

Om du vill använda mottagaren med automatisk styrning behöver du följande licens på terminalen:

TRACK-Leader AUTO®

Dessutom behöver du följande licenser på NAV-900. De respektive licenserna får du via Müller-Elektronik eller din återförsäljare.

- EZ-Pilot Pro
- Autopilot
- CAN Autopilot to Autopilot
- CAN Autopilot

6.5

## Registrera GPS positioner

Om du använder en A101, AG-STAR eller SMART-6L kan du registrera positionsdata för mottagaren. Detta kan vara nödvändigt om fel uppstår.

Förfarande

☑ Ett USB-minne sitter i terminalen.

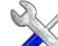

- 1. Oppna applikationen Service.
- 2. Peka på "GPS".
- Peka på "GPS-data".
   ⇒ Sidan "GPS-data" visas.
- 4. Skrolla nedåt.
- 5. Peka på "Trace-data".
   ⇒ Sidan "Trace-data" visas.
- 6. Skrolla nedåt.
- 7. Sätt en bock i knappen "Registrera och spara data".

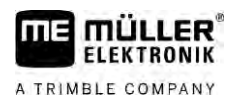

- ⇒ Terminalen börjar omedelbart registrera data. De sparas på USB-minnet i mappen "GPS".
- ⇒ Efter en omstart avaktiveras funktionen.

6.6

## Konfigurera lutningsmodulen "GPS TILT-Module"

Du kan använda en A100, A101, AG-STAR eller SMART-6L med lutningsmodulen "GPS TILT-Module". I så fall måste du konfigurera modulen.

Förfarande

- ☑ Lutningsmodulen "GPS TILT-Module" är ansluten.
- ☑ Traktorn står på ett jämnt underlag
- Drivrutinen Lightbar är konfigurerad som "Bildskärm-Lightbar".
- 1. Om något hjälpredskap (t.ex. extern Lightbar) är anslutet mellan terminalen och lutningsmodulen, koppla ifrån det. Lutningsmodulen måste vara direkt förbunden till terminalen. Efter konfigurationen av lutningsmodulen måste du ansluta dessa hjälpredskap igen.
- 2. Mät avståndet mellan GPS mottagaren och marken som traktorn står på.
- 3. Slå på terminalen:

Λ

- Öppna applikationen "Service". 5. Peka på "GPS".

⇒ Sidan "Inställningar" visas.

- 6. Skrolla nedåt tills parametern "Lutningsmodul" visas på bildskärmen.
- 7. Peka på "Lutningsmodul".
- 8. På raden "Höjd GPS mottagare" anger du det uppmätta avståndet.

9. Peka på

⇒ Meddelande: "Lutningsmodul kalibreras." visas.

- 10. Peka på "Ja" för att bekräfta.
  - ⇒ Positionen för lutningsmodulen på en jämn markyta kalibreras.
  - ⇒ Efter kalibreringen visas vinkeln 0 på raden "Lutning". Vid varje lutning hos traktorn ändras vinkeln som visas.
- 11. Anslut alla de hjälpredskap som du kopplat ifrån innan konfigurationen igen.

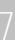

# 7 Konfigurera knapptilldelningen för joystickens knappar

Terminalen ger dig möjlighet att tilldela funktionerna hos en ISOBUS-jobbdator till joystickens knappar. Därför måste ISOBUS-jobbdatorn och joysticken uppfylla kraven i Auxiliary-2-specifikationen i ISOBUS-normen.

Förfarande

A TRIMBLE COMPANY

Så här aktiverar du den här funktionens drivrutin:

- ☑ Joystick och ISOBUS-jobbdator är anslutna och stödjer båda protokollet "Auxiliary 2"
- 1. Oppna applikationen Service.
- 2. Peka på "Drivrutiner".
- 3. Peka på "Auxiliary".
- 4. Markera "Auxiliary2".

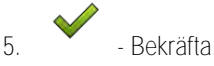

6. Starta om terminalen.

Så här konfigurerar du knapptilldelningen:

- ☑ Du har aktiverat drivrutinen "Auxiliary 2".
  - X.
- Oppna applikationen Service.
- 2. Peka på "Auxiliary".
- 3. Peka på "Ändra joysticksinställningar".
  - ➡ Om ISOBUS-jobbdatorn stödjer protokollet Auxiliary 2 visas nu en lista med jobbdatorns funktioner.
  - ⇒ Om ingen lista visas stödjer ISOBUS-jobbdatorn inte detta protokoll.
- 4. Välj funktionen som du vill tilldela en knapp på joysticken.
  - ⇒ En lista med joystickens knappar visas.
  - ⇒ Du har två möjligheter att tilldela funktionen till joysticken.
- Alternativ 1: Tryck på den knapp på joysticken som du vill tilldela funktionen till. Alternativ 2: Välj på terminalen ut vilken knapp som ska tilldelas den valda funktionen och

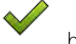

## bekräfta.

- ➡ Funktionen tilldelas till knappen och du kan fortsätta med nästa funktion tills du har tilldelat alla funktioner.
- 6. Starta om terminalen.
  - ➡ Efter en omstart visas följande meddelande på huvudbildskärmen: "Bekräfta tilldelningarna." Detta meddelande visas nu efter varje omstart.
- 7. "OK" Bekräfta inmatningen.
  - ⇒ På bildskärmen visas en lista med identifierade tilldelningar.

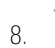

- Bekräfta tilldelningarna.

# Ansluta sensorer till terminalen

Terminalen gör det möjligt för dig att ansluta en sensor eller traktorns 7-poliga signaluttag till Anslutning B. Därigenom kan du till exempel använda arbetsställningssignalen vid parallellkörning TRACK-Leader.

Arbetsställningssensorn som du kan köpa hos Müller-Elektronik har en ände med en rund 3-polig kontakt. För att du ska kunna ansluta den till terminalen behöver du en adapterkabel.

Adapterkabel för arbetsställningssensorn ME-Sensor Y

| Adapterkabel         | Artikelnummer |
|----------------------|---------------|
| 3-polig till 9-polig | 31302499      |

Du kan även ansluta terminalen till signaluttaget.

Kabel till signaluttag

| Anslutningar                | Förbindelse                                                             | Artikelnummer |
|-----------------------------|-------------------------------------------------------------------------|---------------|
| 7-polig till 9-poligt uttag | Kabel direkt till signaluttag Överför<br>hastighet och arbetsställning. | 30322548      |

Du måste aktivera Arbetsställningssensor [ $\rightarrow$  70] och ev. Hjulsensor [ $\rightarrow$  69] resp. radarsensor i applikationen Tractor-ECU och kalibrera vid behov.

## 9 Kamera

FLEKTRONIK

A TRIMBLE COMPANY

- 9.1 Ansluta kamera till terminalen
- 9.1.1 Ansluta kamera HQ2

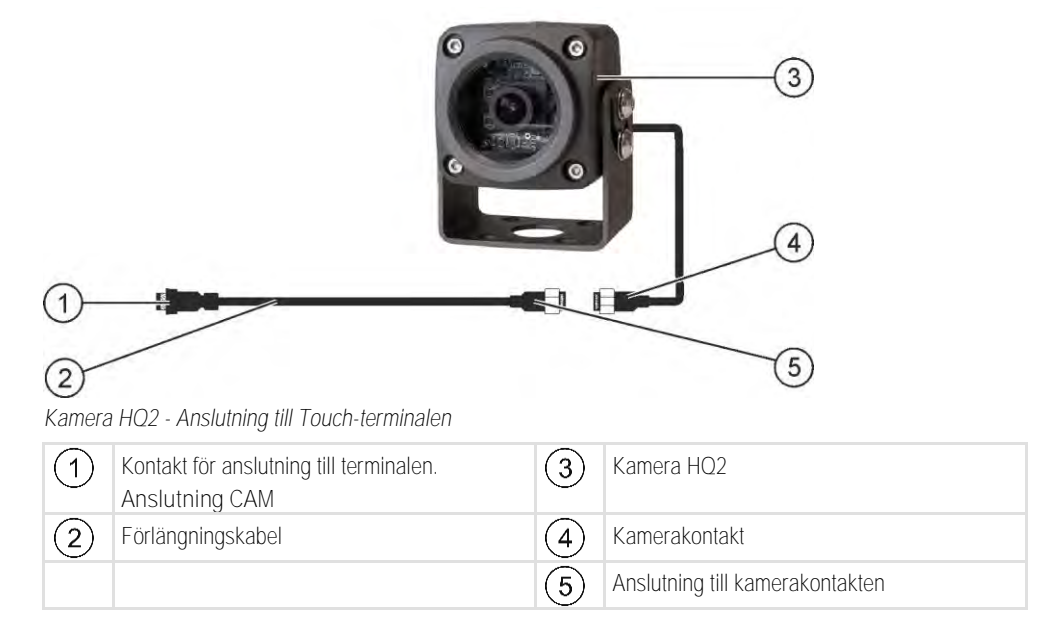

Förfarande

- 1. Skruva på kameran på dess hållare på det sätt som beskrivs i kameratillverkarens bruksanvisning.
- 2. Anslut kameran till förlängningskabeln.
- 3. OBS! Se när du drar förlängningskabeln till att kablarna inte knäcks och man inte kan snubbla över den dragna kabeln.
- 4. Anslut förlängningskabeln till Anslutning CAM på terminalen.
- 5. Sätt fast kameran.
- 6. Aktivera kameran.  $[\rightarrow 54]$

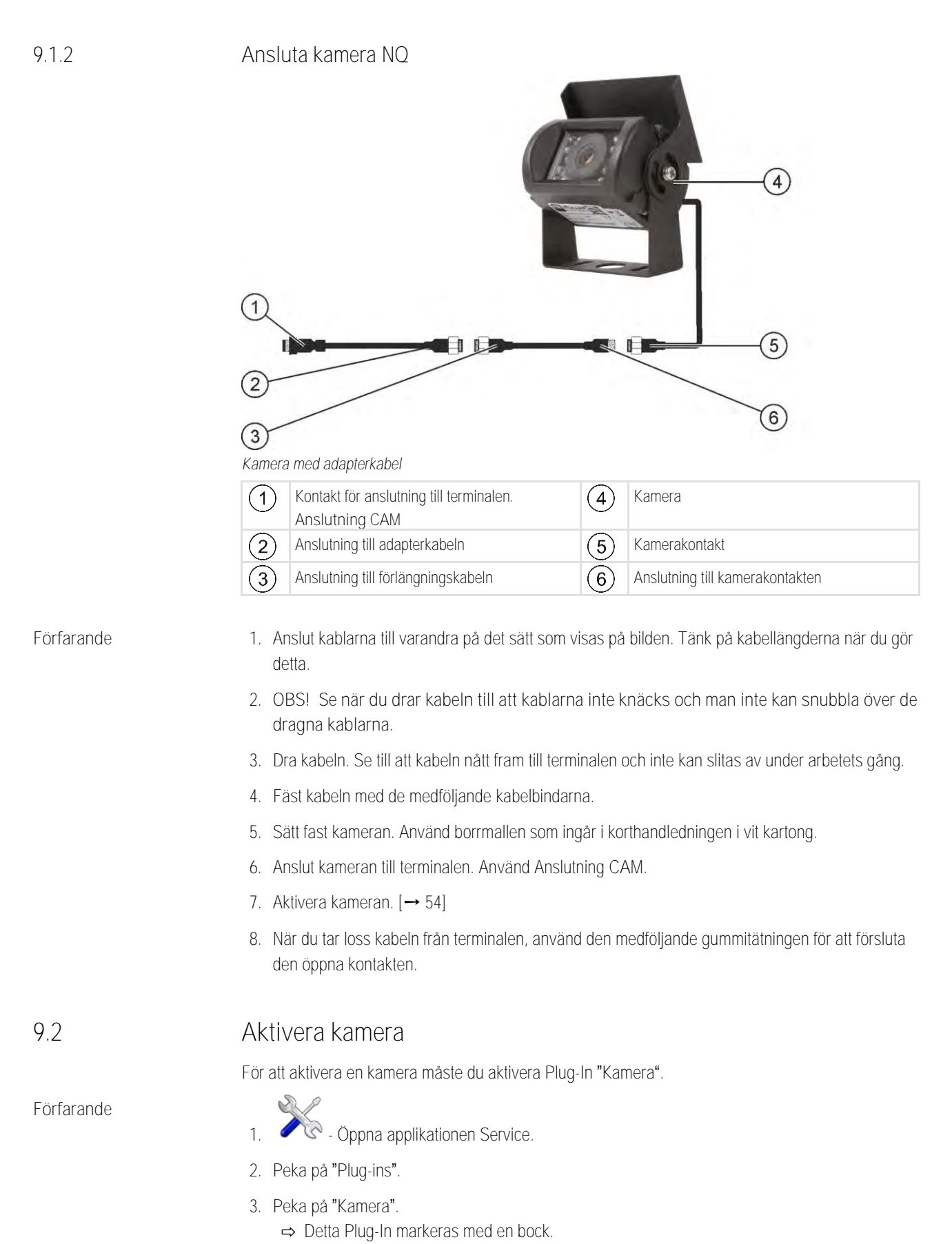

4. Starta om terminalen.

⇒ Efter omstart visas symbolen för applikationen Kamera i urvalsmenyn.

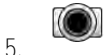

- Öppna applikationen Kamera.

## Använda kameran

Kameran är uteslutande till för att betrakta maskinfunktioner i de av jordbruksmaskinens arbetsområden som inte är säkerhetsrelevanta.

Kamerabilden kan i vissa situationer visas med fördröjning på bildskärmen. Fördröjningen är beroende av terminalens respektive användning och kan även påverkas av externa faktorer och apparater.

|  | A VARNING                                                                                                    |
|--|----------------------------------------------------------------------------------------------------|
|  | Olycka på grund av fördröjd bildöverföring<br>Objekt som rör sig snabbt kan upptäckas för sent.                                   |
|  | • Använd inte kameran som hjälp när du styr fordonet.                                                                             |
|  | <ul> <li>Använd inte kameran när du kör på vägar.</li> </ul>                                                                      |
|  | Använd inte kameran när du kör in i korsningar.                                                                                   |
|  | Använd inte kameran som backningskamera.                                                                                          |
|  | • Använd inte kameran som visuell hjälp vid styrning av maskinen, framförallt inte om en fördröjd reaktion kan leda till en risk. |
|  | Funktionssymbol Betydelse                                                                                                    |

| Funktionssymbol | Betydelse                    |
|-----------------|------------------------------|
|                 | Speglar bilden horisontellt. |
|                 | Speglar bilden vertikalt.    |

☑ Du har anslutit och aktiverat kameran.

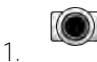

- Öppna applikationen Kamera.

⇒ I huvudfönstret visas den filmade bilden.

- 2. Peka på huvudfönstret.
  - ⇒ På sidan visas under 10 sekunder funktionssymboler som du kan använda för att hantera kameran.

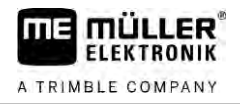

#### Extern Lightbar 10

#### 10.1 Ansluta Extern Lightbar till terminalen

Den externa Lightbar är en av Müller-Elektronik tillverkad parallellkörningsvisning som kan monteras i närheten av framrutan.

Den externa Lightbar arbetar med positionsdata och styrlinjer som tillhandahålls av applikationen TRACK-Leader. Därför måste du ha applikationen TRACK-Leader för att kunna använda den externa Lightbar.

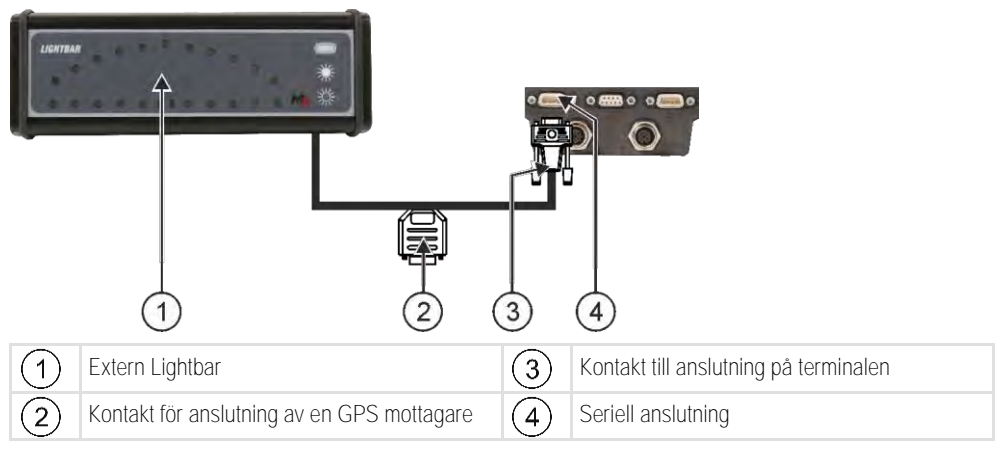

| I0.2 Aktivera extern Ligh |
|---------------------------|
|---------------------------|

Om du har anslutit en extern Lightbar till terminalen, måste du aktivera denna.

För att aktivera extern Lightbar, måste du aktivera dess drivrutiner.

Du kan beställa den externa Lightbar från Müller Elektronik under följande artikelnummer: 30302490.

Förfarande

- Öppna applikationen Service. 1.
- 2. Peka på "Drivrutiner".
- 3. Peka på "Lightbar". ⇒ Installerade drivrutiner visas.
- 4. Peka på "Lightbar".

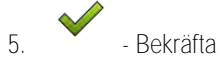

6. Starta om terminalen.

A TRIMBLE COMPANY

# 11 Ansluta färddator till terminalen

Du kan ansluta flera färddatorer (inte ISO-datorer) som kommunicerar via protokollet LH5000 eller ASD-gränssnittet till terminalen.

Till varje färddator som kan anslutas kan du beställa en passande anslutningskabel från Müller-Elektronik. Våra säljare hjälper till med råd.

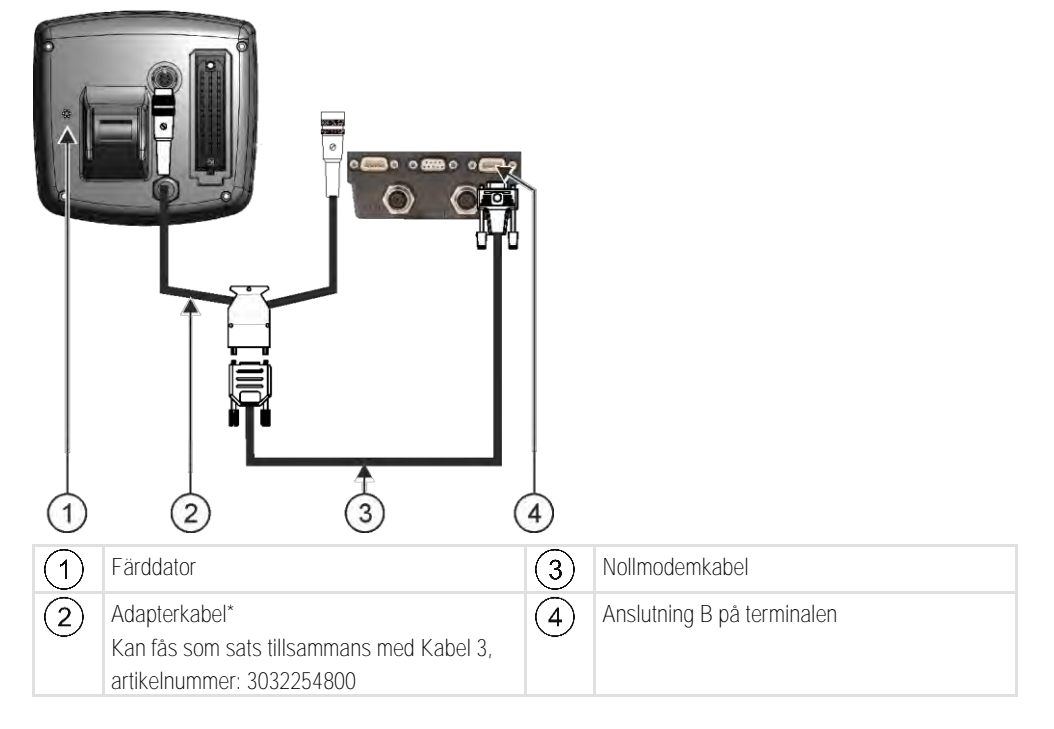

\*Om du använder en Amatron3 eller en Amatron+ som färddator, behöver du bara en vanlig nollmodemkabel. (Amatron3 och Amatron+ är färddatorer från Amazone)

Förfarande

1. Efter att jobbdatorn har anslutits till terminalen, skapa en virtuell jobbdator för maskinen. Mer om detta i kapitel: Applikation Virtual ECU [→ 77]

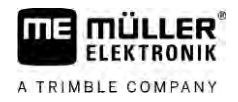

# 12 ISO-skrivare

12.1 Ansluta ISO-skrivare till terminalen

ISO-skrivaren används för att skriva ut information från en ISO-XML-uppgift.

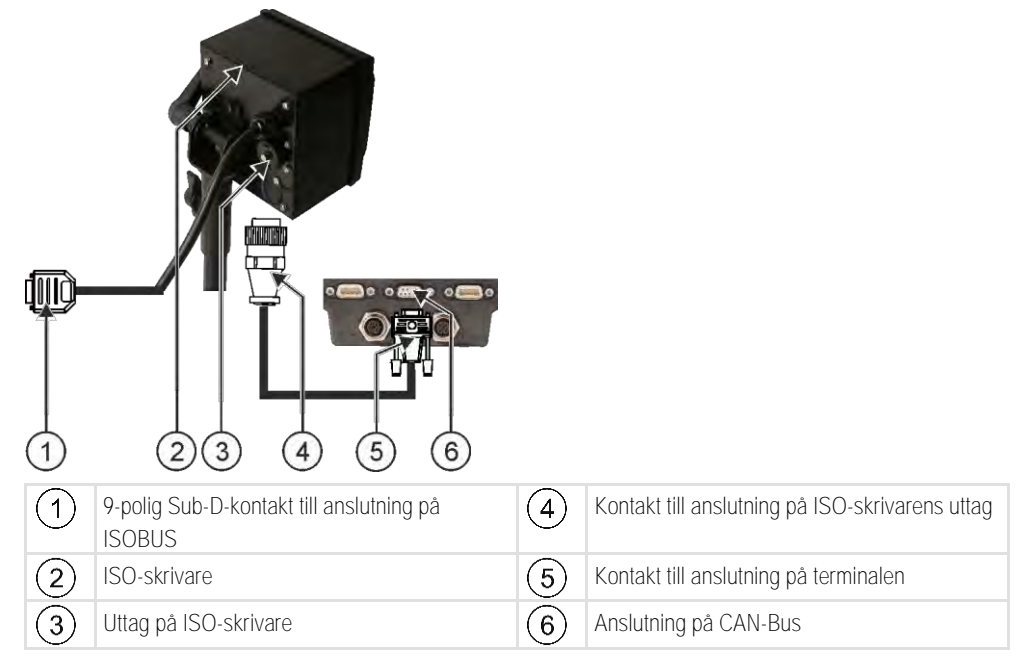

## 12.2

## Aktivera ISO-skrivare

För att aktivera ISO-skrivaren, måste du aktivera dess drivrutiner.

Förfarande

# Öppna applikationen Service.

- 2. Peka på "Drivrutiner".
- Peka på "ISO-skrivare".
   ⇒ Installerade drivrutiner visas.
- 4. Peka på "ISO-skrivare".

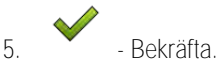

6. Starta om terminalen.

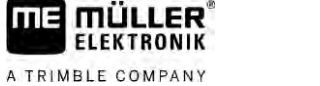

# 13 Upprätta Bluetooth-anslutning i Connection Center

Om du ansluter en Bluetooth-sticka till terminalen kan du koppla ihop terminalen med en annan Bluetooth-enhet (t.ex. en smartphone).

På så sätt kan du använda applikationen ME ODI (Müller Elektronik Open Data Interface) [→ 14].

Förfarande

1. Anslut USB-Bluetooth-stickan till terminalen.

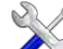

2.

- Oppna applikationen "Service".
- 3. Peka på "Drivrutiner".
- 4. Aktivera drivrutinen applikationen "Connection Center" (värde: Connection Center)
- 5. Starta om terminalen.

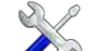

- 6. Oppna applikationen "Service".
- 7. Peka på "...".
- 8. Peka på "Connection Center".⇒ Skärmbilden "Connection Center" visas.
- 9. Peka på "Bluetooth".

## 14 Agronomiska sensorer

Agronomiska sensorer beräknar växternas behov under arbetet. Beroende på sensor överförs resultatet som börvärde till gödningsspridarens eller sprutans jobbdator.

Terminalen kan kommunicera med agronomiska sensorer via två gränssnitt:

- ISOBUS När en sensor kommunicerar via ISOBUS identifieras den automatiskt av terminalen. Börvärden överförs direkt till jobbdatorn.
- Seriell När en sensor bara kommunicerar via det seriella gränssnittet måste du ansluta den till terminalens seriella anslutning [→ 97]. Sedan måste du i appen Virtual ECU [→ 77] skapa en virtuella jobbdator för sensorn. Innan arbetet aktiverar du den virtuella jobbdatorn.

Förfarande Så här arbetar du med ISOBUS-sensorer:

- 1. Anslut sensorn till ISOBUS.
- 2. Följ sensortillverkarens anvisningar. Terminalen behöver inte konfigureras.

## Förfarande Så här arbetar du med seriellt anslutna sensorer:

- 1. Anslut sensorn till terminalens seriella gränssnitt.
- 2. Skapa en virtuell jobbdator i appen Virtual ECU. [ $\rightarrow$  77]
- 3. I parametern "Extern färddator" [ $\rightarrow$  78] väljer du typ av sensor.
- Aktivera sensorns jobbdator.
   ⇒ Du har aktiverat sensorn.
- ⇒ Terminalen överför alla börvärden till ISOBUS-TC, ISOBUS-jobbdator och TRACK-Leader.

## Specialfall

Om du på din maskin vid blandningsdrift arbetar med ISOBUS och seriellt anslutna sensorer måste du observera följande ordningsföljd:

Förfarande

- ☑ Den seriella sensorn är ansluten till terminalens seriella gränssnitt.
- 1. Anslut ISOBUS-komponenten till ISOBUS.
- 2. Starta applikationen Virtual ECU. [ $\rightarrow$  77]
- 3. Skapa en virtuell jobbdator i appen Virtual ECU. [ $\rightarrow$  77]
- 4. I parametern "Extern färddator" [→ 78] väljer du typ av sensor.
- Aktivera sensorns jobbdator.
   ⇒ Du har aktiverat sensorn.
- 6. Sätt kopplingarna i redskapsanordningen.
- ⇒ Terminalen överför alla börvärden till ISOBUS-TC, ISOBUS-jobbdator och TRACK-Leader.

# 15 Applikation Service

# 15.1 Ändra språk

Om du ändrar språket i applikationen Service ändras därmed språket i alla applikationer och ISOBUS-jobbdatorer.

Om en ansluten ISOBUS-jobbdator inte kan det språk som har valts aktiveras dess standardspråk.

## Förfarande

| <ul> <li>Applikationens s</li> </ul> | startsida visas: |             |
|--------------------------------------|------------------|-------------|
| Service<br>UT SW V02.15.12           | 00 SRV V01.15.09 |             |
|                                      | -                |             |
| Terminal                             | Plug-ins         | Drivrutiner |
|                                      | P                | 1           |
| Objectpool                           | Licenser         | USB 1       |
| B                                    | 5                |             |
|                                      |                  | 000         |

2. Peka på "Terminal".

SP

1.

⇒ En lista med parametrar visas.

- Stryk med fingret över bildskärmen nedifrån och uppåt.
   ⇒ Nya parametrar visas.
- 4. Peka på "Språk".
  ⇒ En lista över namn på tillgängliga språk visas.
- 5. Peka på förkortningen för ditt språk.
   ⇒ Förkortningen markeras med en grön punkt.
- 6. Bekräfta.
  ⇒ Sidan "Terminal" visas.
- 7. Starta om terminalen.

# 15.2 Terminalens grundinställningar

Till grundinställningar hör bland annat: språk, tid måttenheter.

Samtliga inställningar som du gör här gäller även i andra applikationer och i de anslutna ISOBUSjobbdatorerna.

Förfarande

- S

🕅 - Öppna applikationen Service.

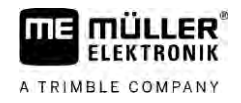

| 5        |                      |
|----------|----------------------|
| Plug-ins | Drivrutine           |
| P        | 1                    |
| Licenser | USB 1                |
| 5        | 000                  |
|          | Plug-ins<br>Dicenser |

## 2. Peka på "Terminal".

⇒ En lista med parametrar visas. Se tabell nedan.

3. För att ändra värdet för någon av parametrarna, peka på den önskade parametern.
 ⇒ Ett fönster visas där du kan ange parameterns värde som ett tal eller välja det från en lista.

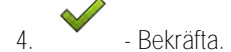

5. Starta om terminalen.

Parametrar i menyn "Terminal"

| Parameternamn            | Funktion                                                                                                    |
|--------------------------|----------------------------------------------------------------------------------------------------|
| Ljusstyrka dag           | Bildskärmens ljusstyrka på dagen.                                                                                                    |
| Ljusstyrka natt          | Bildskärmens ljusstyrka på natten.                                                                                                    |
| Tangentbordsbelysning    | Knapparnas belysning.                                                                                                    |
| Volym                    | Terminalens volym.                                                                                                    |
| Datum                    | Aktuellt datum.                                                                                                    |
| Tid                      | Aktuell tid.                                                                                                    |
| Tidszon                  | Tidsskillnad i förhållande till GMT tid.                                                                                                    |
| Språk                    | Applikationernas språk på bildskärmen.                                                                                                    |
| Måttenhet                | Måttsystem.                                                                                                    |
| Skärmdump                | När parametern är aktiverad kan du skapa skärmdumpar på<br>terminalen.                                                                                                    |
| VT-nummer                | Parameter från ISO-normen                                                                                                    |
|                          | Nummer som terminalen ska få på ISOBUS.                                                                                                    |
| Inloggning som ISOBUS-VT | Aktivera den här parametern om ISOBUS-jobbdatorn ska visas<br>på terminalen. Den här parametern måste vara aktiverad i de<br>flesta fall. På några få självgående jordbruksmaskiner måste<br>parametern avaktiveras. |
| Antal navigationsknappar | I varje applikation ställer terminalen maximalt 12                                                                                                    |

Aktivera och deaktivera applikationer

| Parameternamn            | Funktion                                                                                                    |
|--------------------------|----------------------------------------------------------------------------------------------------|
|                          | funktionssymboler till förfogande.                                                                                                    |
|                          | Om du ansluter terminalen till en ISOBUS-jobbdator som har fler<br>funktioner på en sida, fördelas dessa funktionssymboler på flera<br>sidor. Dessutom visas navigationsknappar som du kan använda<br>för att bläddra till nästa sida. |
|                          | Med siffran anger du hur många knappar det ska finnas för att bläddra mellan flera sidor med funktionssymboler.                                                                                                    |
| Teckenvisningen          | Teckenvisningen direkt på terminalen.                                                                                                    |
| Använd satellitklockslag | Aktivera den här parametern om det aktuella datumet och den aktuella tiden ska synkroniseras med satellitsystemet.                                                                                                    |

## 15.3 Aktivera och deaktivera applikationer

I programmet "Service" kan du aktivera och avaktivera andra program, som är installerade på terminalen.

Programmen är installerade i paket, i s.k. Plugins. En Plugin kan innehålla flera program.

Du kan till exempel deaktivera en Plugin om du inte vill använda den. Den visas då inte i urvalsmenyn.

| Namn på Plug-ins | Aktiverar följande applikationer                     |
|------------------|------------------------------------------------------|
| TRACK-Leader     | TRACK-Leader                                         |
|                  | SECTION-Control                                      |
|                  | TRACK-Leader TOP                                     |
|                  | TRACK-Leader AUTO                                    |
| ISOBUS-TC        | Applikation ISOBUS-TC $[\rightarrow 82]$             |
| Tractor-ECU      | Applikation Tractor-ECU [→ 67]                       |
| Kamera           | På bildskärmen visas bilden på den anslutna kameran. |
| FIELD-Nav        | FIELD-Nav                                            |
| FILE-Server      | Applikation FILE-Server [→ 94]                       |
| Virtual ECU      | Applikation Virtual ECU [ $\rightarrow$ 77]          |

### Förfarande

Så här aktiverar och deaktiverar du Plug-ins:

- 1. Oppna applikationen Service.
- Peka på "Plug-ins".
   ⇒ Sidan "Plug-ins" visas.
- 3. För att aktivera eller avaktivera en Plug-in, peka på den.

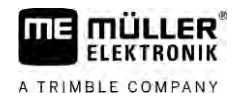

⇒ En Plug-ins är aktiverad när en bock visas framför dess namn.

4. Starta om terminalen.

## 15.4

## Aktivera licenser för fullständiga versioner

På terminalen finns flera applikationer förinstallerade, som får användas i 50 timmar i testsyfte. Därefter blir de automatiskt avaktiverade.

| 1               | 🔑 Lisenser 🛛 🛔                                        | 5   |                                                                                                    |  |  |  |  |
|-----------------|-------------------------------------------------------|-----|----------------------------------------------------------------------------------------------------|--|--|--|--|
| 2               | SECTION-Control                                       |     |                                                                                                    |  |  |  |  |
| 3               | TRACK-Leader (41:25)                                  | -(5 |                                                                                                    |  |  |  |  |
| (4)-            | TRACK-Leader TOP (50:00)<br>AVC FXF PMT OYT XEN RID   | -(6 | 3)                                                                                                    |  |  |  |  |
|                 | VARIABLE-RATE Control (50:00) AVC FXE PMT OYT XEN PRL |     |                                                                                                    |  |  |  |  |
|                 |                                                       |     |                                                                                                    |  |  |  |  |
| Sida "Licenser" |                                                       |     |                                                                                                    |  |  |  |  |
| 1               | Skärmbildens beteckning                               | 4   | Applikationens namn                                                                                               |  |  |  |  |
| 2               | Bocken markerar aktiverade applikationer.             | 5   | Inom parentes ser du hur länge du kan<br>fortsätta att använda en testversion, det anges<br>i timmar och minuter. |  |  |  |  |
| 3               | Applikationer utan bock är ej aktiverade.             | 6   | Applikationens bokstavskod med 18 positioner                                                                      |  |  |  |  |

För att aktivera en licens behöver du en aktiveringskod. För att få den måste du köpa en licens hos Müller-Elektronik.

När du begär aktiveringskoden per telefon eller per e-post, ger du våra medarbetare följande information:

- Namnet på den applikation som du behöver en licens för.
- Applikationens bokstavskod med 18 positioner. De finns på sidan "Licenser".
- Terminalens serienummer hittar du på märkskylten på terminalens baksida.
- Terminales artikelnummer hittar du på märkskylten på terminalens baksida.

Förfarande

Så här aktiverar du en licens:

- 1. Oppna applikationen Service.
- 2. Peka på "Licenser".
- 3. Med bokstavskoden med 18 positioner beställer du en aktiveringskod hos Müller-Elektronik.
- Peka på namnet på den licens som du vill aktivera.

   ⇒ Tangentbordet visas.
- 5. Ange aktiveringskoden.

- Bekräfta.
 ⇒ Sidan "Licenser" visas.

7. Starta om terminalen.

6.

⇒ Applikationens fullständiga version är nu aktiverad.

A TRIMBLE COMPANY

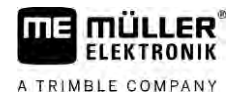

| 15.7.1     | Aktivera ME ODI                                                                                                    |
|------------|----------------------------------------------------------------------------------------------------|
|            | Observera att du bara kan aktivera drivrutinen för ME ODI när drivrutinen för farmpilot är avaktiverad.                                                   |
| Förfarande | Gör så här för att aktivera ME ODI:<br>1. Öppna applikationen Service.                                                                                    |
|            | 2. Peka på "Drivrutiner".                                                                                                    |
|            | <ul> <li>3. Peka på "Open Data Interface".</li> <li>⇒ Installerade drivrutiner visas.</li> </ul>                                                          |
|            | 4. Peka på "ME ODI".                                                                                                    |
|            | 5 Bekräfta.                                                                                                    |
|            | 6. Starta om terminalen.                                                                                                    |
| 15.7.2     | Öppna ME ODI                                                                                                    |
| Förfarande | Gör så här för att öppna ME ODI:                                                                                                    |
|            | 1. Öppna applikationen Service.                                                                                                    |
|            | 2. Peka på "".                                                                                                    |
|            | <ul> <li>3. Peka på "Open Data Interface".</li> <li>⇒ Sidan "Inställningar" visas.</li> </ul>                                                             |
|            | Förbindelsens kompletta konfiguration måste göras via online tjänsten. På sidan "Inställningar" kan<br>du se information om den existerande förbindelsen: |

- "Deltagare" tjänster som för närvarande är förbundna med terminalen.
- "Diagnos" Här kan du protokollera förbindelseförloppet för att vid ett fel kunna ta reda på orsaken.

# 16 Applikation Tractor-ECU

FLEKTBONIK

A TRIMBLE COMPANY

Applikationen Tractor-ECU används för att sammanfatta all information över fordonet på vilket terminalen är monterad. Traktor-ECU kan föra över denna information till andra appar (t.ex. GPS mottagarens position ti TRACK-Leader eller SECTION-Control) eller till anslutna ISOBUS-jobbdatorer (GPS-signal som hastighetskälla).

I applikationen Tractor-ECU kan du:

- Skapa en profil med specifika inställningar för varje fordon.
- Ange vilka sensorer som är monterade på fordonet.
- Ange GPS-mottagarens position.
- Lägg GPS-signalen för bestämning av hastigheten på CAN-bussen.

16.1

## Arbetsbildskärm

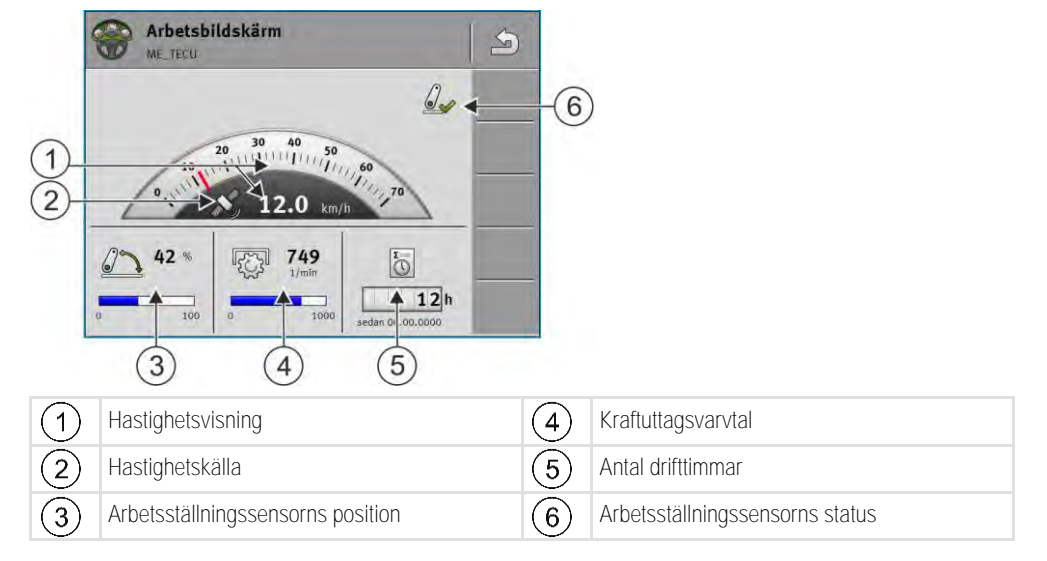

16.2

## Hantera traktorprofiler

Traktorprofiler används för att spara viktiga egenskaper hos traktorn på den terminal som är monterad på traktorn.

Det innebär följande fördelar för dig:

- Du kan använda terminalen på flera traktorer. Varje gång när du byter traktor kan du aktivera den passande traktorprofilen.
- Även om terminalen alltid är monterad på en och samma traktor kan du skapa flera profiler för en traktor.

Du kan använda mellan 1 och 31 traktorprofiler.

Antalet traktorprofiler beror på flera faktorer:

- Terminalens ändamål:
  - Om du kopplar arbetsredskapet manuellt eller använder ett som inte kräver noggrannheter inom centimeterområdet, räcker det med en traktorprofil per traktor.
  - Om du inte använder TRACK-Leader och inte heller SECTION-Control behöver du möjligtvis inga traktorprofiler.
- Eftersträvad precision:

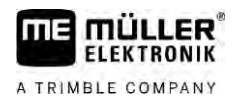

- Om du arbetar med SECTION-Control och ISOBUS-såningsmaskiner resp. sprutor är avståndet mellan GPS mottagare och koppling avgörande. Därför behöver du en profil i vilken du i geometrin mäter avståndet till dragstången, och en profil i vilken du mäter avståndet till den justerbara kopplingsstången.
- Antal traktorer med olika utrustning med olika geometrier.

På självgående maskiner (t.ex. sprutor) måste du använda en traktorprofil med följande inställningar:

- Parameter "Förbindelse med ISOBUS-TC?" Se till att den här parametern är korrekt inställd.
- Parameter "Hastighet"
  - GPS mottagare om en GPS mottagare är ansluten till terminalen och används för bestämning av hastigheten.
  - Hjulsensor, radarsensor via CAN-buss om en hastighetssensor är ansluten till ISOBUSjobbdatorns signalfördelare kan du med denna inställning använda hastighetsvisningen från Tractor-ECU.
- Geometri: På självgående maskiner anges geometrin som regel i sprutans fältdator. Ange därför inga avstånd i Tractor-ECU.

|                     | 💿 Inställningar                                                                                                    | 1  |    |                                                                                            |
|---------------------|----------------------------------------------------------------------------------------------------|----|----|--------------------------------------------------------------------------------------------|
|                     | oxA00086000C4099F1<br>Standardfordon                                                                                 | 06 |    |                                                                                            |
| $\underline{\circ}$ | 0xA00086080C4099F1<br>Traktor 1                                                                                      | 56 | -5 |                                                                                            |
| (3)-                | 0xA00086100C4099F1<br>Traktor 2                                                                                      |    |    |                                                                                            |
| 4                   | C Traktor 3                                                                                                    | -  |    |                                                                                            |
|                     | Traktor 4                                                                                                    |    |    |                                                                                            |
| 1                   | En traktorprofils namn                                                                                               |    | 4  | Traktorprofilens ISO-namn<br>(siffrorna i mitten är olika hos profilerna)                  |
| 2                   | Traktorns symbol                                                                                                    |    | 5  | Funktionssymboler.<br>Om minst en traktorprofil är aktiverad visas<br>bara stopp symbolen. |
| 3                   | Traktorprofilens tillstånd:<br>grön = profil är aktiverad;<br>gul = profil aktiveras efter omstart av<br>terminalen. |    |    |                                                                                            |

| Funktionssymbol | Funktion                                     |
|-----------------|----------------------------------------------|
|                 | Skapar en ny traktorprofil.                  |
|                 | Aktiverar den markerade traktorprofilen.     |
|                 | Avaktiverar traktorprofilen.                 |
| 57              | Hämtar parametrar sparade i traktorprofilen. |
|                 | Raderar traktorprofilen.                     |

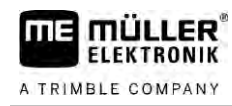

Förfarande

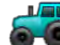

- Oppna applikationen Tractor-ECU.
- Peka på "Inställningar".
   ⇒ Existerande traktorprofiler visas.
  - ⇒ Om en traktorprofil är aktiverad är de flesta funktionssymbolerna gråmarkerade.
- 3. På en sida kan maximalt fem traktorprofiler visas. För att se fler, stryk med fingret över bildskärmen nedifrån och upp.
- 4. För att bearbeta en traktorprofil eller för att skapa en ny måste du avaktivera den aktiverade traktorprofilen.

## 16.3

Förfarande

## Parameter

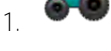

- Öppna applikationen Tractor-ECU.
- Peka på "Inställningar".
   ⇒ Existerande traktorprofiler visas.

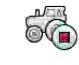

3.

5.

- Om en traktorprofil är aktiverad, avaktivera den.
- Peka på den profil som du vill konfigurera.
   ⇒ Profilen markeras.

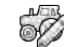

→ Hämta den markerade traktorprofilens parameter.
 ⇒ Parametrarna visas.

## Namn

Traktorprofilens namn.

## Förbindelse med ISOBUS-TC?

Med den här parametern ställer du in om applikationen Tractor-ECU ska kommunicera med applikationen ISOBUS-TC. Då överför den: mätare, arbetsställning, GPS mottagarens position.

Avaktivera den här parametern bara om terminalen används som extraterminal och GPS mottagaren är ansluten till en annan terminal.

## Hastighet

Konfiguration av hastighetssensorn. Den mäter hastigheten.

## Möjligt värde:

- "avaktiverad"
   Ingen sensor mäter hastigheten.
- "Hjulsensor" En hjulsensor är ansluten till terminalen. Hjulsensorn måste kalibreras [ $\rightarrow$  71].
- "Radarsensor"
   En radarsensor är ansluten till terminalen. Radarsensorn måste kalibreras [→ 71].
- "GPS mottagare" Hastigheten beräknas med GPS.

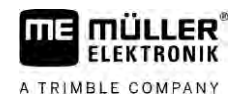

- "obek. sensor via CAN" En hjulsensor eller en radarsensor är förbunden med terminalen via CAN.
- "Radarsensor via CAN"
   En radarsensor är förbunden med terminalen via CAN.
- "Hjulsensor via CAN"
   En hjulsensor är förbunden med terminalen via CAN.

## Impulser per 100 meter

Den här parametern behöver du bara om du har valt en av följande hastighetskällor. Hjulsensor eller radarsensor. I andra fall ignoreras det värde som anges här.

Under denna parameter visas resultatet av kalibreringen av hastighetssensorn. Se:

## Arbetsställningssensor

Med den här parametern kan du ställa in om en arbetsställningssensor finns och hur dess signal når terminalen.

Det finns tre parametrar som du kan använda för att konfigurera arbetsställningssensorn:

Parameter "Monteringsplats och anslutning"

Möjligt värde:

- "avaktiverad" Ingen sensor mäter arbetsställningen.
- "Front via kontakt B"

En arbetsställningssensor sitter på den främre lyftanordningen eller på redskapet som är monterat på den främre lyftanordningen. Den är ansluten till terminalen via kontakt B. Arbetsställningssensorn måste konfigureras.

"Bakände via kontakt B"
 En arbetsställningssensor sitter på den bakre lyftanordningen eller på redskapet som är

monterat på den bakre lyftanordningen. Den är ansluten till terminalen via kontakt B. Arbetsställningssensorn måste konfigureras.

- "obek. sensor via CAN"
   Det finns en arbetsställningssensor som bestämmer redskapets arbetsställning. Den är ansluten till en ISOBUS-jobbdator eller till en annan terminal. Signalen når terminalen via CAN.
- "Front via CAN"
   Det finns en arbetsställningssensor som bestämmer redskapets arbetsställning på fordonsfronten. Den är ansluten till en ISOBUS-jobbdator eller till en annan terminal. Signalen når terminalen via CAN.
- "Baktill via CAN"
   Det finns en arbetsställningssensor som bestämmer redskapets arbetsställning baktill på bordonet. Den är ansluten till en ISOBUS-jobbdator eller till en annan terminal. Signalen når terminalen via CAN.
- "TRACK-Leader AUTO"
   Så snart styrsystemet aktiveras utgår systemet ifrån att arbetsredskapet befinner sig i arbetsställning.

## Parameter "Sensortyp"

Om en arbetsställningssensor är ansluten till terminalen via kontakt B måste du tala om för terminalen enligt vilken princip sensorn arbetar.

Möjligt värde:

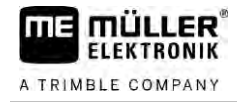

## "analog"

Du använder en analog arbetsställningssensor  $[\rightarrow 72]$ som mäter höjden hos trepunktslyften i procent.

- "digital" Du använder en digital, ISO-kompatibel arbetsställningssensor enligt ISO 11786. Sensorn är ansluten till terminalen via signaluttaget.
- "ME-Sensor Y" Du använder arbetsställningssensorn från Müller-Elektronik. Sensorn är ansluten till terminalen.

## Parameter "Invertering"

Som standard utgår terminalen från att redskapet befinner sig i arbetsställning så snart arbetsställningssensorn sänder en signal. Om arbetsställningssensorn dock fungerar tvärt om måste du ställa in det här.

Möjligt värde:

- "Ja" redskapet är i arbetsställning när sensorn inte är upptagen.
- "Nej" redskapet är i arbetsställning när sensorn är upptagen.

## Kraftuttagsvarvtal

Konfiguration av kraftuttagets varvtalssensor. Den mäter kraftuttagets varvtal.

 "avaktiverad" Ingen sensor mäter kraftuttagets varvtal. "Varvtalssensor front"

En varvtalssensor som sitter på kraftuttaget i fronten.

 "Varvtalssensor baktill" En varvtalssensor som sitter på kraftuttaget i baktill.

## Impulser per varv

Antal impulser som kraftuttaget överför per varv via den valda varvtalssensorn för kraftuttaget.

## Varning - ofullständig geometri

Med den här parametern ställer du in om en varning ska visas om geometrin har konfigurerats på ett ofullständigt sätt.

En geometri identifieras som ofullständig när avstånd C [ $\rightarrow$  72] är 0 cm.

Med självgående enheter eller om GPS-mottagaren sitter på det monterade redskapet används inga traktorgeometrier. Avaktivera i så fall parametern så att varningen inte visas i onödan.

#### 16.3.1 Kalibrera hastighetssensor

Vid kalibreringen av hastighetssensorn med 100-m metoden beräknar du antalet impulser som hastighetssensorn tar emot över ett avstånd på 100m.

Om du känner till antalet impulser för hastighetssensorn kan du även ange dessa manuellt.

Förfarande ☑ Du har mätt upp en sträcka på 100m och har markerat den. Sträckan måste motsvara fältförhållandena. Du måste alltså köra över en äng eller över ett fält.

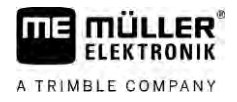

- ☑ Fordonet med den tillkopplade maskinen är redo för en 100m-körning och står vid den början av den markerade sträckan.
- ☑ Du har anslutit en hjulsensor eller en radarsensor till terminalen.
- Du har i parametern "Hastighet" valt värdet "Hjulsensor" eller "Radarsensor".

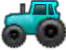

1.

- Öppna applikationen Tractor-ECU.
- 2. Peka på "Inställningar".
- 3. Markera fordonet för vilket du vill kalibrera hastighetssensorn.
- 4. Peka på
- 5. Peka på
- 6. Följ anvisningarna på bildskärmen.
- ⇒ Du har kalibrerat hastighetssensorn.

## 16.3.2 Kalibrera analog arbetsställningssensor

Om du har anslutit en analog arbetsställningssensor till terminalen måste du tala om för terminalen från och med vilken position redskapet befinner sig i arbetsställning.

- Du har anslutit en arbetsställningssensor direkt till terminalen eller via ett signaluttag till terminalen.
  - Du har i parametern "Sensortyp" valt den analoga sensorn.

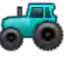

1.

- Öppna applikationen Tractor-ECU.
- 2. Peka på "Inställningar".
- 3. Markera fordonet för vilket du vill kalibrera den analoga arbetsställningssensorn.
- 4. Peka på
- 5. Förflytta redskapet till arbetsställningen.
- 6. Peka på 🥙 , så att terminalen lär in arbetsläget.
- 7. Bekräfta.
- ⇒ Du har konfigurerat arbetsställningssensorn.

# 16.3.3 Traktorgeometri

Med traktorgeometri menar man en rad mått på fordonet.

Förfarande
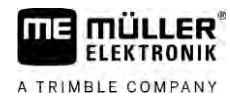

| 1          | Gaffelhuvud      |            |
|------------|------------------|------------|
| iA)        | E 25 cm          | <b>D</b> O |
|            | A 20 cm          |            |
| - <b>-</b> | IB: B 20 cm      |            |
| T          | Toppstäng draget |            |

Exempel på "traktorgeometri"

| A | Avstånd mellan fordonets mitt och GPS mottagaren på vänster-höger-axeln.<br>Om mottagaren är monterad på vänster sida, anger du ett negativt värde.<br>Användare av TRACK-Leader AUTO®: GPS-mottagarens position måste också anges i<br>styrjobbdatorn och kalibreras. Därför är fälten A och B gråmarkerade och kan inte bearbetas. |
|---|----------------------------------------------------------------------------------------------------|
| В | Avstånd mellan GPS mottagare och fordonets bakaxel.                                                                                                    |
| С | Avstånd mellan den bakre axeln och den bakre monterings- resp. kopplingspunkten.                                                                                                    |
| E | Avstånd mellan den bakre axeln och den främre monterings- resp. kopplingspunkten.                                                                                                    |

#### Konfigurera traktorns kopplingstyper

Kopplingstypen kan vara olika på olika traktorer och monterade och påhängda redskap. Som standard är alltid kopplingstypen "okänd" vald.

Observera att om du väljer en annan kopplingstyp eller flera olika kopplingstyper fungerar inte den automatiska redskapsanordningen längre. Du måste då anordna redskapen manuellt.

Det finns följande kopplingstyper:

- okänt
- Pendlande dragstång
- Toppstång draget
- Toppstång monterat
- Kopplingskrok
- Gaffelhuvud
- Kopplingstapp
- Ok

1.

Kulhuvud

| Funktionssymbol | Betydelse                        |
|-----------------|----------------------------------|
| 40              | Lägger till en ny kopplingstyp.  |
|                 | Raderar markerad kopplingstyp.   |
|                 | Bearbetar markerad kopplingstyp. |

Förfarande

- Öppna applikationen Tractor-ECU.

2. Peka på "Inställningar".

- ⇒ Existerande traktorprofiler visas.
- ⇒ Om en traktorprofil är aktiverad är de flesta funktionssymbolerna gråmarkerade.

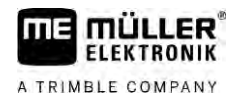

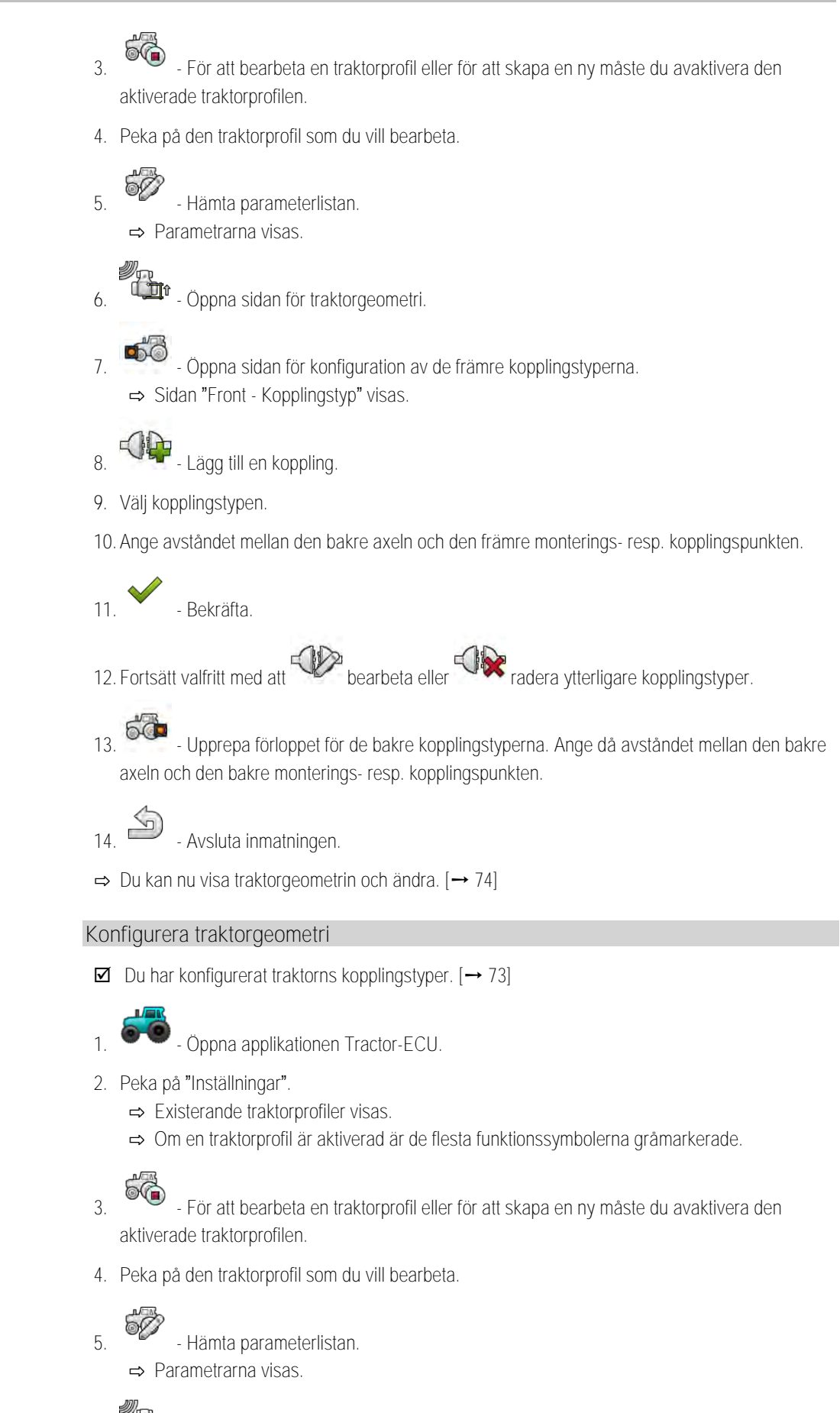

- Öppna sidan för traktorgeometri.

6.

Förfarande

Resultat

| <ol> <li>Välj den för närv<br/>kopplingstypen "okänd" vald. Obs<br/>kopplingstyper fungerar inte den av</li> </ol>  | arande använda kopplingstypen. Som standard är alltid<br>servera att om du väljer en annan kopplingstyp eller flera olika<br>automatiska redskapsanordningen längre. Du måste då |
|----------------------------------------------------------------------------------------------------|----------------------------------------------------------------------------------------------------|
| <ul><li>anordna redskapen manuellt.</li><li>8. Överta de förinställda avstånden visas i bilden ovan</li></ul>       | för kopplingstyperna eller ange nya avstånd på det sätt som                                                                                                    |
| Med en extra licens (artikelnummer: 3<br>geometriparametrar för att använda de<br>styrning med NAV-900. Denna param | 038990035) kan du som tillval konfigurera ytterligare<br>en lutningskompenserade GNSS-positionen utan automatisk<br>eter når du i traktorgeometri-sidan via funktionssymbolen    |
| Det finns följande parametrar:                                                                                      |                                                                                                    |
| Höjd över marken<br>GPS mottagarens höjd över marken.                                                               |                                                                                                    |
| Rullvinkel<br>Rotation kring längdaxeln.                                                                            |                                                                                                    |
| Nickvinkel                                                                                                    |                                                                                                    |
| Rotation kring tväraxeln.                                                                                           |                                                                                                    |
| Girningsvinkel<br>Rotation kring vertikalaxeln.                                                                     |                                                                                                    |
| Lutningsförskjutning<br>Mottagarens lutningsförskiutning.                                                           |                                                                                                    |
| Resultat                                                                                                    |                                                                                                    |
| <ul><li>Applikationen Tractor-ECU dokumente</li><li>dagsmätare</li><li>uppgiftsrelaterad mätare</li></ul>           | erar arbetet i två mätargrupper:                                                                                                    |
| Dagsmätare                                                                                                    |                                                                                                    |
| Mätarbeteckning                                                                                                    | Detta dokumenteras                                                                                                    |
| Bearbetad sträcka                                                                                                   | Sträcka på vilken arbetsställningssensorn var aktiverad.                                                                                                    |
| 1                                                                                                    |                                                                                                    |

16.4

16.4.1

Bearbetad yta

#### Resultat

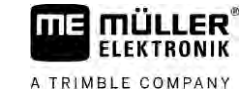

| Mätarbeteckning | Detta dokumenteras                                      |
|-----------------|---------------------------------------------------------|
| Arbetstid       | Tid under vilken arbetsställningssensorn var aktiverad. |

Förfarande

Så här raderar du en dagsmätare:

- 1. Oppna applikationen Tractor-ECU.
- Peka på "Resultater"
   ⇒ Sidan "Resultater" med dagsmätarna visas.
- 3. Peka på funktionssymbolerna för att radera dagsmätare.

| Symbol                                                                                                    | Den här mätaren raderas |
|----------------------------------------------------------------------------------------------------|-------------------------|
|                                                                                                    | Bearbetad sträcka       |
| I Contraction of the second second se | Arbetstid               |
|                                                                                                    | Alla dagsmätare         |

16.4.2

### Uppgiftsrelaterad mätare

Den här mätaren överförs till appen ISOBUS-TC. Du kan aktivera mätaren i en uppgift, då visas den i extrafönstret så snart appen ISOBUS-TC minimeras.

Uppgiftsrelaterad mätare

| Mätarbeteckning       | Enhet | Detta dokumenteras                                       |
|-----------------------|-------|----------------------------------------------------------|
| Sträcka               | km    | Sträcka på vilken arbetsställningssensorn var aktiverad. |
| Tid i arbetsställning | h     | Tid under vilken arbetsställningssensorn var aktiverad.  |
| Arbetsställning       | 0/1   | 0 = ej i arbetsställning                                 |
|                       |       | 1 = i arbetsställning                                    |

76

A TRIMBLE COMPANY

# 17 Applikation Virtual ECU

Applikationen Virtual ECU (eller kort: VECU) är till för att skapa virtuella jobbdatorer för följande redskap:

- Arbetsredskap som inte har en egen jobbdator. Till exempel: kultivatorer, plogar, mekaniska såningsmaskiner etc.
- Maskiner som sköts via en färddator ansluten till det seriella gränssnittet.
- Agronomiska sensorer som är seriellt anslutna till terminalen.

Varje virtuell jobbdator innehåller de viktigaste egenskaperna för respektive maskin (arbetsbredd, geometri, typ av färddator) och ställer vid behov dessa till andra applikationers förfogande.

### 17.1 Hantera virtuella jobbdatorer

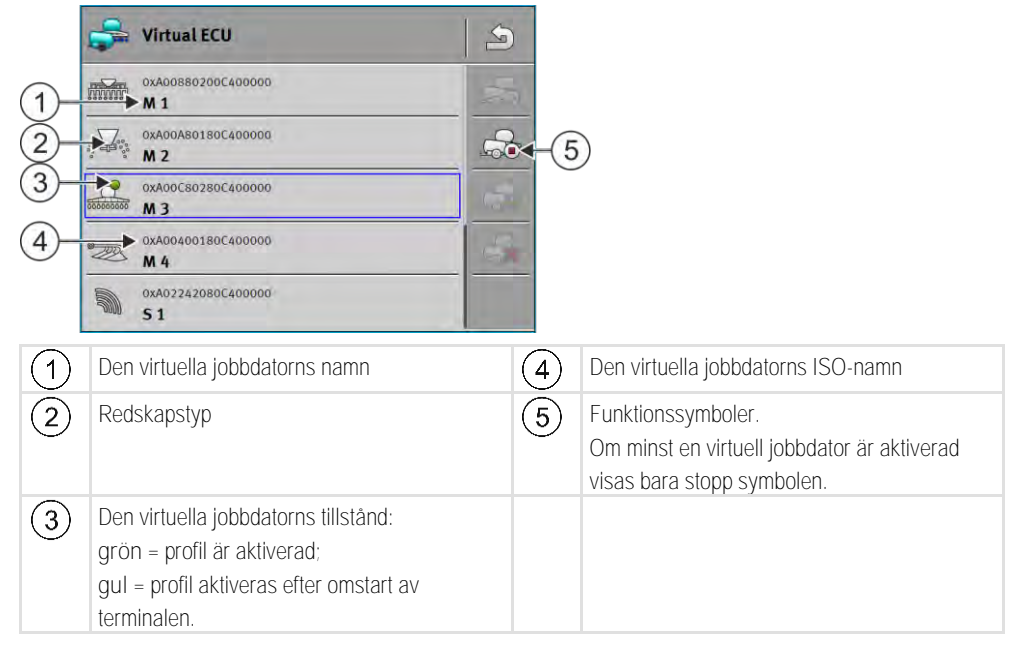

| Funktionssymbol | Funktion                                             |
|-----------------|------------------------------------------------------|
|                 | Skapar en ny jobbdator.                              |
|                 | Aktiverar den markerade jobbdatorn.                  |
|                 | Avaktiverar jobbdatorn.                              |
| <u>_</u>        | Hämtar parameter sparade i den virtuella jobbdatorn. |
|                 | Raderar jobbdatorn.                                  |

Förfarande

- 1. Oppna appen "Virtual ECU".
- 2. Peka på "Inställningar".

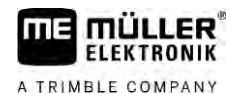

|            | <ul> <li>⇒ Existerande virtuella jobbdatorer visas.</li> <li>⇒ Om en jobbdator är aktiverad är de flesta funktionssymbolerna gråmarkerade.</li> </ul>                                                                                                    |
|------------|----------------------------------------------------------------------------------------------------|
|            | <ol> <li>På en sida kan maximalt fem jobbdatorprofiler visas. För att se fler, stryk med fingret över<br/>bildskärmen nedifrån och upp.</li> </ol>                                                                                                    |
|            | 4. För att bearbeta en jobbdatorprofil eller för att skapa en ny måste du avaktivera den aktiverade jobbdatorprofilen.                                                                                                    |
| 17.2       | Parameter                                                                                                    |
|            | Namn                                                                                                    |
|            | Den virtuella jobbdatorns namn.                                                                                                    |
|            | Extern färddator                                                                                                    |
|            | Om du ansluter en färddator eller en agronomisk sensor till det seriella gränssnittet måste du välja<br>modellen i denna parameter.                                                                                                    |
|            | <ul> <li>Listan innehåller följande enheter:</li> <li>Färddatorer som kan kommunicera via ett av protokollen ASD eller LH5000 och som dessutom kan kommunicera med terminalen. Om du vill ansluta en färddator som stödjer dessa protokoll men som inte visas på listan, kontakta Müller-Elektronik och utför stegen som anges i slutet av det här kapitlet.</li> <li>Agronomiska sensorer som kan anslutas till terminalens seriella gränssnitt.</li> <li>AMABUS. Observera att du för anslutning av AMABUS behöver en speciell kabel, artikelnummer: 30322572</li> </ul> |
| Förfarande | Gör så här för att aktualisera färddatorn:                                                                                                    |
|            | Du har kontaktat Müller-Elektronik och fått ett USB-minne med installationsfilen.                                                                                                    |
|            | Applikationen Virtual ECU är stängd.                                                                                                    |
|            | 1. Sätt i USB-minnet i terminalen.                                                                                                    |
|            | <ol> <li>Öppna applikationen Virtual ECU.</li> <li>⇒ Följande meddelande visas: "Vill du aktualisera listan med de externa f\u00e4rddatorerna?"</li> </ol>                                                                                                    |
|            | 3. Välj "ja" för att aktualisera listan.                                                                                                    |
|            | 4. Bekräfta.                                                                                                    |
|            | 5. Starta om terminalen.                                                                                                    |
|            | ⇔ Du kan nu även välja de tillagda färddatorerna.                                                                                                    |
|            | Redskapstyp                                                                                                    |
|            | Använd den här parametern för att bestämma typen av jordbruksredskap.                                                                                                    |
|            | Det finns följande redskapstyper:<br>Såningsmaskin<br>Gödningsspridare                                                                                                    |

- Spruta
- Markbearbetning

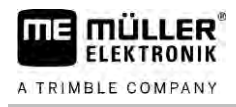

#### Kopplingstyp

Använd den här parametern för att bestämma jordbruksredskapets kopplingstyp.

Det finns följande kopplingstyper:

- okänt
- Pendlande dragstång
- Toppstång draget
- Toppstång monterat
- Kopplingskrok
- Gaffelhuvud
- Kopplingstapp
- Ok
- Kulhuvud

#### Maskinmodell

Den här parametern påverkar hur arbetsbalken i TRACK-Leader följer pilen. Med hjälp av konfigurationen ska registreringen av bearbetade ytor i kurvor vara mer exakt.

Efter varje ändring måste du även anpassa geometrin.

Möjligt värde:

- "monterat"
  - Inställning för arbetsredskap som är monterade på traktorns trepunkt.
- "draget"

Inställningar för arbetsredskap som dras av en traktor. Arbetsbalken förs som ett draget redskap bakom en traktor.

#### Arbetsbredd

Denna parameter visar den inställda arbetsbredden för redskapet.

#### Antal sektioner

Här anger du hur många avstängningsbara sektioner maskinen består av. Hos en spruta är det sektionsventilerna; hos en gödningsspridare eller en såningsmaskin kan det till exempel vara doserare.

Den här parametern används för att överföra rätt antal sektioner till modulen SECTION-View så att du kan växla sektionerna manuellt.

Varje sektion visas som en del av arbetsbalken på arbetssidan.

#### Sektioner

Öppnar en sida där du kan ange hur bred var och en av maskinens sektioner är.

#### Geometri

Geometrin innehåller en rad mått som hjälper till att avbilda fordonskombinationen korrekt i TRACK-Leader och för att bestämma dess position.

För att hämta geometrin, peka på funktionssymbolen.

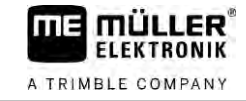

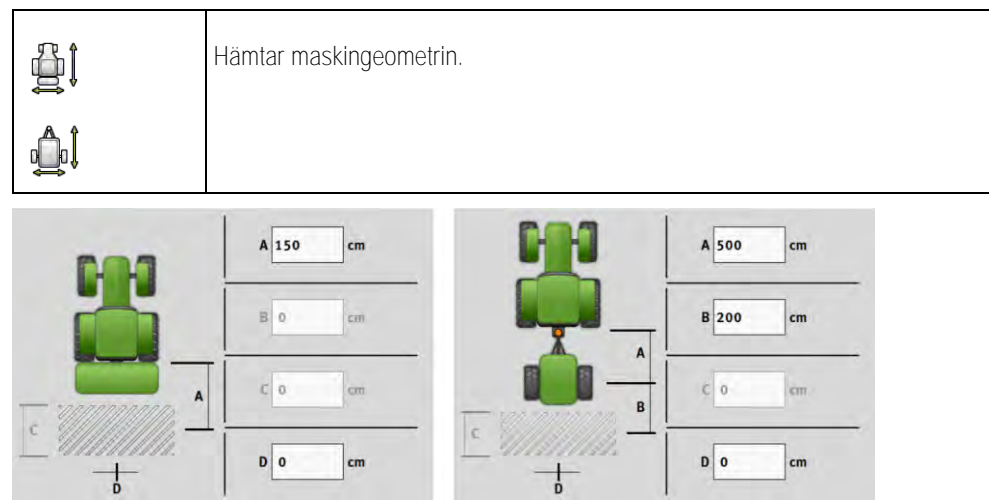

Skärmbild för inmatning av geometrin för olika maskinmodeller

| А | monterat:                                                                                                  |
|---|----------------------------------------------------------------------------------------------------|
|   | Avstånd mellan kopplingspunkt och maskinens arbetspunkt.                                                   |
|   | draget:                                                                                                    |
|   | Avstånd mellan kopplingspunkt och maskinens vridpunkt.                                                     |
|   | Med enaxlade dragna redskap befinner sig vridpunkten vid axelns mitt, hos tandemsläp mellan två            |
|   | axlar. På såningsmaskiner och andra markbearbetningsredskap måste vridpunkten bestämmas                    |
|   | individuellt.                                                                                              |
| В | monterat:                                                                                                  |
|   | Ej tillgänglig                                                                                             |
|   | draget:                                                                                                    |
|   | Avstånd mellan maskinens vridpunkt och arbetspunkten.                                                      |
| С | Endast för gödningsspridare: Arbetslängd                                                                   |
| D | Förskjutning i sidled                                                                                      |
|   | Om redskapet, sett i färdriktningen, är förskjutet åt vänster, ange ett negativt värde. Till exempel: - 50 |
|   | cm.                                                                                                    |

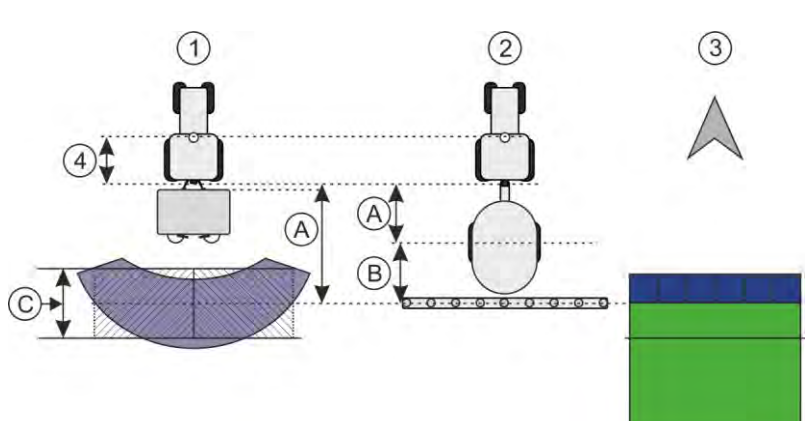

Geometri hos maskiner och visning i TRACK-Leader

| (1) | Monterad spridare      |
|-----|------------------------|
| 2   | Dragen spruta          |
| 3   | Visning i TRACK-Leader |

#### TRAMLINE-View

TRAMLINE-View innehåller parametrar med vilka vid användning av såningsmaskiner körfält i TRACK-Leader kan visas korrekt.

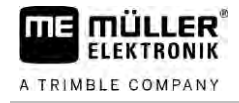

#### För att använda TRAMLINE-View måste licensen "TRAMLINE-Management" vara aktiverad.

För att hämta TRAMLINE-View peka på funktionssymbolen:

| The second second second second second second second second second second second second second second second s | Öppnar TRAMLINE-View. |
|----------------------------------------------------------------------------------------------------|-----------------------|
|----------------------------------------------------------------------------------------------------|-----------------------|

Parameter:

- "Körfältrytm"
   Definierar körfältrytmen med vilken du arbetar.
- "Arbetsstart"
   Definierar vid vilket ställe på fältet du vill påbörja arbetet.
- "Början halv arbetsbredd"
   Definierar om du vill utföra den första överkörningen efter arbetsstart med bara en halv arbetsbredd.

### 17.3 Arbetsbildskärm

På arbetsbildskärmen kan följande information visas:

- Seriellt överförda spridningsmängder: Börvärden och ärvärden
- Sektionsstatus och antal
- Redskapsgeometri

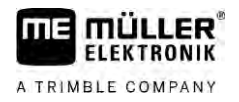

### 18 Applikation ISOBUS-TC

Applikationen ISOBUS-TC har två uppgifter:

- Som Task Controller styr applikationen all relevant data mellan terminalen och andra enheter som är anslutna till ISOBUS eller till terminalen (Del 11 i normen ISO11783).
- Som Task Manager möjliggör applikationen att ISO-XML-uppgifter kan skapas och bearbetas. Därigenom möjliggör den kommunikation med åkerskifteskartotek (Del 10 i normen ISO11783).

Vilka uppgifter applikationen utför beror på hur parametern "Arbetsläge" är konfigurerad.

- "Standard" Endast Task-Controller-uppgifter
- "Utvidgat" Task-Controller- och Task-Manager-uppgifter

### 18.1 Konfigurera ISOBUS-TC.

18.1.1 Parameter "farmpilot"

Den här parametern visar statusen hos förbindelsen till portalen "farmpilot".

#### 18.1.2 Parameter "Arbetsläge"

Med den här parametern ställer du in om Task Controller för ISOBUS-TC ska arbeta i bakgrunden eller om du aktivt vill arbeta med ISO-XML-uppgifter.

- "Standard" -två arbetssätt är möjliga. Arbetssätt 1:
  - Alla uppgiftsdata administreras via appen "TRACK-Leader".
  - I ISOBUS-TC kan du inte skapa uppgifter.
  - I detta arbetsläge arbetar ISOBUS-TC bara i bakgrunden.

#### Arbetssätt 2:

- Du kan hämta fältdata från en Shape-fil (fältgränser, styrlinjer) till ISOBUS-TC. Dessa fältdata ställs till förfogande i appen "TRACK-Leader". Möjligt även utan licensen ISOBUS-TC.
- Efter aktivering av licensen ISOBUS-TC kan du bearbeta Shape-applikationskartor.
- I ISOBUS-TC kan du inte skapa uppgifter.
- "Utvidgat" I det här arbetsläget utvidgas menyn hos ISOBUS-TC. Förutsättning är licensen ISOBUS-TC. ISOBUS-TC är i det här läget till för hantering och avarbetning av ISO-XMLuppgifter. Två arbetssätt är möjliga.
   Arbetssätt 1:
  - Du kan hantera och avarbeta ISO-XML-uppgifter med hjälp av åkerskifteskartotek.

Arbetssätt 2:

- Du kan själv skapa och sköta stamdata i appen ISOBUS-TC.

I den här anvisningen förklaras bara standardläget. Det utvidgade läget beskrivs i den separata anvisningen för ISOBUS-TC.

Förfarande

- 1. Oppna applikationen ISOBUS-TC.
- 2. Peka på "Inställningar".

| ΠE    | <b>MÜLLER</b><br>ELEKTRONIK |
|-------|-----------------------------|
| ATRIN | BLE COMPANY                 |

|        | 3. Peka på "Arbetsläge".                                                                                                    |
|--------|----------------------------------------------------------------------------------------------------|
|        | <ol> <li>Peka på "Utvidgat" om du vill arbeta med uppgifter. Peka på "Standard" om du vill kunna arbeta<br/>utan uppgifter.</li> </ol>                                                                                                    |
|        | <ul> <li>5 Bekräfta.</li> <li>⇒ Du får en fråga om du vill ändra inställningen.</li> </ul>                                                                                                    |
|        | <ul> <li>6. Peka på "Ja" om du vill bekräfta.</li> <li>⇒ Alla data sparas och arbetsläget ändras.</li> </ul>                                                                                                    |
|        | 7. Vänta tills alla meddelanden döljs.                                                                                                    |
|        | Vad händer med dessa data?                                                                                                    |
|        | Datastrukturen är olika i de båda arbetslägena. Efter ett lägesbyte sparas uppgifts- resp. fältdata. Vid ett nytt byte hämtas de sparade data.                                                                                                    |
| 18.1.3 | Parameter "TC-Nummer"                                                                                                    |
|        | Nummer på Task-Controller. Hos komplexa system med flera terminaler och Task-Controller, kan flera Task-Controller identifieras med hjälp av detta nummer. På så sätt kan man i vissa fall styra med vilken Task-Controller den anslutna jobbdatorn ska kommunicera. |
| 18.1.4 | Parameter "Prioritera intern Tractor-ECU?"                                                                                                    |
|        | Den här parametern är viktig på fordon som förutom en ME-Terminal också har en egen Tractor-<br>ECU.                                                                                                    |
|        | Aktivera parametern om GPS mottagaren är ansluten till ME-Terminalen eller till den automatiska styrningen TRACK-Leader AUTO. Avaktivera parametern om GPS mottagaren är ansluten till en annan terminal.                                                            |
| 18.1.5 | Parameter "Spara avslutade jobb som fil?"                                                                                                    |
|        | När den här parametern är aktiverad sparas alla ISO-XML-uppgifter som textfil på USB-minnet.                                                                                                    |
| 18.1.6 | Parameter "Validering redskapsbeskrivning"                                                                                                    |
|        | Valfri parameter. Som standard avaktiverad.                                                                                                    |
|        | Observera att när parametern är aktiv stöds Task-Controller-Version 3. När parametern är avaktiverad stöds Task-Controller-Version 2.                                                                                                    |
|        | Aktivera bara den här parametern om du vill säkerställa att SECTION-Control och ISOBUS-TC uteslutande kommunicerar med jobbdatorer som är AEF-kompatibla.                                                                                                    |
|        | Jobbdatorer som inte är AEF-kompatibla stöds i detta fall inte av ISOBUS-TC.                                                                                                    |
| 18.1.7 | Parameter "Förenklad börvärdestilldelning?"                                                                                                    |
|        | Valfri parameter. Som standard satt till "Nej".                                                                                                    |
|        | Om du aktiverar den här parametern, kan börvärdesinställningarna från den senaste uppgiften övertas för en ny uppgift. I så fall måste du ställa in parametern till "Ja".                                                                                            |

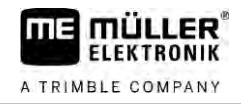

Om du sedan skapar en ny uppgift, visas följande meddelande:

"Ska börvärdesinställningarna för maskinen från den senaste uppgiften användas?"

Bekräfta då detta meddelande för att använda börvärdesinställningarna.

### 18.2 Konfigurera redskapsanordning

Redskapsanordningen visar från vilka ISOBUS-jobbdatorer terminalen hämtar geometrierna för de anslutna jordbruksredskapen. Geometrin behövs för att beräkna positionerna för alla delar med hjälp av GPS-signalen. Endast på så sätt är det möjligt att utföra en exakt parallellkörningen och omkoppling av sektioner.

|    | 🖏 Redskapsanordning                            | )  |                                                 |
|----|------------------------------------------------|----|-------------------------------------------------|
| 1- | DXA000B6000C403FD                              | 4  | )                                               |
| 2- | Bakdel - okänd<br>Pendlande dragstång          |    |                                                 |
| 3- | 0xA03280000C40833C<br>ME_Slurry_Tank<          | (5 | )                                               |
|    |                                                | 6  |                                                 |
|    | Machine 2                                      | 0  |                                                 |
| 1  | Traktorns symbol                               | 4  | Traktors ISO-namn                               |
| 2  | Förbindelse finns mellan traktor och jobbdator | 5  | Jobbdatorns namn                                |
|    | - anslutna redskap                             |    |                                                 |
| 3  | ISOBUS-jobbdatorns symbol                      | 6  | Man behöver inte ansluta alla redskap i listan. |
|    |                                                |    | - frånkopplade redskap                          |

Hos enkla system kan terminalen ställa in redskapsanordningen automatiskt. Framförallt när MEterminaler är den enda som innehåller traktorns geometri.

I följande fall kan det dock vara nödvändigt att ställa in redskapsanordningen manuellt:

- Om en traktor-jobbdator (Tractor-ECU), på vilken traktorgeometrin är sparad, är monterad i traktorhytten. I detta fall måste du bestämma vilken Traktor-ECU som förbinds med andra redskap i redskapsanordningen: ME-terminalens applikation eller jobbdatorns applikation.
- Om systemet inte själv kan anordna ISOBUS-jobbdatorn. Till exempel när traktorn drar fler än ett jordbruksredskap (t.ex. vagn med flytgödsel och såningsmaskin).
- Om förbindelsen till en ISOBUS-jobbdator avbryts medan en ISO-XML-uppgift är startad. I de flesta fall ställs redskapsanordningen in korrekt så snart ISOBUS-jobbdatorn ansluts igen.
- Om detta felmeddelande visas när terminalen startas: "Redskapsanordning ofullständig"
- Om vid start av en navigation i TRACK-Leader följande felmeddelande visas: "Redskapsdata laddas fortfarande". Inställning av redskapsanordningen kan lösa problemet.

Förfarande

Så här konfigurerar du redskapsanordningen om du använder applikationen ISOBUS-TC i läget "Standard":

☑ Alla ISOBUS-jobbdatorer och virtuella jobbdatorer som behövs för fält är anslutna.

- . E Öppna applikationen ISOBUS-TC.
- Peka på "Redskap".
   ⇒ Sidan "Redskap" visas.

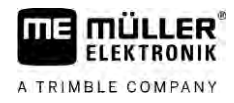

- 3. Öppna redskapsanordning. ⇒ Du har hämtat sidan med redskapsanordningen.
  - ⇒ En lista med alla redskap som är anslutna till ISOBUS visas. Med alla redskap som är anslutna till ISOBUS visas deras konnektorer.
- 4. Peka på posten på den översta raden för att välja det första redskapet.
- 5. På den andra positionen ska det arbetsredskap som är anslutet till ME-terminalen visas. Peka på raden med det andra redskapet och välj ut ett redskap.
- 6. Nu behöver du bara välja ut den passande konnektorn mellan de båda redskapen. Peka raden mellan två redskap och välj den passande konnektorn för varje redskap.
- Lämna sidan för att spara inmatningarna. 7.

#### Använda fält och shp-data 18.3

I kategorin "Fält" kan du skapa alla fält som du bearbetar. Du kan spara följande egenskaper för varje fält:

- Fältnamn
- Fältnummer
- Yta
- Fältgräns
- Styrlinjer
- Styrlinjegrupp
- Hinder
- Applikationskarta (licens ISOBUS-TC krävs)

| Symbol | Funktion                                               |
|--------|--------------------------------------------------------|
|        | Skapar ett nytt fält.                                  |
|        | Aktiverar fältet.                                      |
|        | Avaktiverar fältet.                                    |
|        | Möjliggör bearbetning av fältegenskaperna.             |
|        | Raderar fältet.<br>Symbolen visas bara när du pekar på |
|        | Möjliggör import av fältdata.                          |
|        | Visar den hämtade applikationskartan.                  |
|        | Visar de importerade fältdata.                         |

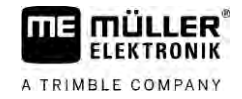

| Symbol | Funktion                                                   |
|--------|------------------------------------------------------------|
|        | Möjliggör export av fältdata.                              |
|        | Symbolen visas bara när du pekar på                        |
| ×      | Raderar valda data.<br>Symbolen visas bara när du pekar på |

#### 18.3.1 Varför fältdata?

Funktion

Alla fältegenskaper som du sparar på det här sättet kan du använda vid arbetet i TRACK-Leader. Därför måste du innan varje navigation aktivera fältet som ska bearbetas i ISOBUS-TC.

#### Skapa fält

Förfarande

18.3.2

Så här skapar du ett nytt fält:

- Öppna applikationen ISOBUS-TC. 1.

#### 2. Peka på "Åkrar".

- ⇒ En lista med redan skapade fält visas. Du kan nu spara vissa fältdata till varje fält. Till exempel: Fältnamn, yta, fältgräns, applikationskarta och hinder. Du kan hämta dessa data när du i framtiden bearbetar samma fält.
- Skapa ett nytt fält. 3. ⇒ Formulär för datainmatning visas.
- 4. Ange ett fältnamn på den översta raden.
- Lämna visningen. 5.

⇒ Du får en fråga om du vill spara ändringarna.

- 6. Bekräfta.
- ⇒ En lista med skapade fält visas. Det nya fältet visas längst ner. Varje fält får ett entydigt PFDnummer. Fälten sorteras enligt dessa nummer. I fältlistan ser du numren ovanför respektive fältnamn. Dessutom ser du numren i sidhuvudet när du öppnar fältet.

#### PFD-nummer

Varje PFD-nummer tilldelas bara en enda gång. Även om du raderar ett fält återanvänds inte dess PFD.

Vid bearbetningen av fälten i TRACK-Leader tilldelas dessa nummer även när fältdata sparas i ngstore-databasen och tillfogas till fältnamnen.

Exempel:

Bearbetning av fältet PFD1 sparas i TRACK-Leader under "ISOBUS-TC--1".

Bearbetning av fältet PFD50 sparas i TRACK-Leader under "ISOBUS-TC--50".

| 18.3.3     | Aktivera och avaktivera fält                                                                                                    |
|------------|----------------------------------------------------------------------------------------------------|
| Förfarande | Så här aktiverar du ett fält:                                                                                                    |
|            | I applikationen "Virtual ECU" har du valt den virtuella jobbdatorn på maskinen som används, eller<br>du har anslutit en ISOBUS-jobbdator.                                                                                                    |
|            | ☑ Arbetsläge för ISOBUS-TC: Standard                                                                                                    |
|            | 1. Oppna applikationen ISOBUS-TC.                                                                                                    |
|            | <ol> <li>Peka på "Åkrar".</li> <li>⇒ En lista med redan skapade fält visas.</li> </ol>                                                                                                    |
|            | 3. Peka på posten med fältet som ska bearbetas.                                                                                                    |
|            | 4 Aktivera fältet.                                                                                                    |
|            | 5. Oppna applikationen TRACK-Leader.                                                                                                    |
|            | <ul> <li>6. Starta en ny navigation.</li> <li>⇒ Terminalen hämtar alla data från minnet. fältgränser, styrlinjer, körningar.</li> <li>⇒ Terminalen tar också hänsyn till med vilken jobbdator fältet har bearbetats. Om du alltså bearbetar fältet med sprutan två gånger efter varandra hämtas den andra gången fältsprutans bearbetningsspår. Men om du kör över fältet med en gödningsspridare hämtas gödningsspridarens bearbetningsspår.</li> </ul> |
|            | <ol> <li>Beroende på med vilken maskin du arbetar kan du skapa eller välja en lämplig styrlinjegrupp i<br/>TRACK-Leader. Mer om styrlinjegrupper finns i anvisningen för TRACK-Leader.</li> </ol>                                                                                                    |
|            | Om du vill bearbeta fältet på nytt måste du i TRACK-Leader gå till menyn "Minne" och där radera körningarna med                                                                                                    |
| Förfarande | Så här avslutar du arbetet:                                                                                                    |
|            | Navigationsbilden i TRACK-Leader är öppen.                                                                                                    |
|            | Du har bearbetat fältet i TRACK-Leader. På bildskärmen kan man se fältet med fältgräns,<br>styrlinjer och andra fältdata.                                                                                                    |
|            | 1 Avsluta navigationen i TRACK-Leader.                                                                                                    |
|            | 2. Oppna applikationen ISOBUS-TC.                                                                                                    |
|            | 3. Peka på <b>"Å</b> krar".                                                                                                    |
|            | 4. Peka på posten med fältet som just har bearbetas.                                                                                                    |
|            | <ul> <li>5Avaktivera fältet.</li> <li>⇒ Fältet avaktiveras. Detta gör också att det sparas tillsammans med alla aktuella fältdata. Vid nästa aktivering hämtas dessa automatiskt</li> </ul>                                                                                                    |

Importera fältdata (\*.shp)

18.3.4

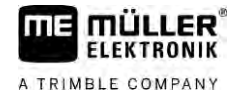

### HÄNVISNING

Import av fältgränser

För varje fält bör alltid bara en fältgräns importeras för att säkerställa en korrekt funktion hos terminalen.

 Importera om möjligt alltid bara en fältgräns för varje fält. Varje fältgräns får innehålla flera fält i form av öar.

Gör så här för att importera fältdata:

- ☑ shp-filerna finns i WGS84-format.
- 1. Kopiera de fältdata som ska importeras till mappen SHP på USB-minnet.
- 2. Sätt i USB-minnet.

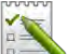

- 3. E Öppna applikationen ISOBUS-TC.
- 4. Peka på "Åkrar".
- 5. Om du inte har skapat något fält än, skapa ett fält. [→ 86]
- 6. Peka på fältet till vilket du vill hämta shp-data.
   ⇒ Fältegenskaper visas. Du ser de tidigare angivna data och vissa funktionssymboler på

sidan.

- 7. Öppna importvyn.
- 8. Peka på "Datatyp"
   ⇒ Lista med möjliga datatyper visas.
- 9. Välj den typ av fältdata som du vill hämta.
- 10. Peka på "Filval".
- 11. Välj ut filen.

⇒ En förhandsvisning av importerad data visas.

12. Eämna visningen.

➡ Meddelandet "Ska den valda filen importeras?" visas.

- 13. "Ja" bekräfta
- 14. Upprepa importen för ytterligare fältdata.

⇒ Förhandsvisningen av importerad data utökas på motsvarande sätt.

⇒ All önskad fältdata hämtas.

Om du nu aktiverar fältet kan du starta en ny navigation med de hämtade fältdata.

Exportera fältdata

Förfarande

18.3.5

- Gör så här för att exportera fältdata:
- 1. Sätt i USB-minnet.
  - 1
- Oppna applikationen ISOBUS-TC.
- 3. Peka på "Fält".

| A TRIMBLE COMPANY | Applikation ISOBUS-TC<br>Använda applikationskartor                                                                                                    |
|-------------------|----------------------------------------------------------------------------------------------------|
|                   | ⇒ En lista med redan skapade fält visas.                                                                                                    |
|                   | <ul> <li>Peka på fältet vars data du vill exportera.</li> <li>⇒ Fältegenskaper visas. Du ser de tidigare angivna data och vissa funktionssymboler på sidan.</li> </ul>                              |
|                   | 5 Öppna fältvyn.                                                                                                    |
|                   | 6. Oppna listan med alla fältdata.                                                                                                    |
|                   | 7. Exportera fältdata.                                                                                                    |
|                   | ➡ Fältdata exporteras som Shape-filer till mappen "SHP" på USB-minnet.                                                                                                    |
| 18.3.6            | Data på datamedium                                                                                                    |
|                   | <ul> <li>Under arbetet med TRACK-Leader skapas två typer av data:</li> <li>Bearbetningsspår - alltså allt som markeras grönt på bildskärmen. Dessa data beskriver en enda arbetsprocess.</li> </ul> |
|                   | <ul> <li>Bearbetningsspåren sparas automatiskt i TRACK-Leader så snart du avaktiverar fältet i<br/>ISOBUS-TC.</li> </ul>                                                                            |
|                   | <ul> <li>På USB-minnet finns de i mappen "ngstore".</li> </ul>                                                                                                    |
|                   | <ul> <li>Med TRACK-Guide Desktop kan de importeras f</li></ul>                                                                                                    |
|                   | <ul> <li>Varje fält får namnet ISOBUS-TCPFD. Här står PFD för fältets PFD-nummer i ISOBUS-<br/>TC. Till exempel: ISOBUS-TC2</li> </ul>                                                              |
|                   | <ul> <li>Ändringar av fasta fältdata: fältgränser, styrlinjer, hinder. Dessa data är inte bara viktiga för en<br/>enda arbetsprocess utan kan även användas i framtiden.</li> </ul>                 |
|                   | <ul> <li>Dessa data sparas om shp-filer i mappen "SHP".</li> </ul>                                                                                                    |
| 18.3.7            | Föra över fältdata till en annan terminal                                                                                                    |
| Förfarande        | Gör så här för att överföra fältdata till en annan terminal:                                                                                                    |
|                   | ☑ Arbetsläge för ISOBUS-TC: Standard                                                                                                    |
|                   | <ol> <li>Terminal 1: Exportera alla fältdata till ett USB-minne. [→ 88]</li> </ol>                                                                                                    |

- 2. Terminal 2: Skapa fältprofilerna på nytt. [→ 86]
- 3. Terminal 2: Importera alla fältgränser, styrlinjer etc. från USB-minnet. [→ 87]

#### Använda applikationskartor 18.4

Applikationskartor är kartor som innehåller information om hur mycket av en produkt (gödselmedel, utsäde, växtskyddsmedel) som ska spridas inom fältets alla områden.

När applikationskartan har hämtats kontrollerar programmet med hjälp av fordonets GPS-koordinater vilka spridningsmängder som är nödvändiga enligt applikationskartan och skickar informationen vidare till ISOBUS-jobbdatorn.

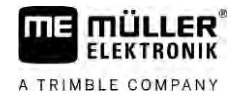

### HÄNVISNING

Terminalens belastning

Antalet använda applikationskartor samt deras uppbyggnad kan ha en stor påverkan på terminalens belastning.

- Se när du skapar applikationskartor till att kartorna är optimerade för användningsområdet och för de maskiner som används.
- Terminalen kan öppna applikationskartor i två format:
  - Shape-format (\*.shp)
    - För att öppna en applikationskarta i Shape-format används appen ISOBUS-TC.
    - Flera applikationskartor kan importeras.
    - Endast en applikationskarta åt gången kan användas. Om du vill använda fler än en applikationskarta behöver du licensen MULTI-Control. På så sätt kan du med arbetsredskap som har fler än en doserare använda vardera en applikationskarta för varje doserare. Tillvägagångssättet beskrivs i anvisningen för MULTI-Control.
  - ISO-XML-format
    - Applikationskartan måste på Pc:n läggas till, till en ISO-XML-uppgift.
    - Applikationskartan kan bara användas tillsammans med en ISO-XML-uppgift via applikationen ISOBUS-TC.
    - Formatet stödjer samtliga ISOBUS-jobbdatorer, oberoende av tillverkare.
    - Flera applikationskartor kan användas samtidigt i en uppgift. På så sätt kan du med arbetsredskap som har fler än en doserare använda vardera en applikationskarta för varje doserare. För detta behöver du licensen MULTI-Control. Tillvägagångssättet beskrivs i anvisningen för MULTI-Control.

Du kan importera mer än en applikationskarta för ett fält.

Förfarande

Så här importerar du en applikationskarta:

- ☑ Licens ISOBUS-TC måste vara aktiverad.
- 1. Kopiera en Shape-applikationskartor till mappen "SHP" till USB-minnet.
- 2. Sätt i USB-minnet.
- 3. Oppna applikationen ISOBUS-TC.
- 4. Peka på "Åkrar".
- 5. Om du inte har skapat något fält än, skapa ett fält. [→ 86]
- 6. Peka på fältet till vilket du vill hämta applikationskartan.
  - ➡ Fältegenskaper visas. Du ser de tidigare angivna data och vissa funktionssymboler på sidan.
  - ⇒ Om en applikationskarta redan är aktiverad till detta fält, visas dess namn på raden "Applikationskarta". Du kan ändå importera ytterligare en.
- 7. Öppna importvyn.

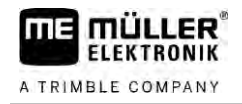

|            | <ol> <li>8. Peka på "Datatyp"</li> <li>⇒ Lista med möjliga datatyper visas.</li> </ol>                                                                                                    |
|------------|----------------------------------------------------------------------------------------------------|
|            | 9. Välj "Applikationskarta".                                                                                                    |
|            | 10. Peka på "Filval".                                                                                                    |
|            | <ul> <li>11. Välj ut applikationskartan.</li> <li>⇒ Sidan med applikationskartans egenskaper visas.</li> </ul>                                                                                                    |
|            | 12. Första gången en applikationskarta importeras, peka först på "Spaltval" för att välja spalten med<br>börvärdet och sedan på "Enhetsval" för att välja enheten. Vid framtida importer väljs dessa<br>värden automatiskt.                                        |
|            | 13. Lämna sidan.                                                                                                    |
|            | 14. Applikationskartans översikt visas.                                                                                                    |
|            | 15. Lämna sidan.                                                                                                    |
|            | 16. Du får en fråga om du vill importera filen.                                                                                                    |
|            | 17. Bekräfta.                                                                                                    |
|            | 18. Applikationskartan hämtas och sparas i fältdata.                                                                                                    |
| 18.4.2     | Välja Shape-applikationskarta                                                                                                    |
|            | Du kan importera flera applikationskartor till varje fält. Innan arbetet måste du aktivera rätt applikationskarta.                                                                                                    |
|            | Om bara en applikationskarta har importerats aktiveras den automatiskt vid start. Beroende på vilket<br>arbetsläge du använder, aktiveras applikationskartan antingen när ett fält startas (i läge "Standard")<br>eller när en uppgift startas ( i läge "Utökat"). |
| Förfarande | Så här aktiverar du en applikationskarta:                                                                                                    |
|            | Du har importerat flera applikationskartor.                                                                                                    |
|            | 1. Öppna applikationen ISOBUS-TC.                                                                                                    |
|            | 2. Peka på <b>"Å</b> krar".                                                                                                    |
|            | <ul> <li>3. Peka på fältet som du vill bearbeta.</li> <li>⇒ Fältegenskaper visas.</li> <li>⇒ Om en applikationskarta redan är aktiverad till detta fält, visas dess namn på raden<br/>"Applikationskarta".</li> </ul>                                              |
|            | 4. Peka på "applikationskarta".                                                                                                    |
|            | 5. Välj en applikationskarta.                                                                                                    |
|            | ➡ När du aktiverar fältet användes denna applikationskarta.                                                                                                    |
| 18.4.3     | Bearbeta Shape-applikationskarta                                                                                                    |
|            | <ul> <li>Efter importen av applikationskartan kan du:</li> <li>ändra alla värden med ett bestämt procenttal, eller</li> <li>ändra utvalda värden med ett absolut tal.</li> </ul>                                                                                   |

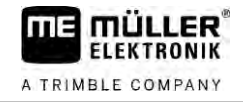

Förfarande Så här ändrar du samtliga värden samtidigt: - Öppna applikationen ISOBUS-TC. 1. 2. Peka på "Åkrar". 3. Peka på det fält som du vill bearbeta. 4. Peka på 0//<sub>0</sub> 5. Peka på 6. Ange hur du vill ändra värdena. Till exempel: 50 % = halvera, 200 % = fördubbla 7. - Bekräfta. ⇒ Skärmbilden "Applikationskartor" visas. ⇒ Alla värden har ändrats. 5 - Lämna sidan för att spara ändringarna. ⇒ Förfarande Så här ändrar du ett utvalt värde: Öppna applikationen ISOBUS-TC. 1. 2. Peka på "Åkrar". 3. Peka på det fält som du vill bearbeta. . 4. Peka på 5. I spalten med börvärdena (vänster) pekar du på ett värde som du vill ändra. ⇒ Tangentbordet visas. 6. Ange det nya värdet här. 7. - Bekräfta. ⇒ Skärmbilden "Applikationskartor" visas. ⇒ I den ändrade cellen visas det nya värdet. - Lämna sidan för att spara ändringarna. 8. 18.4.4 ISO-XML-applikationskartor Applikationskartor i ISO-XML-Format skapas i ett elektroniskt åkerskifteskartotek och överförs till terminalen tillsammans med en ISO-XML-uppgift. För att bearbeta dem krävs licensen ISOBUS-TC.

Arbetet med ISO-XML-uppgifter beskrivs i anvisningen till ISOBUS-TC.

18.5

### MULTI-Control

Efter att licensen MULTI-Control har aktiverats kan du använda appen ISOBUS-TC för att tilldela flera applikationskartor till en maskin.

Det är nödvändigt i två fall:

- MULTI-Rate När maskinen bara sprider ett medel som doseras av flera doserare. Till exempel en spruta med två tankar och två regleringsarmaturer.
- MULTI-Product När maskinen har flera tankar som används för spridning av olika medel i olika mängder. Till exempel: Såningsmaskin med flytande gödning.

MULTI-Control beskrivs i en separat bruksanvisning.

Arbetsläge

| Funktion      | Arbetsläge: Standard | Arbetsläge: Utvidgat |
|---------------|----------------------|----------------------|
| MULTI-Product | ej möjligt           | möjligt              |
| MULTI-Rate    | möjligt              | möjligt              |

### 19 Applikation FILE-Server

Applikationen FILE-Server används för att skapa en minnesplats på terminalen. Denna minnesplats kan användas av alla ISOBUS-apparater som inte har ett eget USB-gränssnitt. Därigenom kan vissa ISOBUS-jobbdatorer aktualiseras och andra får möjlighet att till exempel spara protokoll eller felmeddelanden.

Därför skapas i terminalens minne en mapp "Fileserver". Alla ISOBUS-apparater kan nå denna mapp och antingen skriva eller läsa filer.

Det maximala utrymmet är 5 MB.

Förfarande

Om du vill kopiera filer till terminalen måste de befinna sig på USB-minnet i mappen "Fileserver".

☑ Plug-in "FILE-Server" är aktiverad.

- Öppna applikationen FILE-Server.
   ⇒ Applikationens startsida visas.
- 2. Peka på "Minne".
- 3. Kopiera filer från USB-minne till SD-kortet i terminalen (importera).

4. ✓ - Kopiera filer från SD-kortet i terminalen till USB-minnet (exportera).
 ⇒ Ett av följande meddelanden visas: "Starta import?" eller "Starta export?".

- 5. Peka på "Ja" för att bekräfta.
  - ⇒ Filer kopieras.
  - ⇒ Här ser du en översikt över de filer som finns på USB-minnet: Mappar på USB-minnet [→ 27]
  - ⇒ En rapport visas.
- 6. Peka på "OK" för att bekräfta.
- ⇒ Du har importerat eller exporterat filer.

# 20 Tekniska data

20.1

### Tekniska data för terminalen

| Driftspänning            | 10V - 32V                                                                                                    |
|--------------------------|----------------------------------------------------------------------------------------------------|
| Strömförbrukning (drift) | 0,5A (typisk) - 4A                                                                                                    |
| Strömförbrukning         | Typiskt: 6W                                                                                                    |
|                          | Maximal: 40W                                                                                                    |
| Omgivningstemperatur     | -20°C - +60°C                                                                                                    |
| Förvaringstemperatur     | -30°C - +80°C                                                                                                    |
| Mått (B x H x D)         | 243mm x 186mm x 69mm                                                                                                    |
| Vikt                     | 1,1kg                                                                                                    |
| Skyddsklass              | IP6K4 enligt ISO 20653:2013                                                                                                    |
| EMC                      | ISO 14982                                                                                                    |
| ESD-skydd                | ISO 10605:2001 Level IV                                                                                                    |
| Miljökontroller          | Vibration:<br>ISO 15003 Level 1 med temperaturöverlagring Level 2 enligt ISO<br>15003<br>Stötar:<br>100 stötar per axel och riktning med 15g och 11ms enligt IEC 60068-<br>2-27 |
| Processor                | i.MX 515 600MHz                                                                                                    |
| Co-processor             | STM32F205                                                                                                    |
| Minne                    | 256M mDDR                                                                                                    |
| Bootflash                | 128M SCL-NAND-Flash                                                                                                    |
| Operativsystem           | WinCE 6.0                                                                                                    |
| Display                  | 8" SVGA TFT                                                                                                    |
| Hus                      | PC-ABS                                                                                                    |
| Ingångar/utgångar        | 1 x USB<br>1 x D-Sub 9 uttag (CAN och spänningsförsörjning)<br>1 x D-Sub 9 kontakt                                                                                              |

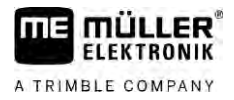

| 1 x D-Sub 9 kontakt (CAN & signaler) |
|--------------------------------------|
| 1 x M12 (kamera)                     |
| 1 x M12 (Industrial Ethernet)        |

## 20.2 Beläggningsscheman

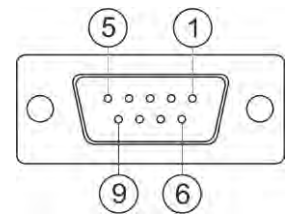

Sub-D-uttag med 9-poler

| Stift | Signalnamn | Funktion                         |
|-------|------------|----------------------------------|
| 1     | CAN_L      | CAN_L out                        |
| 6     | -Vin       | Matningsmassa                    |
| 2     | CAN_L      | CAN_L in                         |
| 7     | CAN_H      | CAN_H in                         |
| 3     | CAN_GND    | CAN-massa, intern till massa     |
| 8     | CAN_EN_out | Kopplad ingångsspänning, ≤ 250mA |
| 4     | CAN_H      | CAN_H out                        |
| 9     | +Vin       | Matning                          |
| 5     | Tändning   | Tändningssignal                  |
| Skärm | Skärm      | ESD/EMC-avskärmning              |

#### 20.2.2

### Anslutning B

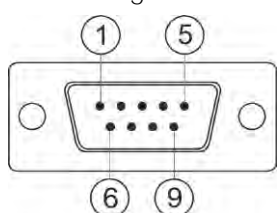

Sub-D-kontakt med 9-poler

Anslutning B är en 9 polig Sub-D-kontakt.

Genom tilldelningen kan kontakten användas för följande ändamål:

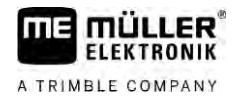

| Funktion                                                           |                                                                                         | Använda stift |  |
|--------------------------------------------------------------------|-----------------------------------------------------------------------------------------|---------------|--|
| Som andra CAN gränssnitt                                           |                                                                                         | 7, 9          |  |
| Som andra seriellt                                                 | gränssnitt                                                                              | 2, 3, 4, 5    |  |
| Som signalingång för två digitala och en analog 1, 5, 6, 8 signal. |                                                                                         | 1, 5, 6, 8    |  |
| Stift                                                              | Signalnamn                                                                              |               |  |
| 1                                                                  | Hjulsensor <sup>1</sup>                                                                 |               |  |
| 6                                                                  | Kraftuttag <sup>2</sup>                                                                 |               |  |
| 2                                                                  | /RxD2                                                                                   | /RxD2         |  |
| 7                                                                  | CAN2_H                                                                                  | CAN2_H        |  |
| 3                                                                  | /TxD2                                                                                   |               |  |
| 8                                                                  | Arbetsställningssensor <sup>3</sup> eller<br>backsignal för bestämning av körriktningen |               |  |
| 4                                                                  | Spänningsförsörjning för GPS mottagaren<br>Kopplad ingångsspänning, ≤ 250mA             |               |  |
| 9                                                                  | CAN2_L                                                                                  |               |  |
| 5                                                                  | GND                                                                                     |               |  |
| Skärm                                                              | ESD/EMC-avskärmning                                                                     |               |  |

Förklaring:

<sup>1</sup>) Digital ingång enligt: ISO 11786:1995 Kapitel 5.2

<sup>2</sup>) Digital ingång enligt: ISO 11786:1995 Kapitel 5.3

<sup>3</sup>) Analog ingång enligt: ISO 11786:1995 Kapitel 5.5

### 20.2.3

### Anslutning C

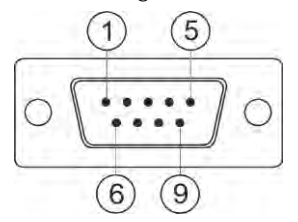

Sub-D-kontakt med 9-poler

| Stift | Signalnamn | Funktion                                                             |
|-------|------------|----------------------------------------------------------------------|
| 1     | (DCD1)     | Kopplad ingångsspänning ≤ i summa max. 250<br>mA (Stift 1 + Stift 4) |

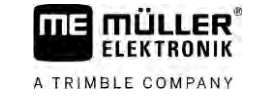

| Stift | Signalnamn | Funktion                                                             |
|-------|------------|----------------------------------------------------------------------|
| 6     | DSR        | DSR                                                                  |
| 2     | /RxD       | /RxD                                                                 |
| 7     | RTS        | RTS                                                                  |
| 3     | /TxD       | /TxD                                                                 |
| 8     | CTS        | CTS                                                                  |
| 4     | (DTR)      | Kopplad ingångsspänning ≤ i summa max. 250<br>mA (Stift 1 + Stift 4) |
| 9     | (RI)       | 5 V ≤ 250 mA                                                         |
| 5     | GND        | Signalmassa                                                          |
| Skärm | Skärm      | ESD/EMV-skärmning                                                    |

20.2.4

### Anslutning CAM

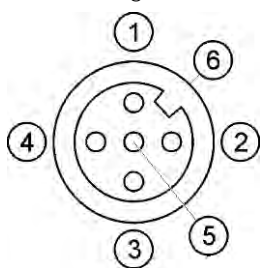

M12 uttag: Kamera

| Stift | Signalnamn | Funktion                         |
|-------|------------|----------------------------------|
| 1     | Power      | Spänningsförsörjning, max. 250mA |
| 2     | Power GND  | Matningsmassa                    |
| 3     | FBAS2      | Kamera                           |
| 4     | FBAS       | Kamera                           |
| 5     | Signal GND | Signalmassa                      |
| 6     | Skärm      | ESD/EMC-avskärmning              |

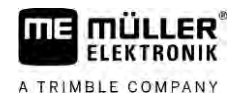

20.2.5

Anslutning ETH (Ethernet)

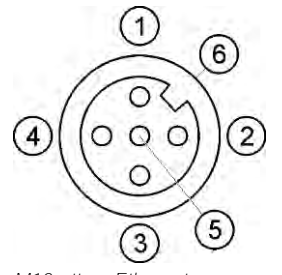

M12-uttag: Ethernet

| Stift | Signalnamn       | Funktion            |
|-------|------------------|---------------------|
| 1     | TD+              | vit-orange          |
| 2     | RD+              | vit-grön            |
| 3     | TD-              | orange              |
| 4     | RD-              | grön                |
| 5     | Stift finns inte | Stift finns inte    |
| Skärm | Skärm            | ESD/EMC-avskärmning |

20.3

### Licensvillkor

Programvaran använder följande Open-Source-bibliotek:

- Eigen http://www.mueller-elektronik.de/LICENCES/eigen/LICENSE.txtSpatialite
- http://www.mueller-elektronik.de/LICENCES/spatialite/LICENSE.txt
  Proj.4
  http://www.mueller-elektronik.de/LICENCES/proj.4/LICENSE.txt
- nttp://www.mueiler-elektronik.de/LICENCES/proj.4/LICENSE.txtExpat

http://www.mueller-elektronik.de/LICENCES/expat/LICENSE.txt

- WCELIBEX
   http://www.mueller-elektronik.de/LICENCES/wcelibex/LICENSE.txt
- Agg

http://www.mueller-elektronik.de/LICENCES/agg/LICENSE.txt

 Poco C++ http://www.mueller-elektronik.de/LICENCES/poco/LICENSE.txt
 QT

http://www.mueller-elektronik.de/LICENCES/qt/LICENSE.txt

 Boost http://www.mueller-elektronik.de/LICENCES/boost/LICENSE.txt

# 21 Avhjälpa störningar

Följande felmeddelanden kan bland andra visas under arbetet:

### Allmänt

| Text i felmeddelandet                      | Möjliga orsaker                                   | Möjlig felavhjälpning                                 |
|--------------------------------------------|---------------------------------------------------|-------------------------------------------------------|
| Vissa tilldelningar kunde inte raderas.    | Filer som ska raderas används för<br>närvarande.  |                                                       |
| Fel i Objectpool                           |                                                   | Radera Objectpool och starta om<br>terminalen. [→ 65] |
| ECU: Offline - förbindelsen har avbrutits. | Förbindelsen mellan terminal och ECU har brutits. | Kontrollera förbindelsen. [→ 18]                      |

#### GPS

| Text i felmeddelandet                                           | Möjliga orsaker                                                      | Möjlig felavhjälpning                                                                            |
|-----------------------------------------------------------------|----------------------------------------------------------------------|--------------------------------------------------------------------------------------------------|
| Återställning av GPS mottagare                                  | Fel drivrutin har valts.                                             | Välj korrekt drivrutin. [→ 29]                                                                   |
| misslyckades.                                                   | Exten Lightbar är aktiverad.                                         | Avaktivera extern Lightbar [→ 56] och<br>anslut GPS-mottagaren direkt till<br>terminalen. [→ 29] |
| GPS mottagaren har ingen frigivning för E-<br>Dif.              | På GPS-mottagaren finns ingen E-Dif-<br>aktivering.                  | Kontakta teknisk kundtjänst.                                                                     |
| GPS mottagaren har tagits bort. GPS mottagaren har återställts. | Förbindelsen mellan terminal och GPS-<br>mottagaren är avbruten.     | Kontrollera förbindelsen. [→ 29]                                                                 |
|                                                                 | GPS-mottagaren har konfigurerats för<br>TRACK-Leader AUTO.           | Återställ GPS-mottagarens baudhastighet.<br>[→ 48]                                               |
| GPS mottagaren är inte initialiserad.                           | Terminalen kan inte upptäcka GPS mottagarens aktuella konfiguration. | Återställ GPS-mottagaren till<br>fabriksinställningarna. [→ 31]                                  |
| Tidsöverskridande.                                              | Fel drivrutin har valts.                                             | Välj korrekt drivrutin. [→ 29]                                                                   |
|                                                                 | Exten Lightbar är aktiverad.                                         | Avaktivera extern Lightbar [→ 56] och<br>anslut GPS-mottagaren direkt till<br>terminalen. [→ 29] |
| SIM-kort ej upplåst.                                            | SIM-kortets PIN-förfrågan är aktiverad.                              | Avaktivera SIM-kortets PIN-förfrågan.                                                            |
| Ogiltig inmatning.                                              | Otillåtna specialtecken användes vid<br>inmatningen.                 | Korrigera inmatningen.                                                                           |
| Den anslutna mottagaren kunde inte                              | Fel drivrutin har valts.                                             | Välj korrekt drivrutin. [→ 29]                                                                   |
| identifieras.                                                   | En okänd GPS-mottagare har anslutits.                                | Använd standard GPS-drivrutin. [ $\rightarrow$ 29]                                               |
| Modemet svarar inte.                                            | Förbindelse mellan GPS-mottagare och                                 | Kontrollera förbindelsen.                                                                        |

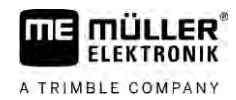

| Text i felmeddelandet      | Möjliga orsaker                         | Möjlig felavhjälpning                                             |
|----------------------------|-----------------------------------------|-------------------------------------------------------------------|
|                            | GSM-modem är avbruten.                  |                                                                   |
|                            | Modemet är inte redo för kommunikation. | Vänta ett ögonblick.                                              |
|                            |                                         | Starta om systemet.                                               |
| Drivrutin kan inte läsa.   | Exten Lightbar är aktiverad.            | Avaktivera extern Lightbar [→ 56] och                             |
| Drivrutin kan inte skriva. |                                         | anslut GPS-mottagaren direkt till terminalen. [ $\rightarrow$ 29] |

#### Tractor-ECU

| Text i felmeddelandet                                                        | Möjliga orsaker                           | Möjlig felavhjälpning               |
|------------------------------------------------------------------------------|-------------------------------------------|-------------------------------------|
| Ett fordon måste aktiveras!                                                  | Inget fordon är aktiverat för närvarande. | Aktivera ett fordon. [→ 67]         |
| Aktiv traktorgeometri eventuellt<br>ofullständig. Kontrollera inställningar. |                                           | Kontrollera traktorgeometri. [→ 72] |

#### Virtual ECU

| Text i felmeddelandet                                                     | Möjliga orsaker                                                | Möjlig felavhjälpning                                                    |
|---------------------------------------------------------------------------|----------------------------------------------------------------|--------------------------------------------------------------------------|
| OBS! Maskinens geometriinställningar har<br>återställts.                  | Geometrin för virtuell ECU är felaktig.                        | Kontrollera geometrin för virtuell ECU. [→<br>79]                        |
| Förbindelsen till den externa färddatorn är avbruten.                     | Förbindelsen mellan terminal och extern färddator är avbruten. | Kontrollera förbindelsen. [→ 57]                                         |
| Fel! Ingen maskin är aktiv.                                               | Ingen maskin är aktiverad för närvarande.                      | Aktivera en maskin. [→ 77]                                               |
| Det här profilnamnet finns redan! Avbryta inmatning?                      | Det identiska profilnamnet används redan.                      | Ange ett annat profilnamn. $[\rightarrow 78]$                            |
| Arbetsbredd eller sektioner ej angivna eller ogiltiga. Avbryta inmatning? | Uppgifterna för arbetsbredd och sektioner<br>är ofullständiga. | Kontrollera inställningarna för<br>arbetsbredden och sektionerna. [→ 79] |